# VEIKK

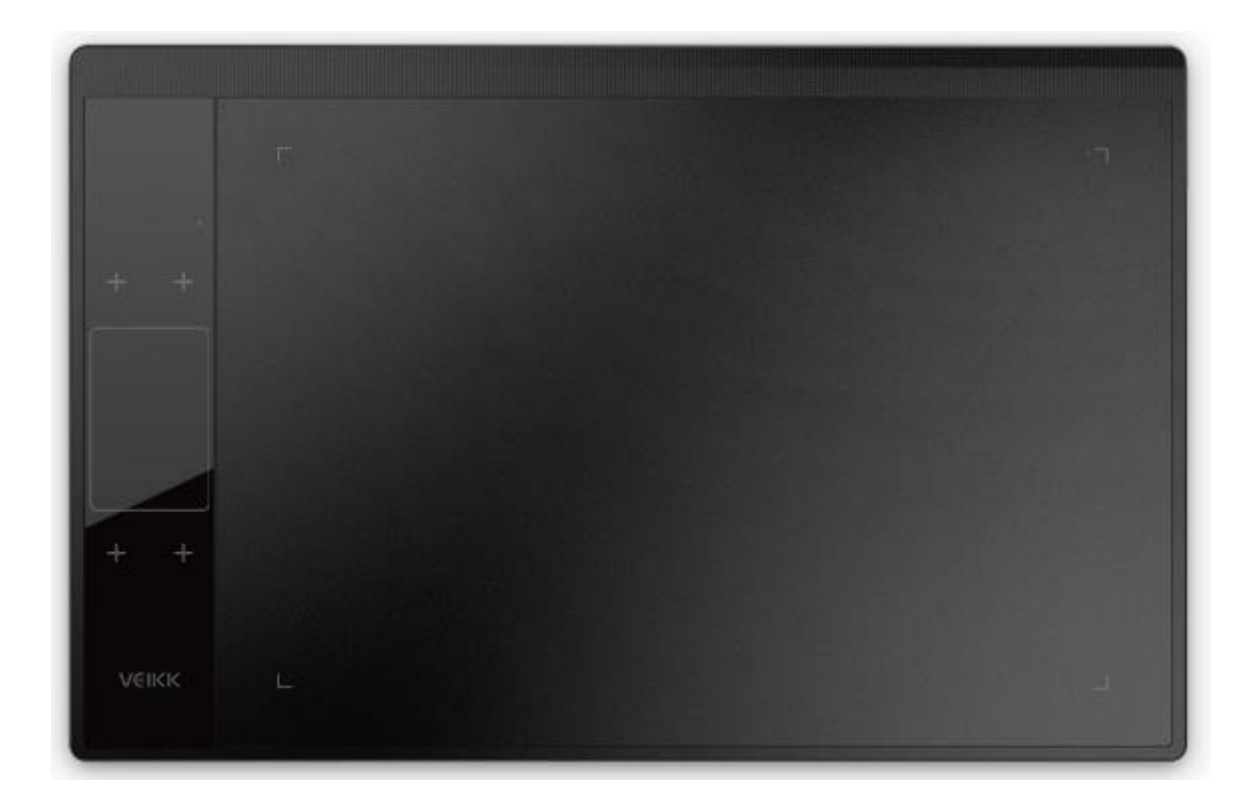

# A30

User Manual • Uživatelský manuál • Užívateľský manuál • Használati utasítás • Benutzerhandbuch • Manuel d'utilisation English3 - 21Čeština22 - 40Slovenčina41 - 59Magyar60 - 78Deutsch79 - 97

Dear customer,

Thank you for purchasing our product. Please read the following instructions carefully before first use and keep this user manual for future reference. Pay particular attention to the safety instructions. If you have any questions or comments about the device, please contact the customer line.

|            | www.alza.co.uk/kontakt |
|------------|------------------------|
| $\bigcirc$ | +44 (0)203 514 4411    |

*Importer* Alza.cz a.s., Jankovcova 1522/53, Holešovice, 170 00 Prague 7, www.alza.cz

### **Safety Precautions**

### Warning

- Do not use this product in a control system that requires a high degree of safety and reliability.
- In such a system, this product could negatively affect other electronic devices and could malfunction due to the effect of those devices.
- Turn the power off in areas where use of electronic devices is prohibited.
- On board an aircraft or in any other location where use of electronic devices is prohibited, this product, if left on, could negatively affect other electronic devices.
- Do not use this product in a location frequently by little children.
- Make sure that a child does not put the pen or pen tip in his/her mouth.
- The pen tip or side switch cover could be detached and be accidentally swallowed.

### Caution

- Do not place this product on an unstable surface.
- Placing this product on an unstable or tilted surface or in a location exposed to excessive vibrations could cause it to fall off resulting in injury.
- Do not place heavy objects on top of this product.
- Do not step or place heavy objects on this product as this could damage it.

### Warning

Avoid high or low-temperature locations for storage.

Do not store this product in a location where the temperature drops below 5°C or goes above 40°C and locations subjects to excessive temperature fluctuations. Failure to heed this caution could result in damage to the product and its components.

Do not disassemble.

Do not disassemble or modify this product as this could expose you to heat, fire, electric shock and injury. Disassembling the product will also void your warranty.

Do not use alcohol for cleaning.

Never use alcohol, thinner, benzene or other mineral solvents as they could discolour or cause deterioration to the product.

Do not expose to water.

Do not place glasses or vases filled with water or other liquids near this product. Exposure to water or liquid could damage the product.

### Caution

Do not place metal objects on this product during operation.

Placing metal objects on this product during operation could cause it to malfunction or damage it.

Do not strike the pen against hard objects. Striking the pen against hard object could damage it.

Do not handle the pen is high-precision instrument. Handling it with soiled hands or using it in locations exposed to dust or strong odors may cause to entry of foreign matter which will result in breakdown.

### **Product Overview**

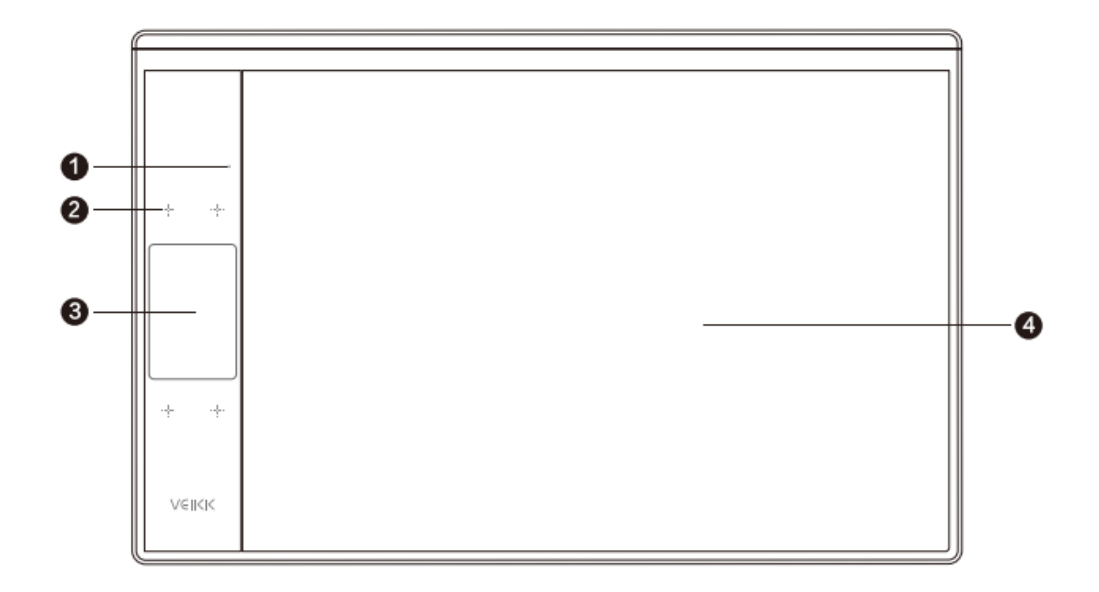

- 1. LED Indicator
- 2. Touch Keys
- 3. Gesture Touch Area
- 4. Active Area

#### Pen

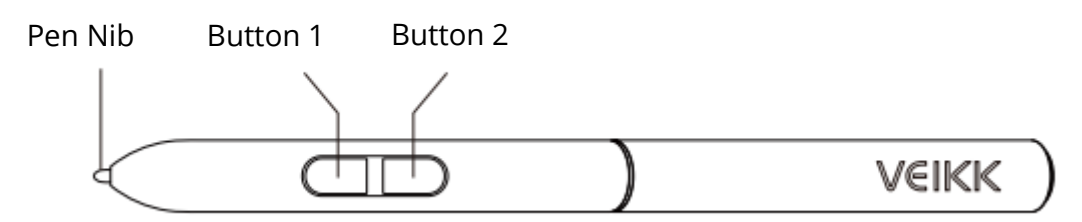

Note: The passive pen requires neither battery nor charging.

# **Packaging List**

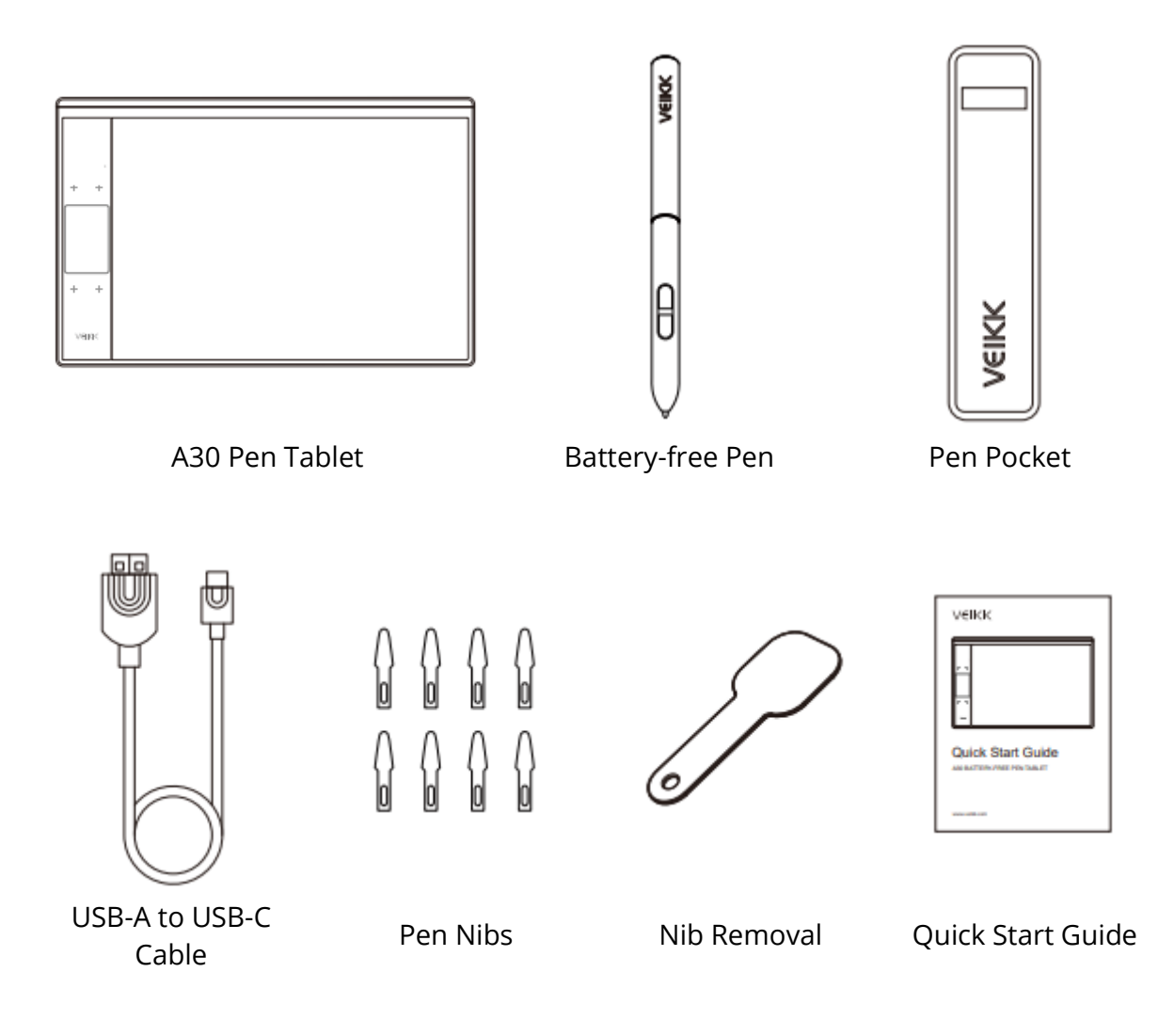

### **Installing Driver**

### **OS Support**

Windows 11/10/8/7 (32/64 bits) / Mac OS 10.12 or later Linux OS / Chrome 88 or later. Android 6.0 or later (Expect Samsung Android device)

### Installation

For Mac OS, Windows and Linux OS computer:

- 1. Before installing the driver, please uninstall all tablet drivers from your computer and keep all antivirus programs and the drawing software closed.
- 2. Connect the tablet to your computer before installation (Please refer to Tablet Connection)
- 3. Please download the driver from www.veikk.com.
- 4. Click Set up.exe and follow onscreen instructions.
- 5. Restart your computer after installation.

For Chrome OS computer and the Android mobile phone: No need to install VEIKK driver on the Chrome OS computer and the Android mobile phone.

### **Tablet Connection**

For Mac OS, Windows and Linux OS computer:

- 1. Connect the tablet to your computer with USB cable.
- 2. Open the driver interface. If the product model shows at the upper left corner, this indicates that the table has been connected successfully. You can start using your tablet.

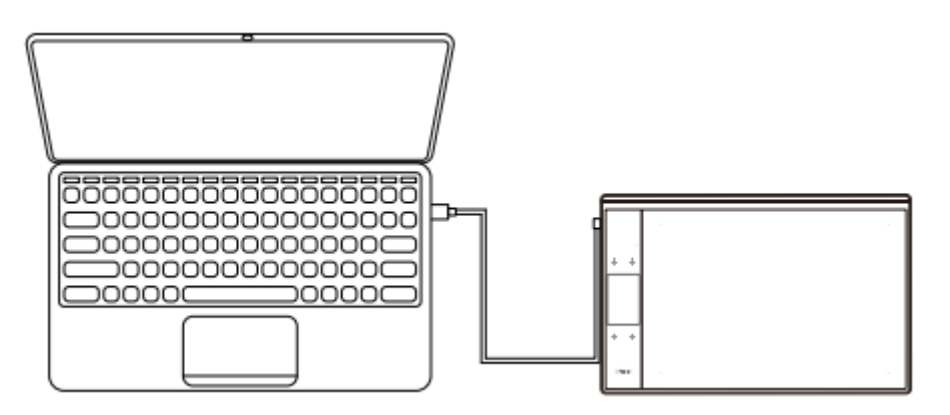

For Chrome OS computer:

Connect the tablet to your Chrome OS computer with the USB cable, then you can start using your tablet.

Note: The shortcut keys of the pen and tablet can't work on the Chrome OS computer.

For Android mobile phone:

- 1. Please connect the tablet to your mobile phone with the OTG adapter.
- 2. Choose the most comfortable way you like to use the tablet.

By default, the working area of the tablet is 10\*6 inch, but you need to rotate the tablet as shown in Figure 1.

Press K1 and K4 at the same time, the working area of the tablet is 3\*6 inch, but you can use the tablet in the normal direction as shown in Figure 2.

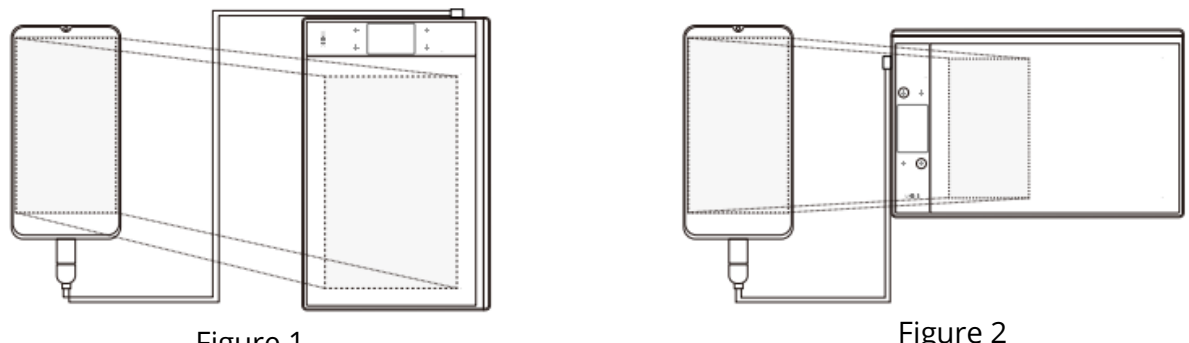

Figure 1

Figure 2

Note 1: Works in mobile phone vertical screen mode only.

Note 2: For some mobile phones, you need to enable the OTG function manually in the phone's settings.

Note 3: The shortcut keys of the pen and tablet can't work on Android mobile phone.

### **Replacing the Nibs**

When the pen nib is heavily worn, please replace the nib with the nib removal.

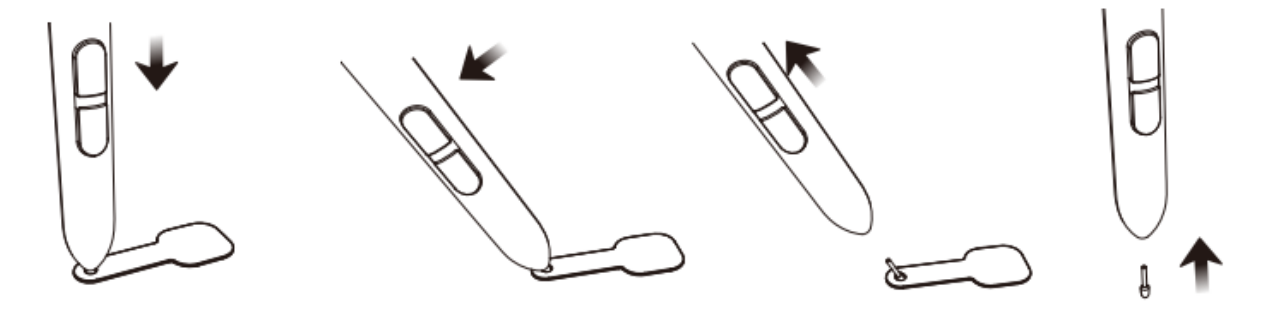

- 1. Insert the pen nib into the pen holder hole.
- 2. Tilt the pen so that the pen holder can fully catch the pen nib.
- 3. Pull out the nib.
- 4. Insert a new nib into the pen and push it straightly until it stops.

# Specifications

| Model                | A30                              |
|----------------------|----------------------------------|
| Dimension            | 332mm x 212mm x 9mm              |
| Working Area         | 10 x 6 inch                      |
| Pressure Sensitivity | 8192 levels                      |
| Report Rate          | 290 PPS                          |
| Resolution           | 5080 LPI                         |
| Reading Height       | 10 mm                            |
| Interface            | USB-C                            |
| Keys                 | 4 Touch Keys & Gesture Touch Pad |

# **Driver Settings**

### Windows

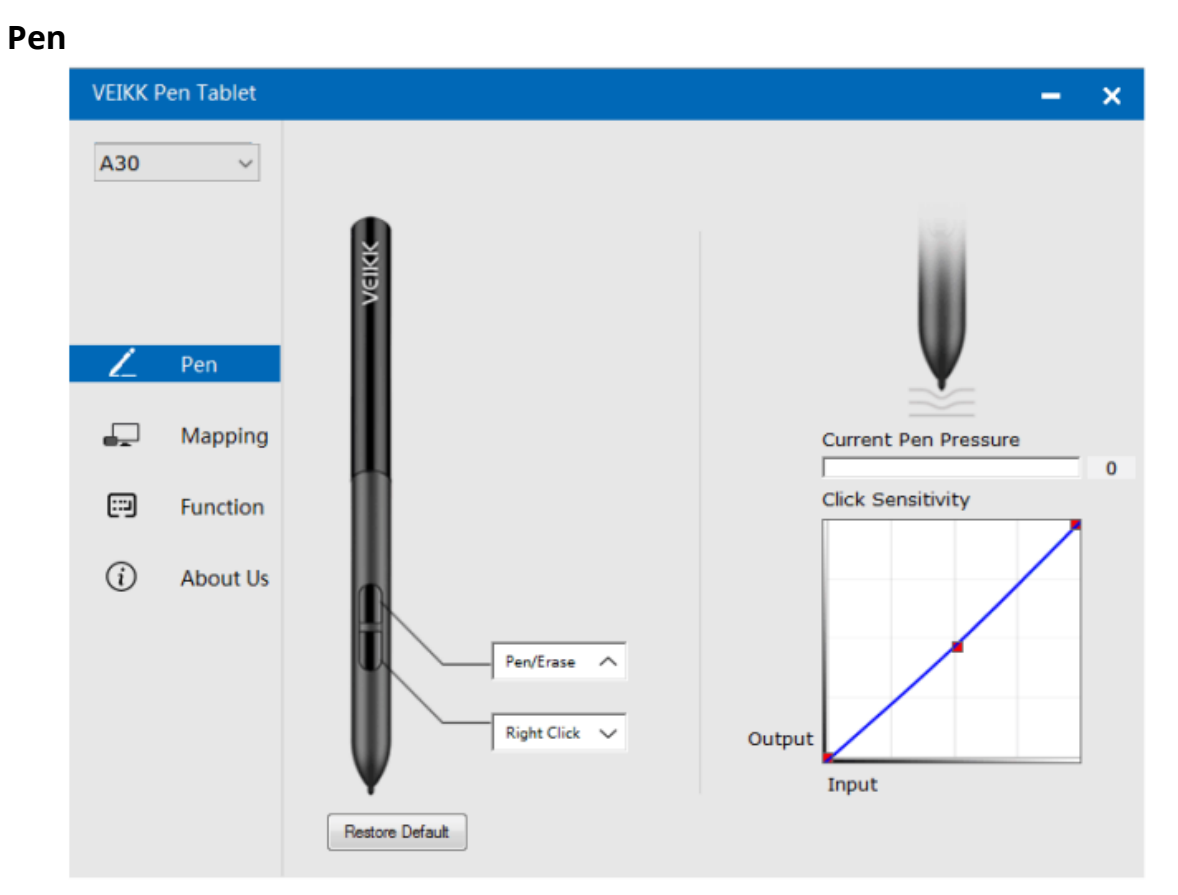

### **Pen Function Settings**

You may customize the functions of pen buttons. Use the "Pen" option to program custom keystrokes.

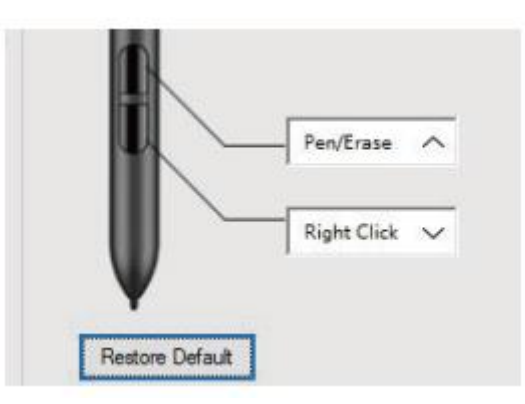

#### **Current Pen Pressure**

Current Pen Pressure shows the current pressure level being exerted on your table and can be used to test pen pressure.

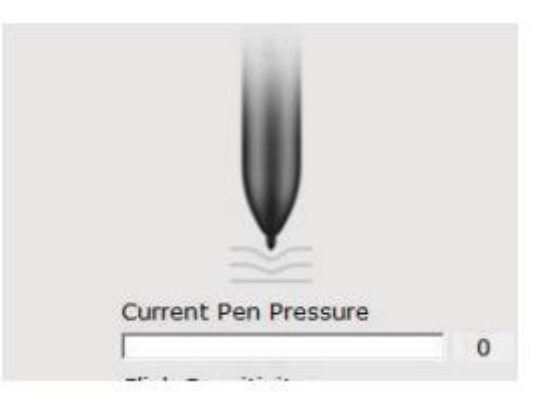

### **Click Sensitivity**

You can adjust pen pressure to "Output" or "Press" sensitivity on here.

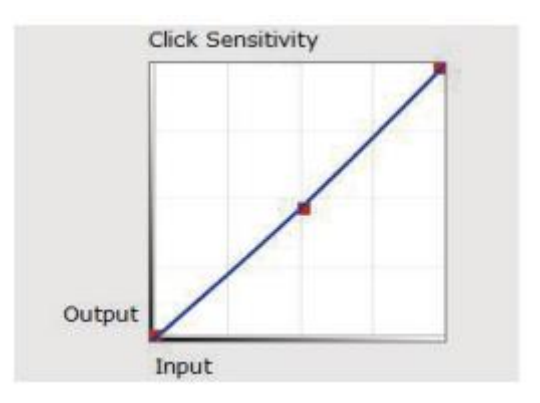

### Mapping

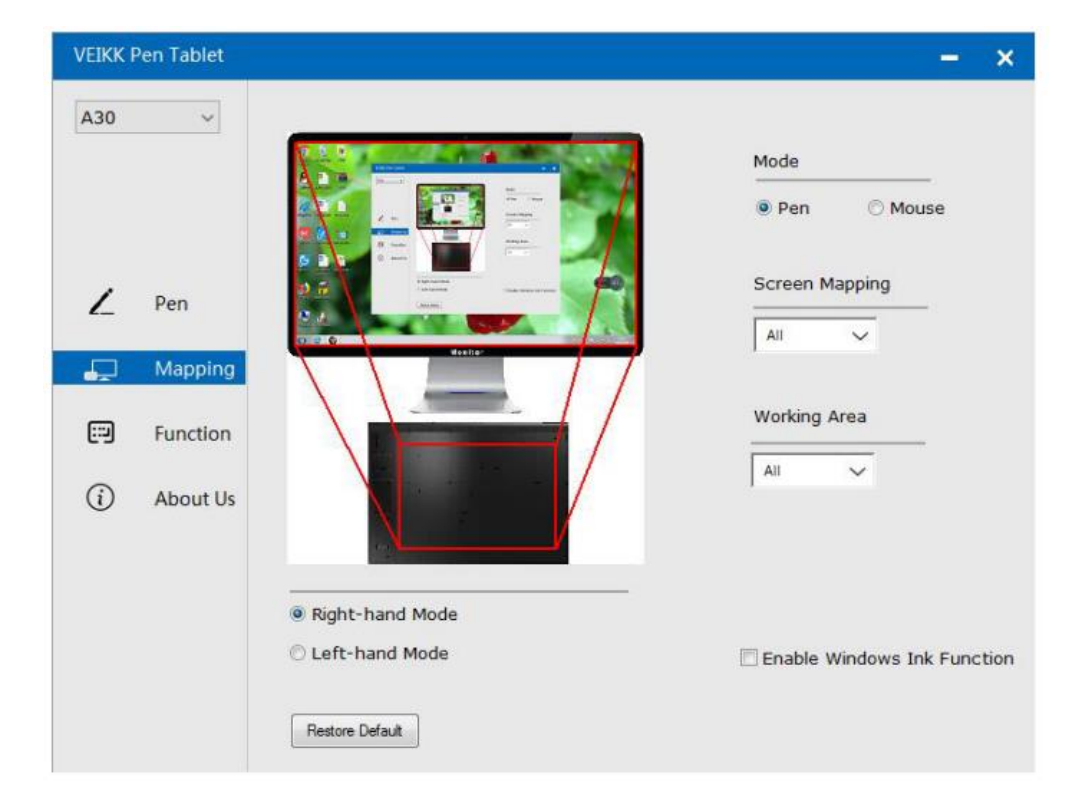

Define the tablet area that will be mapped to the screen area.

### **Screen Mapping**

All Area: the entire active area of the tablet. This is the default setting.

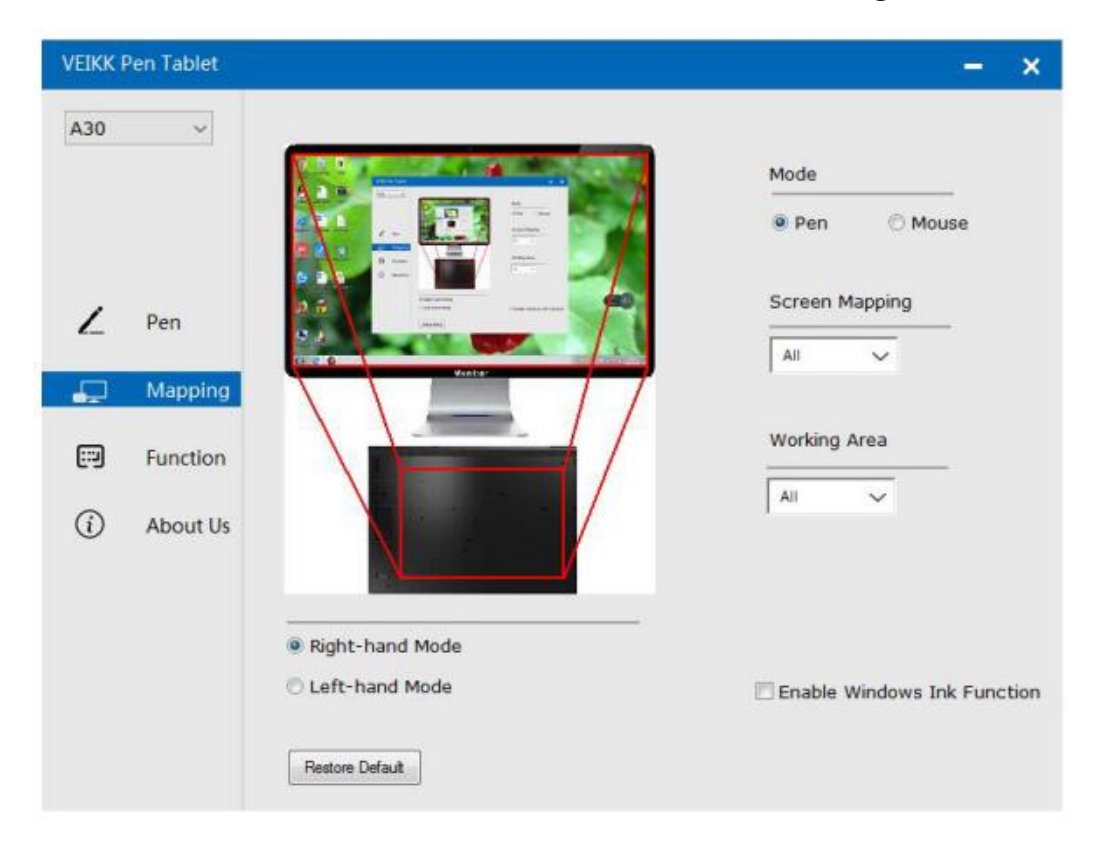

#### Part Area: Click Part

|                                                   | Mode                    |
|---------------------------------------------------|-------------------------|
|                                                   | Pen O Mouse             |
| Par same<br>Anna Par same<br>Anna Par same and an | Screen Mapping          |
|                                                   | All 🗸                   |
|                                                   | All<br>Part<br>Monitor1 |
|                                                   |                         |
|                                                   | All                     |

Then go to the next page, select one of the following three ways to define the screen range.

| A30 | ~        | 1,    | of the following | g three ways to defin   | e the screen rai | nge               |
|-----|----------|-------|------------------|-------------------------|------------------|-------------------|
| ۷   | Pen      |       |                  |                         | 8                | ) Mouse           |
| P   | Mapping  | 2,    |                  |                         |                  |                   |
|     | Function |       | Click to         | define the screen range | ]                | a                 |
|     |          | з,    |                  |                         |                  | 7                 |
| (i) | About U: | Top:  | 0                | Bottom:                 | 768              |                   |
|     |          | Left: | 0                | Right:                  | 1366             |                   |
|     |          |       |                  |                         |                  | dows Ink Function |

Monitor1: If more than one monitor is in use and you are in extended mode, you need to choose the related monitor on the driver interface which you are going to map to. If your monitors are in mirror mode (All monitors display the same content), the table maps to the entire space on each monitor and the screen cursor is displayed on each monitor simultaneously.

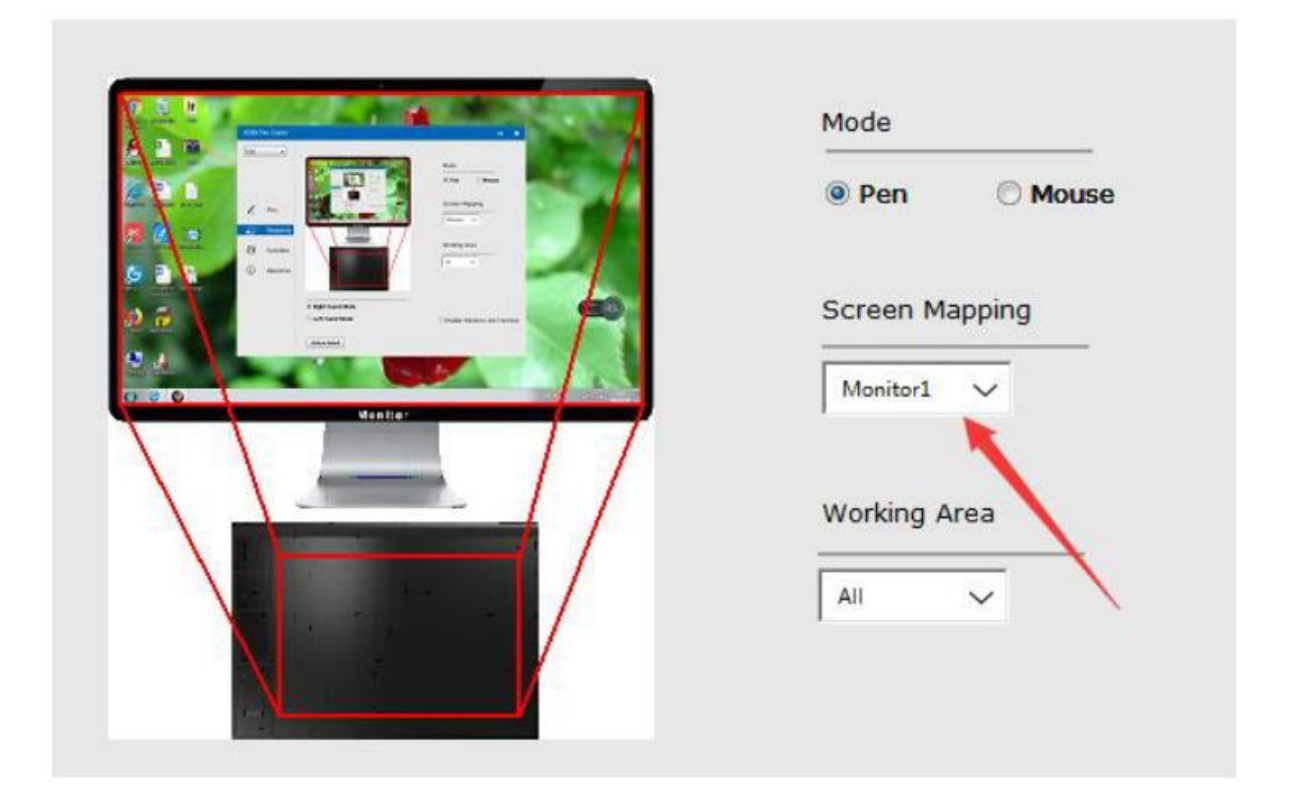

### Working Area

All Area: the entire active area of the table. This is the default setting.

|         | Mode           |
|---------|----------------|
|         | Pen Mouse      |
|         | Screen Mapping |
| Manitar | All ~          |
|         | Working Area   |
|         |                |
| X       | Part           |

### Part Area: Click Part

|         | Mode           |
|---------|----------------|
|         | Pen O Mouse    |
|         | Screen Mapping |
| Mon Par | All ~          |
|         | Working Area   |
|         | Ali            |
| N I     | All            |

Then go to the next page, select one of the following three ways to define the pen tablet partial.

| A30      | ~       | 1,    |              |                          |         |                 |
|----------|---------|-------|--------------|--------------------------|---------|-----------------|
| ۷        | Pen     |       |              |                          |         | ) Mouse         |
| <b>"</b> | Mappi   | 2,    |              |                          |         |                 |
|          | Functic | з,    | Click to def | ine the pen tablet range |         |                 |
| (i)      | About   | Top:  | 0            | Bottom:                  | 31750   |                 |
|          |         | Left: | 0            | Right:                   | 50800   |                 |
|          |         |       |              |                          |         | ws Ink Function |
|          |         |       |              | Cancel                   | Confirm |                 |

### **Enable Windows Ink Function**

Microsoft Widows provide extensive support for pen input. Pen features are supported in such as Microsoft Office, Adobe Photoshop CC, Al and so on.

| VEIKK I | Pen Tablet  |                    | - ×                         |
|---------|-------------|--------------------|-----------------------------|
| A30     | ~           |                    |                             |
|         |             |                    | Mode                        |
|         |             |                    | Pen                         |
| 1       | Den         | Territor Statement | Screen Mapping              |
| -       | ren         |                    | All                         |
| -       | Mapping     | Vestie*            |                             |
|         | Function    |                    | Working Area                |
|         | - direction |                    | All                         |
| í       | About Us    |                    |                             |
|         |             | Right-hand Mode    |                             |
|         |             | © Left-hand Mode   | Enable Windows Ink Function |
|         |             | Restore Default    |                             |

### Function

Customize the Touch Keys and Smart Gesture Touch

Application List: You can add or remove software by "+" or "-"

| VEIKK F | Pen Tablet |                           | – ×              |
|---------|------------|---------------------------|------------------|
| A30     | ~          | ≪ S<br>S<br>allApp        | » <mark>+</mark> |
|         |            | Hotkey Touch              |                  |
|         |            | K1: Keyboard 🗸            |                  |
| 2       | Pen        | (SPACE)                   |                  |
|         | Mapping    | K2: Keyboard. V           | K1               |
|         |            | K3: Keyboard_ 🗸           | ф <b>0</b> —ко   |
|         | Function   | {F5}                      |                  |
| (i)     | About Us   | K4: Keyboard 🗸<br>(CTRL)z | K3<br>⊙⊙—K4      |
|         |            |                           | Restore Default  |

"+": Click "+" to add software, you have two ways to select an application.

- 1. Choose from the dropdown.
- 2. Choose from the browser.

| VEIKK F | Pen Tablet     |                                                                                                    | -               | x |
|---------|----------------|----------------------------------------------------------------------------------------------------|-----------------|---|
| A30     | ~              | Choose one of the following two ways to select an application                                               | »+              |   |
| 2       | Pen<br>Mapping | 1,<br>taskhost.exe<br>Dwm.exe<br>Explorer.EXE<br>aliwssv.exe<br>conhost.exe<br>rundll32.exe<br>QQPCTray.exe | K1              |   |
|         | Function       | igtxHK.exe 👻                                                                                                | .00—к2          |   |
| (i)     | About Us       | 2,<br>Browser<br>Cancel Confirm                                                                             | K3<br>⊙⊙—K4     |   |
|         |                |                                                                                                    | Restore Default |   |

"-" Click "-" to remove the software you added before.

#### Hotkey

Redefine Hotkey: Click on the title of the button. A dropdown menu will appear with a list of tool options. Choose the one you want to use.

| VEIKK Pe | en Tablet |                                               | – ×              |
|----------|-----------|-----------------------------------------------|------------------|
| A30      | ~         | K S AllApp                                    | » <mark>+</mark> |
|          |           | Hotkey Touch                                  |                  |
| Z        | Pen       | K1: Keyboard_ ~<br>(SPACE)<br>K2: Keyboard_ ~ | K1               |
| -        | Mapping   | i<br>K3: Keyboard 🗸                           |                  |
|          | Function  | {F5}                                          |                  |
| i        | About Us  | K4: Keyboard V<br>{CTRL}z                     | КЗ               |
|          |           |                                               | Bestore Default  |
|          |           |                                               | I KAKIG Dolduk   |

### Touch

Click on the title of the button. A dropdown menu will appear with a list of tool options. Choose the one you want to use.

| VEIKK F | Pen Tablet |                   |                        | – ×                   |
|---------|------------|-------------------|------------------------|-----------------------|
| A30     | ~          | « Solution AllApp |                        | » <mark>1</mark><br>+ |
|         |            | Hotkey Touch      |                        |                       |
|         |            |                   |                        | Gesture demo          |
| 7       | Pen        |                   |                        |                       |
| -       | Mapping    | Touch Top         | Keyboard_ V<br>(CTRL)+ |                       |
|         | Function   | Touch Pottom      | Kadamad                |                       |
| i       | About Us   | Touch Bottom      | Keyboard_ V<br>{CTRL}- | ++-                   |
|         |            | Touch Left        | Keyboard 🗸             |                       |
|         |            | Touch Right       | Keyboard_ 🗸            | winc .                |
|         |            |                   |                        | Restore Default       |

### About Us

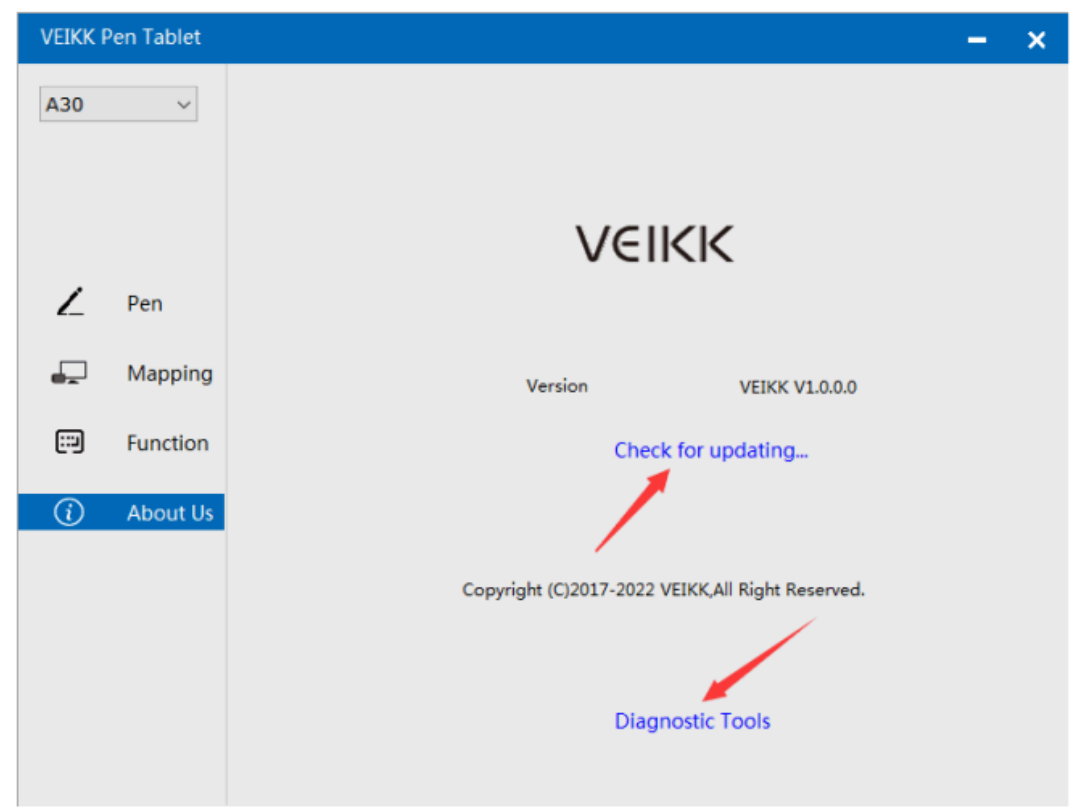

Check for updating: If you want to install the newest driver, click "Check for updating", if there is no response, that means the driver you installed is the newest, if you find newest driver in the list, you just need to update.

| VEIKK P    | en Tablet |                                    | - | × |
|------------|-----------|------------------------------------|---|---|
| A30        | ~         |                                    |   |   |
|            |           |                                    |   |   |
|            |           | Current Version is Lastest Version |   |   |
| ,          | Pen       | Version Info                       |   |   |
| 2_         | 1 cm      |                                    |   |   |
| <b>-</b> - | Mappin    |                                    |   |   |
| :::)       | Functio   |                                    |   |   |
| í          | About l   |                                    |   |   |
|            |           | Cancel Update                      |   |   |
|            |           | Diagnostic Tools                   |   |   |

Diagnostic Tools: Check for missing key files.

| VEIKK F | en Tablet |                                                                                                    | - | × |
|---------|-----------|----------------------------------------------------------------------------------------------------|---|---|
| A30     | ~         |                                                                                                    |   |   |
|         |           |                                                                                                    |   |   |
|         |           | Diagnose Info                                                                                                    |   |   |
| ,       | Pen       | The configuration file that the user sets exists.<br>The default configuration file exists.<br>WinTab32.dll exists. |   |   |
| 2_      |           |                                                                                                    |   |   |
| -       | Mappin    |                                                                                                    |   |   |
|         | Functio   |                                                                                                    |   |   |
| i       | About l   |                                                                                                    |   |   |
|         |           |                                                                                                    |   |   |
|         |           | Repair Cancel                                                                                                    |   |   |
|         |           | Diagnostic Tools                                                                                                    |   |   |

### Mac

Note: Driver settings in Mac system are the same in Windows system. Users who use Mac system can take reference to Windows system.

### **Warranty Conditions**

A new product purchased in the Alza.cz sales network is guaranteed for 2 years. If you need repair or other services during the warranty period, contact the product seller directly, you must provide the original proof of purchase with the date of purchase.

# The following are considered to be a conflict with the warranty conditions, for which the claimed claim may not be recognized:

- Using the product for any purpose other than that for which the product is intended or failing to follow the instructions for maintenance, operation, and service of the product.
- Damage to the product by a natural disaster, the intervention of an unauthorized person or mechanically through the fault of the buyer (e.g., during transport, cleaning by inappropriate means, etc.).
- Natural wear and aging of consumables or components during use (such as batteries, etc.).
- Exposure to adverse external influences, such as sunlight and other radiation or electromagnetic fields, fluid intrusion, object intrusion, mains overvoltage, electrostatic discharge voltage (including lightning), faulty supply or input voltage and inappropriate polarity of this voltage, chemical processes such as used power supplies, etc.
- If anyone has made modifications, modifications, alterations to the design or adaptation to change or extend the functions of the product compared to the purchased design or use of non-original components.

## **EU Declaration of Conformity**

This equipment is in compliance with the essential requirements and other relevant provisions of Directive 2014/30/EU and Directive 2011/65/EU amended (EU) 2015/863.

CE

### WEEE

This product must not be disposed of as normal household waste in accordance with the EU Directive on Waste Electrical and Electronic Equipment (WEEE - 2012/19 / EU). Instead, it shall be returned to the place of purchase or handed over to a public collection point for the recyclable waste. By ensuring this product is disposed of correctly, you will help prevent potential negative consequences for the environment and human health, which could otherwise be caused by inappropriate waste handling of this product. Contact your local authority or the nearest collection point for further details. Improper disposal of this type of waste may result in fines in accordance with national regulations.

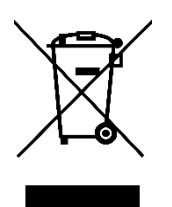

Vážený zákazníku,

Děkujeme vám za zakoupení našeho produktu. Před prvním použitím si prosím pečlivě přečtěte následující pokyny a uschovejte si tento návod k použití pro budoucí použití. Zvláštní pozornost věnujte bezpečnostním pokynům. Pokud máte k přístroji jakékoli dotazy nebo připomínky, obraťte se na zákaznickou linku.

www.alza.cz/kontakt

Dovozce Alza.cz a.s., Jankovcova 1522/53, Holešovice, 170 00 Praha 7, www.alza.cz

### Bezpečnostní opatření

### Varování

- Nepoužívejte tento výrobek v řídicím systému, který vyžaduje vysoký stupeň bezpečnosti a spolehlivosti.
- V takovém systému by tento výrobek mohl negativně ovlivnit jiná elektronická zařízení a mohl by se vlivem těchto zařízení porouchat.
- V místech, kde je používání elektronických zařízení zakázáno, vypněte napájení.
- Na palubě letadla nebo na jiném místě, kde je používání elektronických zařízení zakázáno, by tento výrobek, pokud by zůstal zapnutý, mohl negativně ovlivnit jiná elektronická zařízení.
- Nepoužívejte tento výrobek na místech, kde se často zdržují malé děti.
- Dbejte na to, aby si dítě nestrkalo pero nebo jeho hrot do úst.
- Hrot pera nebo kryt bočního spínače by se mohl oddělit a dítě je může spolknout.

### Upozornění

- Nepokládejte tento výrobek na nestabilní povrch.
- Umístění tohoto výrobku na nestabilní nebo nakloněný povrch nebo na místo vystavené nadměrným vibracím může způsobit jeho pád s následkem zranění.
- Nepokládejte na tento výrobek těžké předměty.
- Na tento výrobek nestoupejte a nepokládejte na něj těžké předměty, protože by mohlo dojít k jeho poškození.

### Varování

Při skladování se vyhýbejte místům s vysokou nebo nízkou teplotou. Neskladujte tento výrobek na místech, kde teplota klesá pod 5 °C nebo přesahuje 40 °C, a na místech vystavených nadměrným teplotním výkyvům. Nedodržení tohoto

upozornění může mít za následek poškození výrobku a jeho součástí.

Výrobek nerozebírejte.

Tento výrobek nerozebírejte ani neupravujte, protože by mohlo dojít k ohrožení teplem, požáru, úrazu elektrickým proudem a zranění. Rozebíráním výrobku také zaniká záruka.

K čištění nepoužívejte alkohol.

Nikdy nepoužívejte alkohol, ředidla, benzen ani jiná minerální rozpouštědla, protože by mohla změnit barvu nebo způsobit poškození výrobku.

Nevystavujte výrobek vodě.

Do blízkosti výrobku neumisťujte sklenice nebo vázy naplněné vodou nebo jinými tekutinami. Působení vody nebo kapaliny by mohlo výrobek poškodit.

### Upozornění

Během provozu nepokládejte na tento výrobek kovové předměty. Umístění kovových předmětů na tento výrobek během provozu může způsobit jeho poruchu nebo poškození.

Nebijte perem o tvrdé předměty. Údery pera o tvrdé předměty by ho mohly poškodit.

S perem nemanipulujte, je to vysoce přesný nástroj. Manipulace se znečištěnýma rukama nebo používání na místech vystavených prachu nebo silným pachům může způsobit vniknutí cizích látek, které způsobí poruchu.

### Přehled produktů

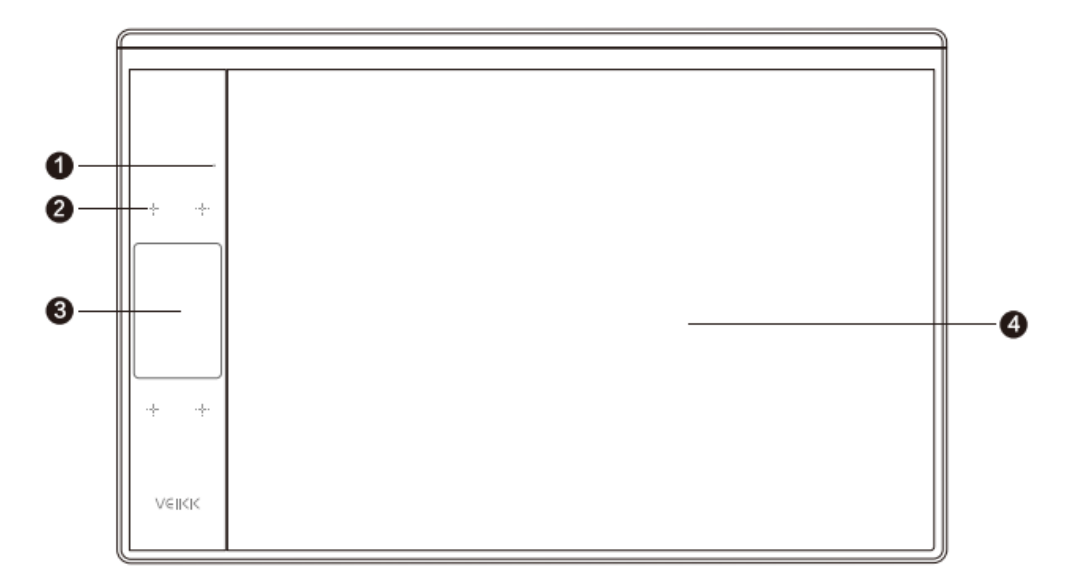

- 1. Indikátor LED
- 2. Dotykové klávesy
- 3. Dotyková oblast s gesty
- 4. Aktivní oblast

#### Pero

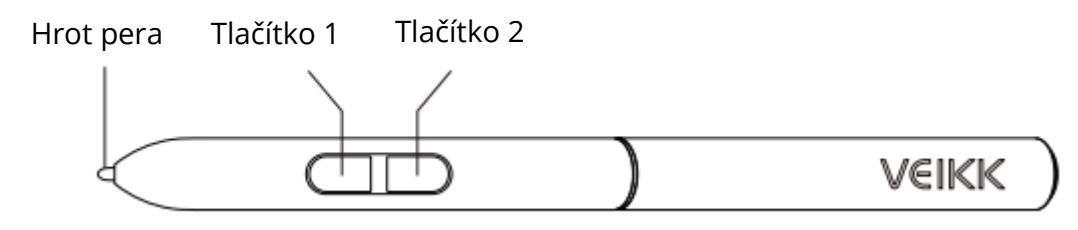

Poznámka: Pasivní pero nevyžaduje baterii ani nabíjení.

### Seznam balení

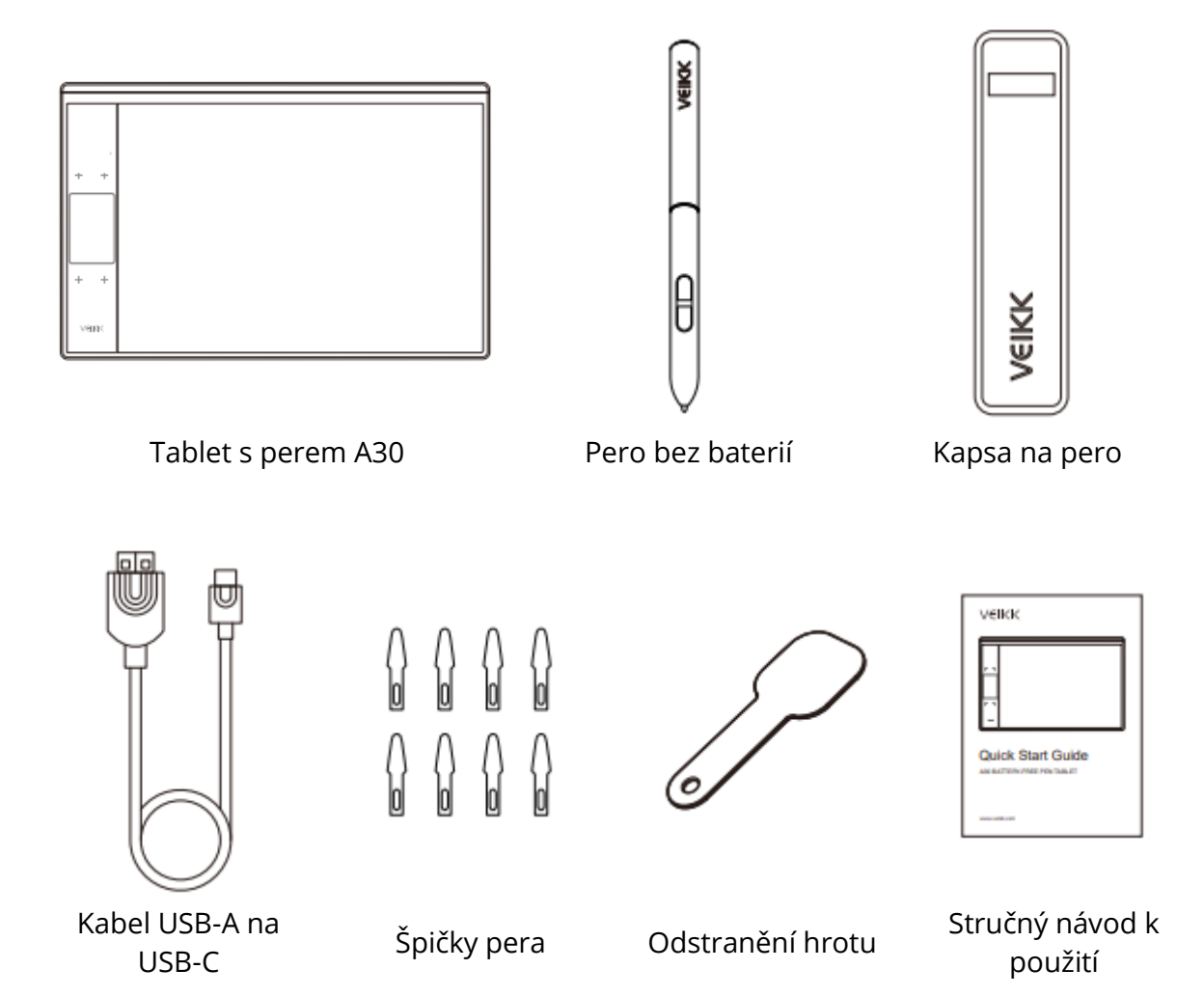

# Instalace ovladače

### Podpora operačních systémů

Windows 11/10/8/7 (32/64 bitů) / Mac OS 10.12 nebo novější Linux OS / Chrome 88 nebo novější.

Android 6.0 nebo novější (zařízení Samsung se systémem Android)

### Instalace

Pro počítače s operačními systémy Mac OS, Windows a Linux:

- 1. Před instalací ovladače odinstalujte z počítače všechny ovladače tabletu a nechte zavřené všechny antivirové programy a kreslicí software.
- 2. Před instalací připojte tablet k počítači (viz Připojení tabletu).
- 3. Stáhněte si prosím ovladač z www.veikk.com.
- 4. Klikněte na Set up.exe a postupujte podle pokynů na obrazovce.
- 5. Po instalaci restartujte počítač.

Pro počítač se systémem Chrome OS a mobilní telefon se systémem Android: V počítači se systémem Chrome OS a mobilním telefonu se systémem Android není třeba instalovat ovladač VEIKK.

# Připojení tabletu

Pro počítače s operačními systémy Mac OS, Windows a Linux:

- 1. Připojte tablet k počítači pomocí kabelu USB.
- Otevřete rozhraní ovladače. Pokud se v levém horním rohu zobrazí model výrobku, znamená to, že tabulka byla úspěšně připojena. Tablet můžete začít používat.

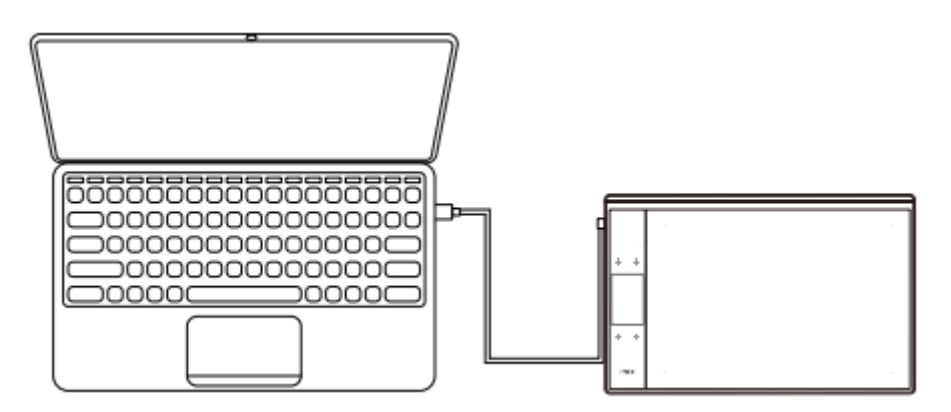

Pro počítač se systémem Chrome OS:

Připojte tablet k počítači se systémem Chrome OS pomocí kabelu USB a můžete začít tablet používat.

Poznámka: Klávesové zkratky pera a tabletu nemohou v počítači se systémem Chrome OS fungovat.

Pro mobilní telefon se systémem Android:

- 1. Připojte tablet k mobilnímu telefonu pomocí adaptéru OTG.
- 2. Zvolte si nejpohodlnější způsob používání tabletu.

Ve výchozím nastavení je pracovní plocha tabletu 10\*6 palců, ale je třeba tablet otočit, jak je znázorněno na obrázku 1.

Stiskněte současně tlačítka K1 a K4, pracovní plocha tabletu je 3\*6 palců, ale tablet můžete používat v normálním směru, jak je znázorněno na obrázku 2.

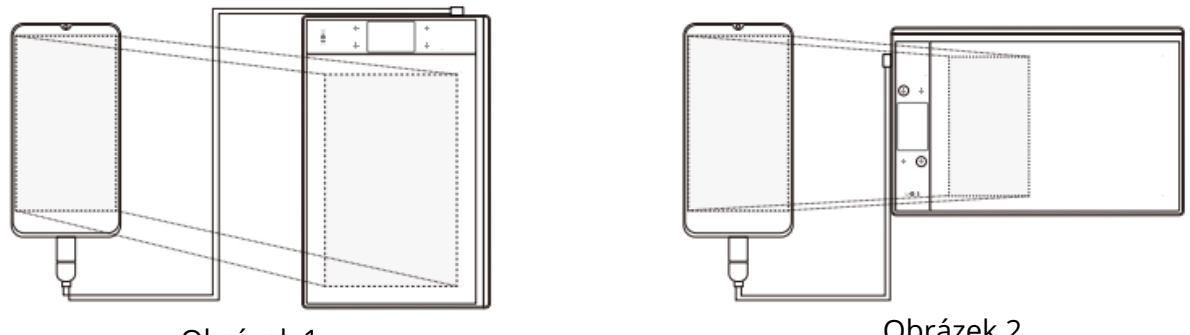

Obrázek 1

Obrázek 2

Poznámka 1: Funguje pouze v režimu vertikální obrazovky mobilního telefonu. Poznámka 2: U některých mobilních telefonů je třeba funkci OTG povolit ručně v nastavení telefonu.

Poznámka 3: Klávesové zkratky pera a tabletu nemohou fungovat na mobilním telefonu se systémem Android.

# Výměna hrotů

Pokud je hrot pera silně opotřebovaný, vyměňte jej pomocí odstraňovače hrotu.

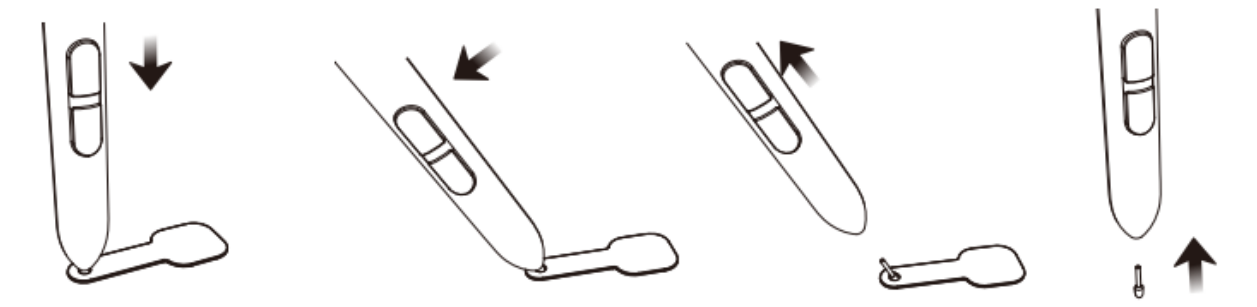

- 1. Vložte hrot pera do otvoru držáku pera.
- 2. Nakloňte pero tak, aby držák pera plně zachytil hrot pera.
- 3. Vytáhněte hrot.
- 4. Vložte do pera nový hrot a rovně jej zatlačte, dokud se nezastaví.

# Specifikace

| Model             | A30                                    |
|-------------------|----------------------------------------|
| Rozměr            | 332 mm x 212 mm x 9 mm                 |
| Pracovní oblast   | 10 x 6 palců                           |
| Citlivost na tlak | 8192 úrovní                            |
| Sazba hlášení     | 290 PPS                                |
| Rozlišení         | 5080 LPI                               |
| Výška čtení       | 10 mm                                  |
| Rozhraní          | USB-C                                  |
| Klíče             | 4 dotyková tlačítka a dotykový panel s |
|                   | gesty                                  |

# Nastavení ovladače

### Windows

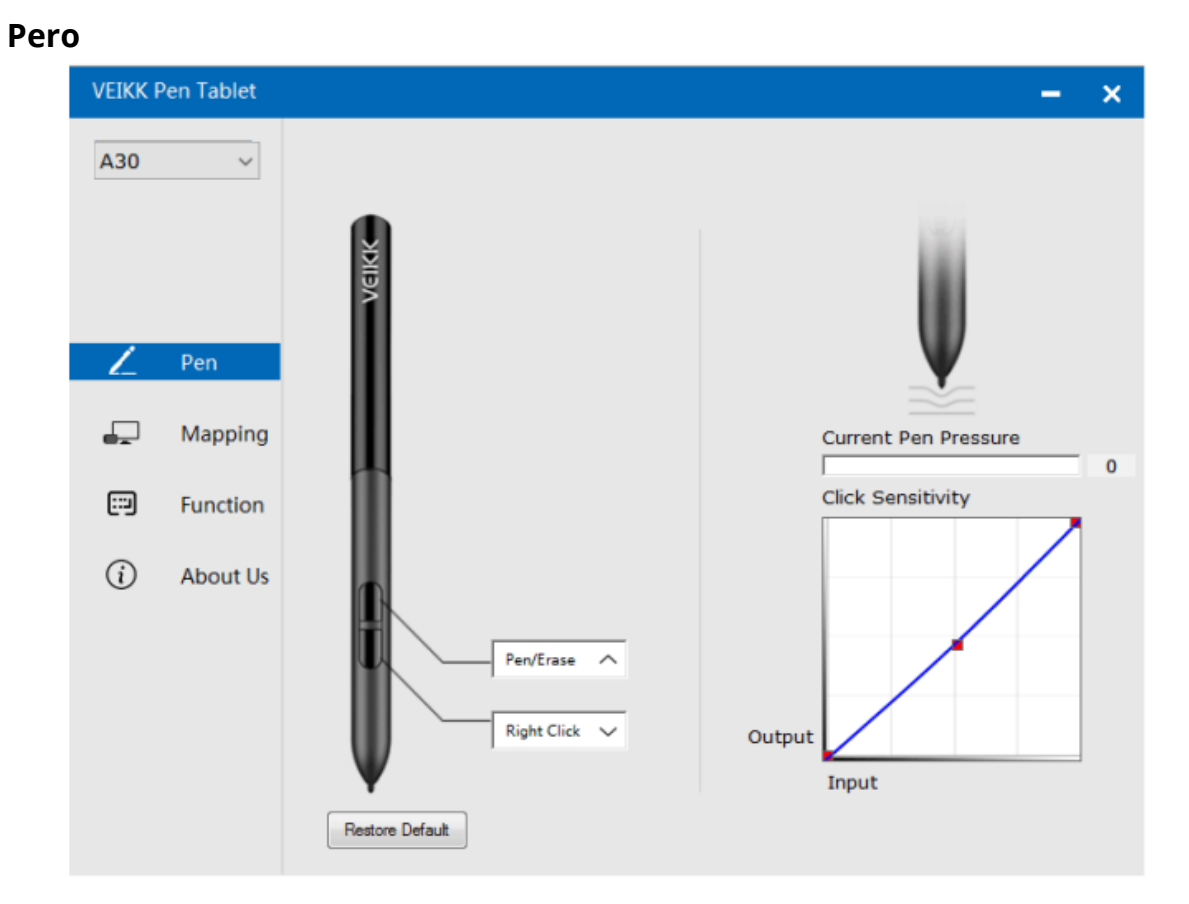

### Nastavení funkcí pera

Funkce tlačítek pera můžete přizpůsobit. Pomocí možnosti "Pen" můžete naprogramovat vlastní klávesy.

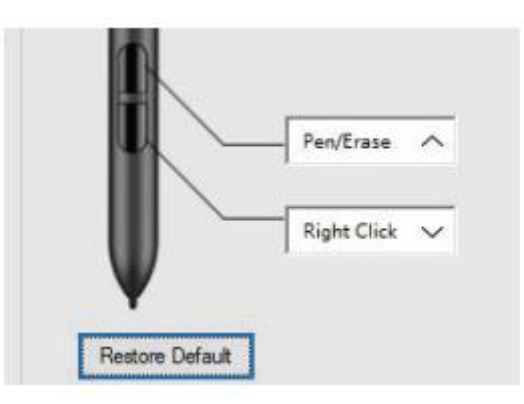

### Aktuální tlak pera

Aktuální tlak pera zobrazuje aktuální úroveň tlaku vyvíjeného na stůl a lze jej použít k testování tlaku pera.

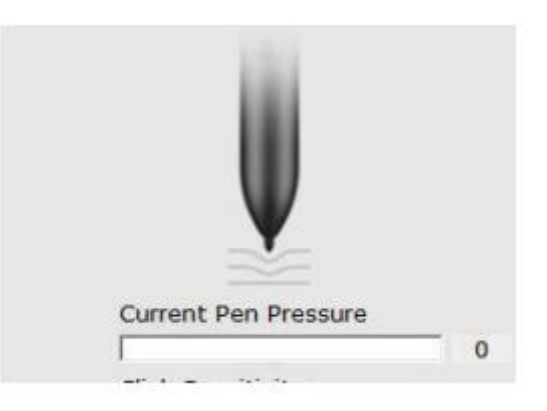

### Citlivost kliknutí

Zde můžete nastavit přítlak pera na citlivost "Výstup" nebo "Stisk".

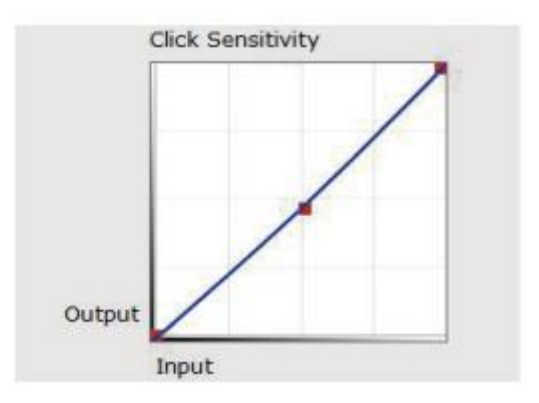

### Mapování

Definujte oblast tabletu, která bude namapována na oblast obrazovky.

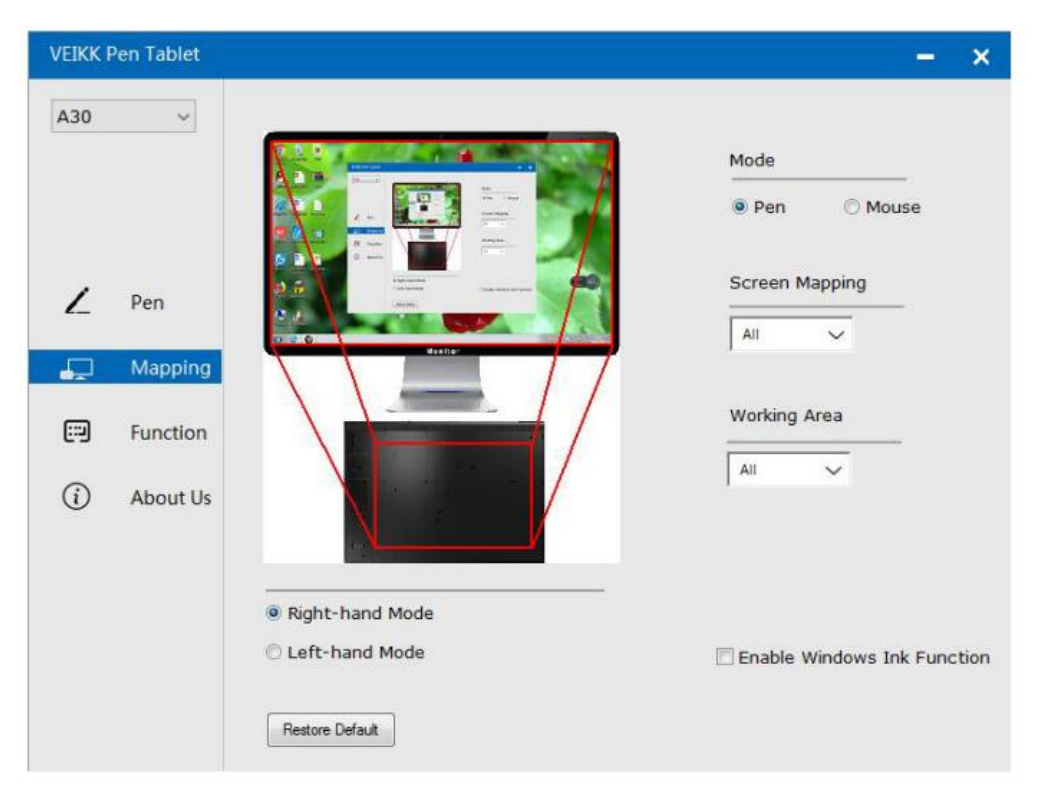

### Mapování obrazovky

Celá oblast: Celá aktivní oblast tabletu. Toto je výchozí nastavení.

| VEIKK F  | Pen Tablet |                  | – ×                         |
|----------|------------|------------------|-----------------------------|
| A30      | ~          |                  | Mode                        |
|          |            |                  | Pen O Mouse                 |
| Z        | Pen        |                  | Screen Mapping              |
| <b>P</b> | Mapping    |                  |                             |
|          | Function   |                  | Working Area                |
| (j)      | About Us   |                  | All 🗸                       |
|          |            | Right-hand Mode  |                             |
|          |            | 🖱 Left-hand Mode | Enable Windows Ink Function |
|          |            | Restore Default  |                             |

#### Část Oblast: Klikněte na část

| Pen O Mouse             |
|-------------------------|
| Screen Mapping          |
|                         |
| All<br>Part<br>Monitor1 |
| All                     |

Poté přejděte na další stránku a vyberte jeden z následujících tří způsobů definování rozsahu obrazovky.

| VEIKK F  | Pen Tablet |                    |           |                                                                                                    |                | - ×               |
|----------|------------|--------------------|-----------|----------------------------------------------------------------------------------------------------|----------------|-------------------|
| A30      | ~          | Select one o<br>1, | of the fo | ollowing three ways to define                                                                                                    | the screen ran | nge               |
| ۷        | Pen        |                    |           | A series of the series of the |                | O Mouse           |
| <b>"</b> | Mapping    | 2,                 |           |                                                                                                    |                |                   |
|          | Function   |                    | C         | Click to define the screen range                                                                                                    |                | a                 |
| ~        |            | з,                 |           |                                                                                                    |                | 7                 |
| (i)      | About U:   | Top:               | 0         | Bottom:                                                                                                    | 768            |                   |
|          |            | Left:              | 0         | Right:                                                                                                    | 1366           |                   |
|          |            |                    |           |                                                                                                    |                | dows Ink Function |
|          |            |                    |           | Cancel                                                                                                    | Confirm        |                   |
|          |            |                    |           |                                                                                                    |                |                   |

Monitor1: Pokud se používá více než jeden monitor a jste v rozšířeném režimu, musíte vybrat příslušný monitor na rozhraní ovladače, na který se chystáte mapovat. Pokud jsou vaše monitory v zrcadlovém režimu (Všechny monitory zobrazují stejný obsah), tabulka se namapuje na celý prostor na každém monitoru a kurzor obrazovky se zobrazí na každém monitoru současně.

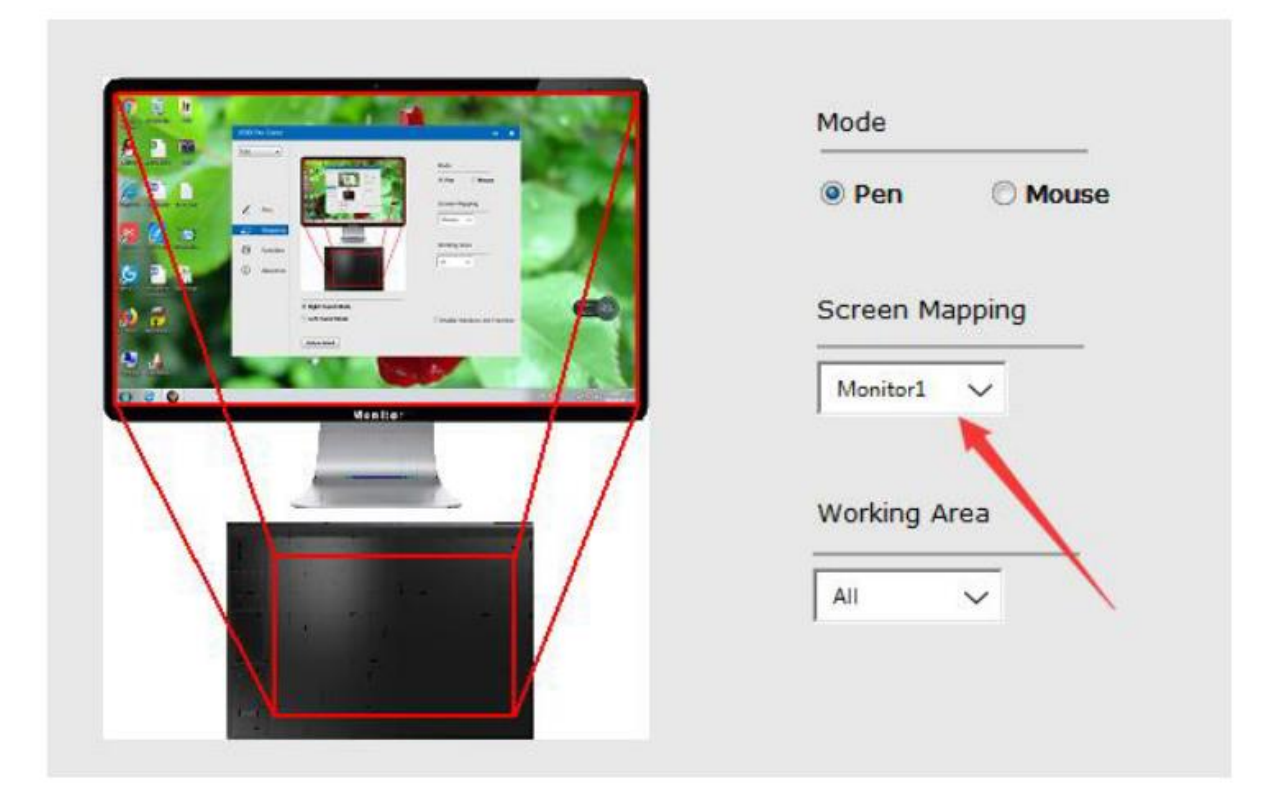

### Pracovní oblast

Celá oblast: celá aktivní oblast tabulky. Toto je výchozí nastavení.

|         | Mode           |
|---------|----------------|
|         | Pen Mouse      |
|         | Screen Mapping |
| den Ren | All ~          |
|         | Working Area   |
|         |                |
|         | Part           |

Část Oblasti: Klikněte na část

|        | Mode           |
|--------|----------------|
|        | Pen O Mouse    |
|        | Screen Mapping |
| Menter | All ~          |
|        | Working Area   |
|        | All 🗸          |
|        | All            |

Poté přejděte na další stránku a vyberte jeden z následujících tří způsobů, jak definovat částečné pero tabletu.

| A30        | ~       | Select one of<br>1, | the following th | rree ways to define the pe  | n tablet partial | ) Mouse         |
|------------|---------|---------------------|------------------|-----------------------------|------------------|-----------------|
| ۷          | Pen     |                     |                  |                             |                  | ng<br>          |
| <b>P</b>   | Mappi   | 2,                  |                  |                             |                  |                 |
|            | Functic | 3,                  | Click to         | define the pen tablet range |                  |                 |
| <b>(i)</b> | About   | Top:                | 0                | Bottom:                     | 31750            |                 |
|            |         | Left:               | 0                | Right:                      | 50800            |                 |
|            |         |                     |                  |                             |                  | ws Ink Function |

### Povolení funkce inkoustu systému Windows

Systém Microsoft Widows poskytuje rozsáhlou podporu pro zadávání perem. Funkce pera jsou podporovány například v aplikacích Microsoft Office, Adobe Photoshop CC, Al atd.

| VEIKK I | Pen Tablet |                                            | ×    |
|---------|------------|--------------------------------------------|------|
| A30     | ~          | Mode                                       |      |
|         |            |                                            |      |
| Z       | Pen        | Screen Mapping                             |      |
|         | Mapping    | d'ante                                     |      |
|         | Function   | Working Area                               |      |
| í       | About Us   |                                            |      |
|         |            | Right-hand Mode                            |      |
|         |            | Left-hand Mode Enable Windows Ink Function | tion |
|         |            | Restore Default                            |      |

### Funkce

Přizpůsobení dotykových kláves a inteligentního dotykového gesta

Seznam aplikací: Software můžete přidávat nebo odebírat pomocí "+" nebo "-".

| VEIKK P  | Pen Tablet |                            | – ×              |
|----------|------------|----------------------------|------------------|
| A30      | ~          | ≪ S<br>AllApp              | » <mark>+</mark> |
|          |            | Hotkey Touch               |                  |
| L        | Pen        | K1: Keyboard. V<br>{SPACE} | 11               |
| <b>F</b> | Mapping    | i<br>K3: Keyboard_ V       |                  |
|          | Function   | {F5}                       | CO-KZ            |
| (        | About Us   | K4: Keyboard_ 🗸<br>(CTRL)z | K3<br>○⊙—K4      |
|          |            |                            | Restore Default  |

"+": Klepnutím na "+" přidáte software, máte dva způsoby výběru aplikace.

- 1. Vyberte z rozevíracího seznamu.
- 2. Vyberte si z prohlížeče.

| VEIKK F | Pen Tablet |                                                               | -               | × |
|---------|------------|---------------------------------------------------------------|-----------------|---|
| A30     | ~          | Choose one of the following two ways to select an application | »+              |   |
|         |            | 1,<br>taskhost.exe<br>Dwm.exe                                 |                 |   |
| 2       | Pen        | Explorer.EXE                                                  | K1              |   |
| -       | Mapping    | rundli32.exe<br>QQPCTray.exe<br>iofXHK.exe                    | 00-0            |   |
|         | Function   | 2,                                                            |                 |   |
| í       | About Us   | Browser                                                       | K3<br>⊙⊙—K4     |   |
|         |            | Cancel Confirm                                                |                 |   |
|         |            |                                                               | Restore Default |   |

"-": Kliknutím na "-" odeberete dříve přidaný software.

#### Klávesové zkratky

Redefinice klávesové zkratky: Klepněte na název tlačítka. Zobrazí se rozbalovací nabídka se seznamem možností nástroje. Vyberte tu, kterou chcete použít.

| VEIKK Pen Tablet - |          |                                                    |                  |  |  |  |  |
|--------------------|----------|----------------------------------------------------|------------------|--|--|--|--|
| A30                | ~        | « AllApp                                           | » <mark>+</mark> |  |  |  |  |
|                    |          |                                                    |                  |  |  |  |  |
| ۷                  | Pen      | K1: Keyboard_ ~<br>(SPACE)<br>K2: Keyboard_ ~<br>i | K1               |  |  |  |  |
| ÷-                 | Mapping  | K3: Keyboard 🗸                                     | 0.0-10           |  |  |  |  |
|                    | Function | (F5)                                               | NO CO-NZ         |  |  |  |  |
| i                  | About Us | K4: Keyboard. V<br>(CTRL)z                         | K3               |  |  |  |  |
|                    |          |                                                    | €) ()—K4<br>     |  |  |  |  |
|                    |          |                                                    | Restore Default  |  |  |  |  |

### Dotyk

Klikněte na název tlačítka. Zobrazí se rozbalovací nabídka se seznamem možností nástroje. Vyberte ten, který chcete použít.

| VEIKK F | Pen Tablet |               |                       | <b>-</b> >            | × |
|---------|------------|---------------|-----------------------|-----------------------|---|
| A30     | ~          | K S AllApp    |                       | » <mark>⊥</mark><br>+ |   |
|         |            | Hotkey Touch  |                       |                       |   |
|         |            |               |                       | Gesture demo          |   |
| 7       | Pen        |               |                       |                       |   |
| -       | Mapping    | Touch Top     | Keyboard V<br>(CTRL)+ |                       |   |
|         | Function   | Touch Pattern |                       | + $+$ $-$             |   |
| (i)     | About Us   | Touch Bottom  | {CTRL}-               | -1-                   |   |
| Ū       |            | Touch Left    | Keyboard 🗸            | · · ·                 |   |
|         |            | Touch Right   | Keyboard 🏏<br>]       | venor -               |   |
|         |            |               |                       | Restore Default       |   |

#### O nás

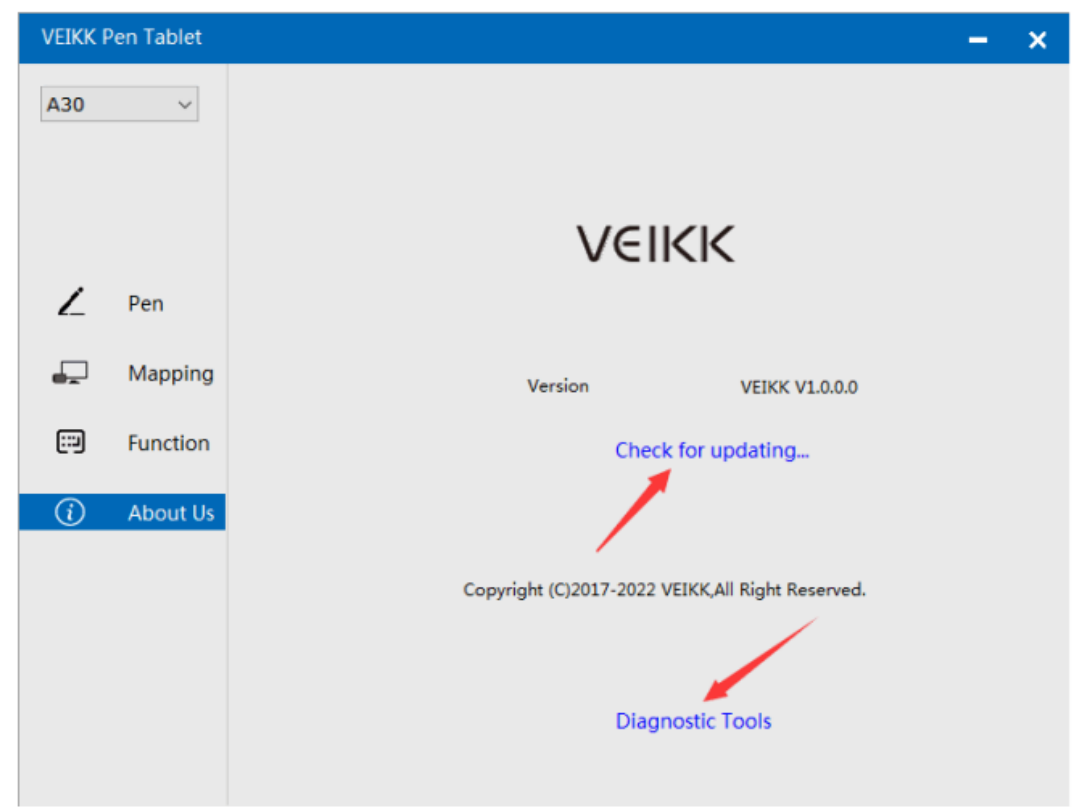
Kontrola aktualizace: Pokud chcete nainstalovat nejnovější ovladač, klikněte na "Zkontrolovat aktualizaci", pokud se neobjeví žádná odezva, znamená to, že nainstalovaný ovladač je nejnovější, pokud v seznamu najdete nejnovější ovladač, stačí jej aktualizovat.

| VEIKK F  | Pen Tablet |                                    | - | × |
|----------|------------|------------------------------------|---|---|
| A30      | ~          |                                    |   |   |
|          |            |                                    |   |   |
|          |            | Current Version is Lastest Version |   |   |
| 2        | Pen        | Version Info                       |   |   |
| <b>.</b> | Mappin     |                                    |   |   |
|          | Functio    |                                    |   |   |
| (        | About U    | Cancel Update                      |   |   |
|          |            | Diagnostic Tools                   |   |   |

Diagnostické nástroje: Zkontrolujte, zda nechybí klíčové soubory.

| VEIKK F | Pen Tablet |                                                                                             | - | × |
|---------|------------|---------------------------------------------------------------------------------------------|---|---|
| A30     | ~          |                                                                                             |   |   |
|         |            |                                                                                             |   |   |
|         |            | Diagnose Info                                                                               |   |   |
|         |            | The configuration file that the user sets exists.<br>The default configuration file exists. |   |   |
| 1       | Den        | WinTab32.dll exists.                                                                        |   |   |
| 2_      | T CH       |                                                                                             |   |   |
| -       | Mappin     |                                                                                             |   |   |
|         | Functio    |                                                                                             |   |   |
| (i)     | About l    |                                                                                             |   |   |
|         |            |                                                                                             |   |   |
|         |            | Repair Cancel                                                                               |   |   |
|         |            | Diagnostic Tools                                                                            |   |   |
|         |            |                                                                                             |   |   |

### Mac

Poznámka: Nastavení ovladače v systému Mac jsou stejná jako v systému Windows. Uživatelé, kteří používají systém Mac, se mohou odkazovat na systém Windows.

# Záruční podmínky

Na nový výrobek zakoupený v prodejní síti Alza.cz se vztahuje záruka 2 roky. V případě potřeby opravy nebo jiného servisu v záruční době se obraťte přímo na prodejce výrobku, je nutné předložit originální doklad o koupi s datem nákupu.

# Za rozpor se záručními podmínkami, pro který nelze reklamaci uznat, se považují následující skutečnosti:

- Používání výrobku k jinému účelu, než pro který je výrobek určen, nebo nedodržování pokynů pro údržbu, provoz a servis výrobku.
- Poškození výrobku živelnou pohromou, zásahem neoprávněné osoby nebo mechanicky vinou kupujícího (např. při přepravě, čištění nevhodnými prostředky apod.).
- Přirozené opotřebení a stárnutí spotřebního materiálu nebo součástí během používání (např. baterií atd.).
- Působení nepříznivých vnějších vlivů, jako je sluneční záření a jiné záření nebo elektromagnetické pole, vniknutí kapaliny, vniknutí předmětu, přepětí v síti, elektrostatický výboj (včetně blesku), vadné napájecí nebo vstupní napětí a nevhodná polarita tohoto napětí, chemické procesy, např. použité zdroje atd.
- Pokud někdo provedl úpravy, modifikace, změny konstrukce nebo adaptace za účelem změny nebo rozšíření funkcí výrobku oproti zakoupené konstrukci nebo použití neoriginálních součástí.

# EU prohlášení o shodě

Toto zařízení je v souladu se základními požadavky a dalšími příslušnými ustanoveními směrnice 2014/30/EU a směrnice 2011/65/EU ve znění (EU) 2015/863.

CE

### WEEE

Tento výrobek nesmí být likvidován jako běžný domovní odpad v souladu se směrnicí EU o odpadních elektrických a elektronických zařízeních (WEEE - 2012/19/EU). Místo toho musí být vrácen na místo nákupu nebo předán na veřejné sběrné místo recyklovatelného odpadu. Tím, že zajistíte správnou likvidaci tohoto výrobku, pomůžete předejít možným negativním důsledkům pro životní prostředí a lidské zdraví, které by jinak mohly být způsobeny nevhodným nakládáním s odpadem z tohoto výrobku. Další informace získáte na místním úřadě nebo na nejbližším sběrném místě. Nesprávná likvidace tohoto typu odpadu může mít za následek pokuty v souladu s vnitrostátními předpisy.

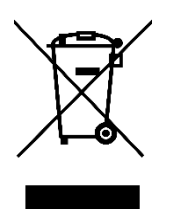

Vážený zákazník,

ďakujeme vám za zakúpenie nášho výrobku. Pred prvým použitím si pozorne prečítajte nasledujúce pokyny a uschovajte si tento návod na použitie pre budúce použitie. Venujte osobitnú pozornosť bezpečnostným pokynom. Ak máte akékoľvek otázky alebo pripomienky k zariadeniu, obráťte sa na zákaznícku linku.

|         | www.alza.sk/kontakt |
|---------|---------------------|
| $\odot$ | +421 257 101 800    |

Dovozca Alza.cz a.s., Jankovcova 1522/53, Holešovice, 170 00 Praha 7, www.alza.cz

### Bezpečnostné opatrenia

#### Varovanie

- Nepoužívajte tento výrobok v riadiacom systéme, ktorý vyžaduje vysoký stupeň bezpečnosti a spoľahlivosti.
- V takomto systéme by tento výrobok mohol mať negatívny vplyv na iné elektronické zariadenia a mohol by zlyhať v dôsledku pôsobenia týchto zariadení.
- Vypnite napájanie v priestoroch, kde je používanie elektronických zariadení zakázané.
- Na palube lietadla alebo na akomkoľvek inom mieste, kde je používanie elektronických zariadení zakázané, by tento výrobok, ak by zostal zapnutý, mohol negatívne ovplyvniť iné elektronické zariadenia.
- Nepoužívajte tento výrobok na miestach, kde sa často zdržiavajú malé deti.
- Dbajte na to, aby si dieťa nedalo pero alebo hrot pera do úst.
- Hrot pera alebo kryt bočného spínača by sa mohol oddeliť a náhodne prehltnúť.

### Upozornenie

- Neumiestňujte tento výrobok na nestabilný povrch.
- Umiestnenie tohto výrobku na nestabilný alebo naklonený povrch alebo na miesto vystavené nadmerným vibráciám môže spôsobiť jeho pád s následkom poranenia.
- Na tento výrobok neumiestňujte ťažké predmety.
- Na tento výrobok nešliapte ani naň neklaďte ťažké predmety, pretože by mohlo dôjsť k jeho poškodeniu.

### Varovanie

Pri skladovaní sa vyhýbajte miestam s vysokou alebo nízkou teplotou.

Tento výrobok neskladujte na miestach, kde teplota klesá pod 5 °C alebo prekračuje 40 °C, a na miestach vystavených nadmerným teplotným výkyvom. Nedodržanie tohto upozornenia môže mať za následok poškodenie výrobku a jeho komponentov.

Nerozoberajte ho.

Tento výrobok nerozoberajte ani neupravujte, pretože by mohlo dôjsť k ohrozeniu teplom, požiaru, úrazu elektrickým prúdom a zraneniu. Demontážou výrobku tiež stratíte platnosť záruky.

Na čistenie nepoužívajte alkohol.

Nikdy nepoužívajte alkohol, riedidlo, benzén alebo iné minerálne rozpúšťadlá, pretože by mohli zmeniť farbu alebo spôsobiť poškodenie výrobku.

Nevystavujte ho pôsobeniu vody.

Do blízkosti tohto výrobku neumiestňujte poháre alebo vázy naplnené vodou alebo inými kvapalinami. Vystavenie výrobku vode alebo tekutine by mohlo spôsobiť jeho poškodenie.

### Upozornenie

Počas prevádzky neklaďte na tento výrobok kovové predmety. Umiestnenie kovových predmetov na tento výrobok počas prevádzky môže spôsobiť jeho poruchu alebo poškodenie.

Neudierajte perom o tvrdé predmety. Náraz pera o tvrdý predmet by ho mohol poškodiť.

Nepracujte s perom je vysoko presný nástroj. Manipulácia so znečistenými rukami alebo používanie na miestach vystavených prachu alebo silnému zápachu môže spôsobiť vniknutie cudzích látok, čo bude mať za následok poruchu.

# Prehľad produktov

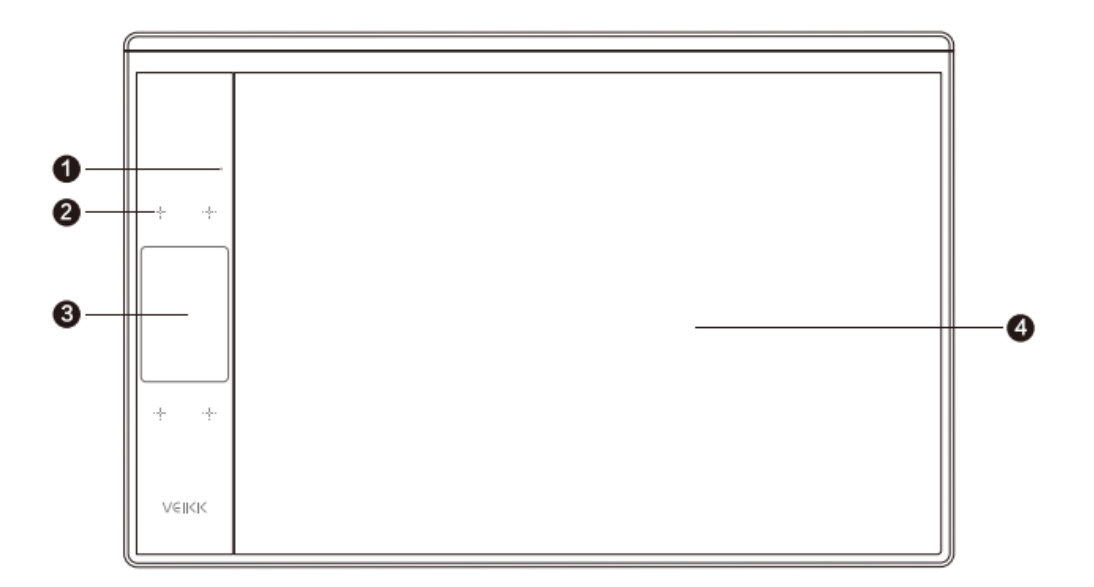

- 1. Indikátor LED
- 2. Dotykové klávesy
- 3. Dotyková oblasť gestami
- 4. Aktívna oblasť

#### Pero

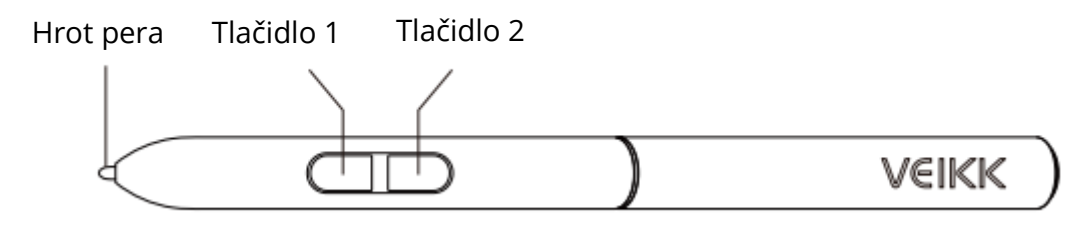

Poznámka: Pasívne pero nevyžaduje batériu ani nabíjanie.

### Zoznam balenia

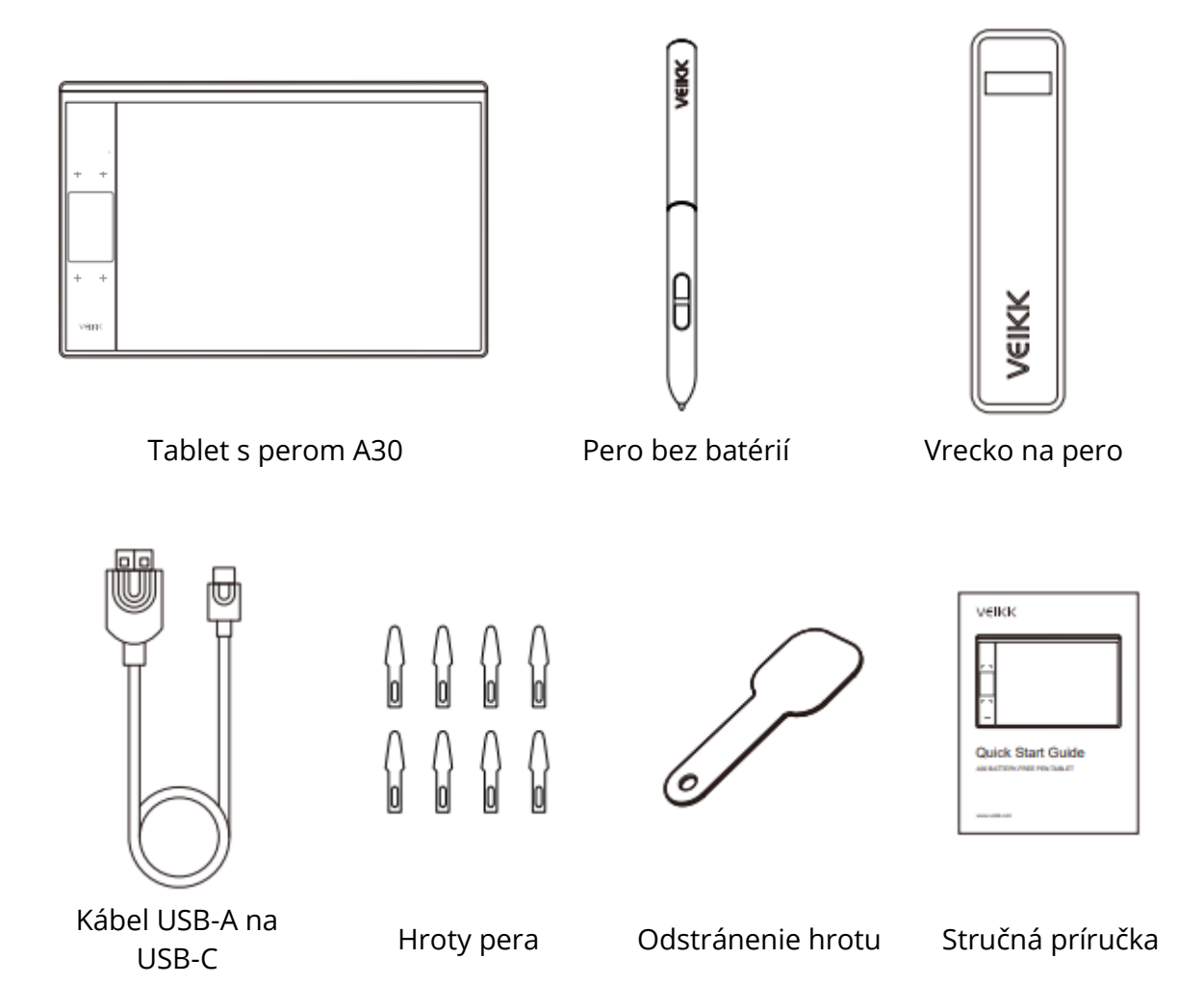

# Inštalácia ovládača

### Podpora operačného systému

Windows 11/10/8/7 (32/64 bitov) / Mac OS 10.12 alebo novší Linux OS / Chrome 88 alebo novší.

Android 6.0 alebo novší (očakáva sa zariadenie Samsung so systémom Android)

### Inštalácia

Pre počítače s operačnými systémami Mac OS, Windows a Linux:

- 1. Pred inštaláciou ovládača odinštalujte z počítača všetky ovládače tabletu a nechajte všetky antivírusové programy a softvér na kreslenie zatvorené.
- 2. Pred inštaláciou pripojte tablet k počítaču (pozrite si časť Pripojenie tabletu)
- 3. Stiahnite si ovládač zo stránky www.veikk.com.
- 4. Kliknite na Set up.exe a postupujte podľa pokynov na obrazovke.
- 5. Po inštalácii reštartujte počítač.

Pre počítač so systémom Chrome OS a mobilný telefón so systémom Android: V počítači so systémom Chrome OS a mobilnom telefóne so systémom Android nie je potrebné inštalovať ovládač VEIKK.

# Pripojenie tabletu

Pre počítače s operačnými systémami Mac OS, Windows a Linux:

- 1. Pripojte tablet k počítaču pomocou kábla USB.
- 2. Otvorte rozhranie ovládača. Ak sa v ľavom hornom rohu zobrazí model výrobku, znamená to, že tabuľka bola úspešne pripojená. Tablet môžete začať používať.

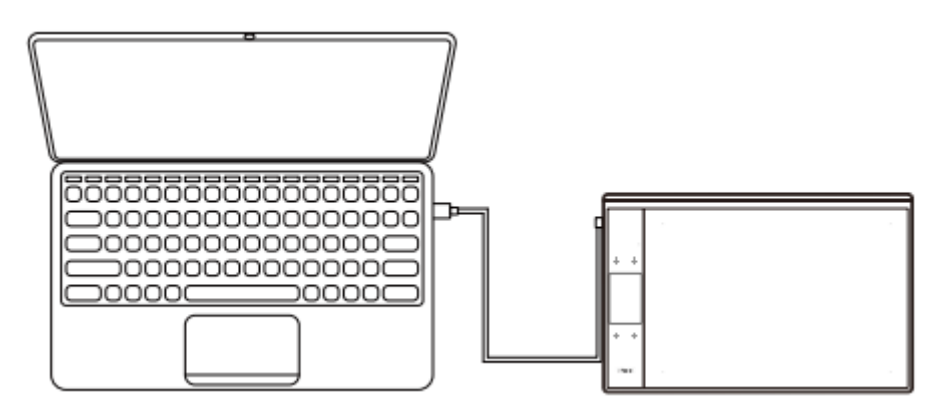

Pre počítač so systémom Chrome OS:

Pripojte tablet k počítaču so systémom Chrome OS pomocou kábla USB a potom môžete začať používať tablet.

Poznámka: Klávesové skratky pera a tabletu nemôžu fungovať v počítači so systémom Chrome OS.

Pre mobilný telefón so systémom Android:

- 1. Pripojte tablet k mobilnému telefónu pomocou adaptéra OTG.
- 2. Vyberte si najpohodlnejší spôsob používania tabletu.

Predvolene je pracovná plocha tabletu 10\*6 palcov, ale je potrebné tablet otočiť, ako je znázornené na obrázku 1.

Stlačte súčasne tlačidlá K1 a K4, pracovná plocha tabletu je 3\*6 palcov, ale tablet môžete používať v normálnom smere, ako je znázornené na obrázku 2.

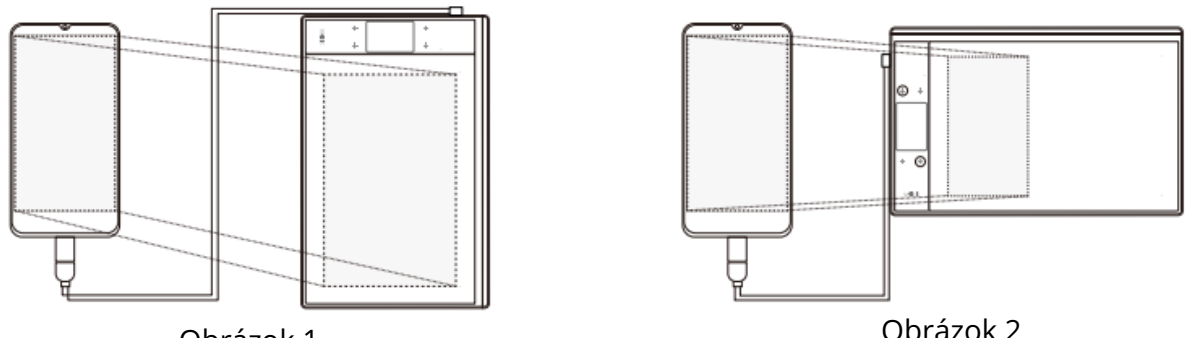

Obrázok 1

Obrázok 2

Poznámka 1: Funguje len v režime vertikálnej obrazovky mobilného telefónu. Poznámka 2: V prípade niektorých mobilných telefónov musíte funkciu OTG povoliť ručne v nastaveniach telefónu.

Poznámka 3: Klávesové skratky pera a tabletu nemôžu fungovať na mobilnom telefóne so systémom Android.

### Výmena hrotov

Ak je hrot pera značne opotrebovaný, vymeňte ho za nový pomocou odstraňovača hrotu.

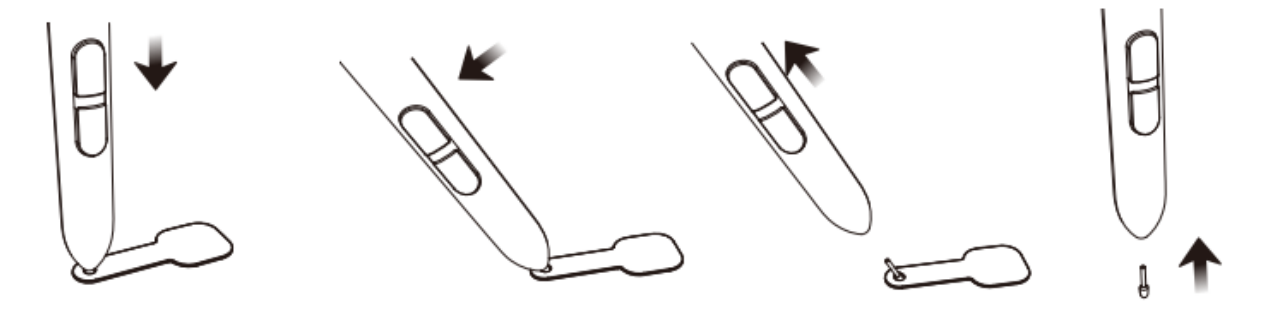

- 1. Vložte hrot pera do otvoru držiaka pera.
- 2. Nakloňte pero tak, aby držiak pera mohol úplne zachytiť hrot pera.
- 3. Vytiahnite hrot.
- 4. Vložte do pera novú špičku a zatlačte na ňu rovno, kým sa nezastaví.

# Špecifikácia

| Model             | A30                                    |
|-------------------|----------------------------------------|
| Rozmer            | 332 mm x 212 mm x 9 mm                 |
| Pracovná oblasť   | 10 x 6 palcov                          |
| Citlivosť na tlak | 8192 úrovní                            |
| Sadzba hlásenia   | 290 PPS                                |
| Rozlíšenie        | 5080 LPI                               |
| Výška čítania     | 10 mm                                  |
| Rozhranie         | USB-C                                  |
| Kľúče             | 4 dotykové tlačidlá a dotykový panel s |
|                   | gestami                                |

## Nastavenia ovládača

### Windows

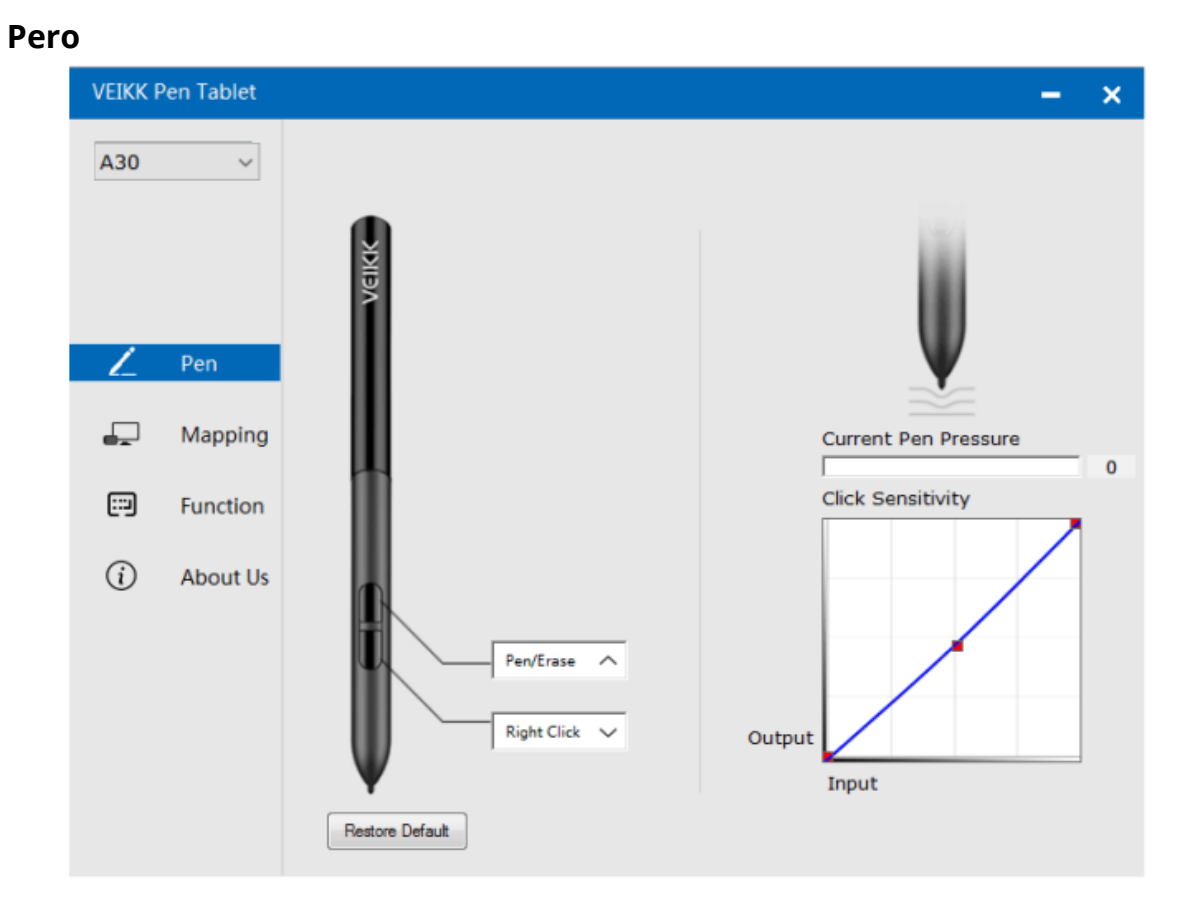

#### Nastavenia funkcií pera

Môžete prispôsobiť funkcie tlačidiel pera. Pomocou možnosti "Pen" môžete naprogramovať vlastné klávesy.

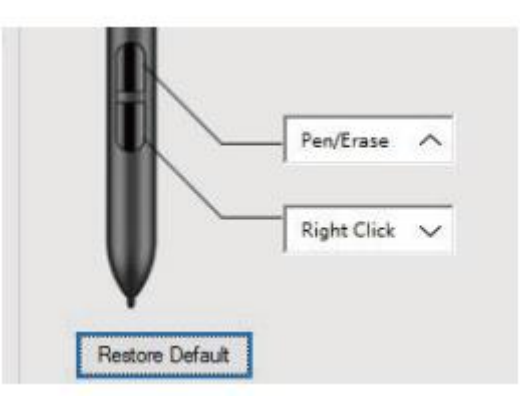

#### Aktuálny prítlak pera

Aktuálny tlak pera zobrazuje aktuálnu úroveň tlaku vyvíjaného na stôl a môže sa použiť na testovanie tlaku pera.

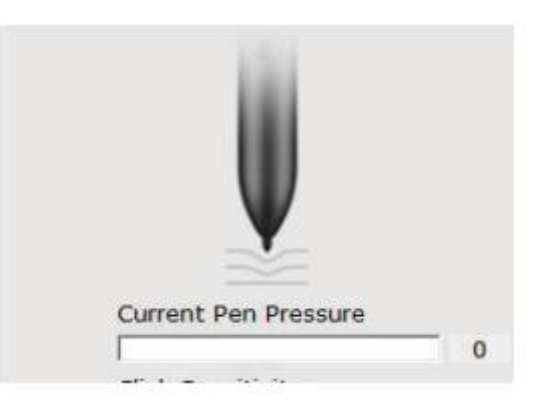

### Citlivosť kliknutia

Tu môžete nastaviť prítlak pera na citlivosť "Výstup" alebo "Stlačenie".

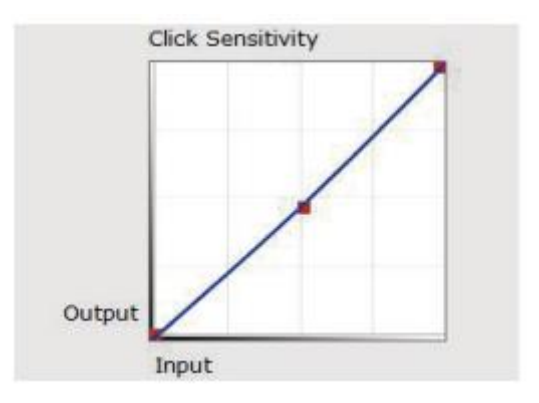

#### Mapovanie

Definujte oblasť tabletu, ktorá bude mapovaná na oblasť obrazovky.

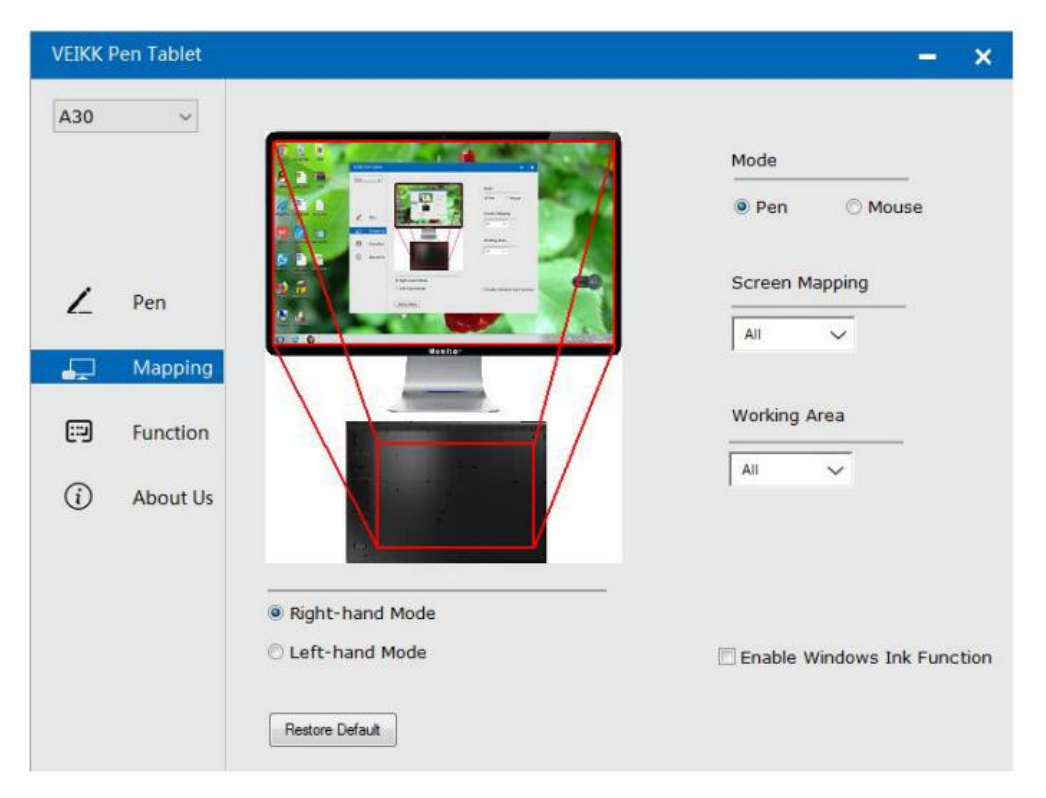

#### Mapovanie obrazovky

Celá oblasť: celá aktívna oblasť tabletu. Toto je predvolené nastavenie.

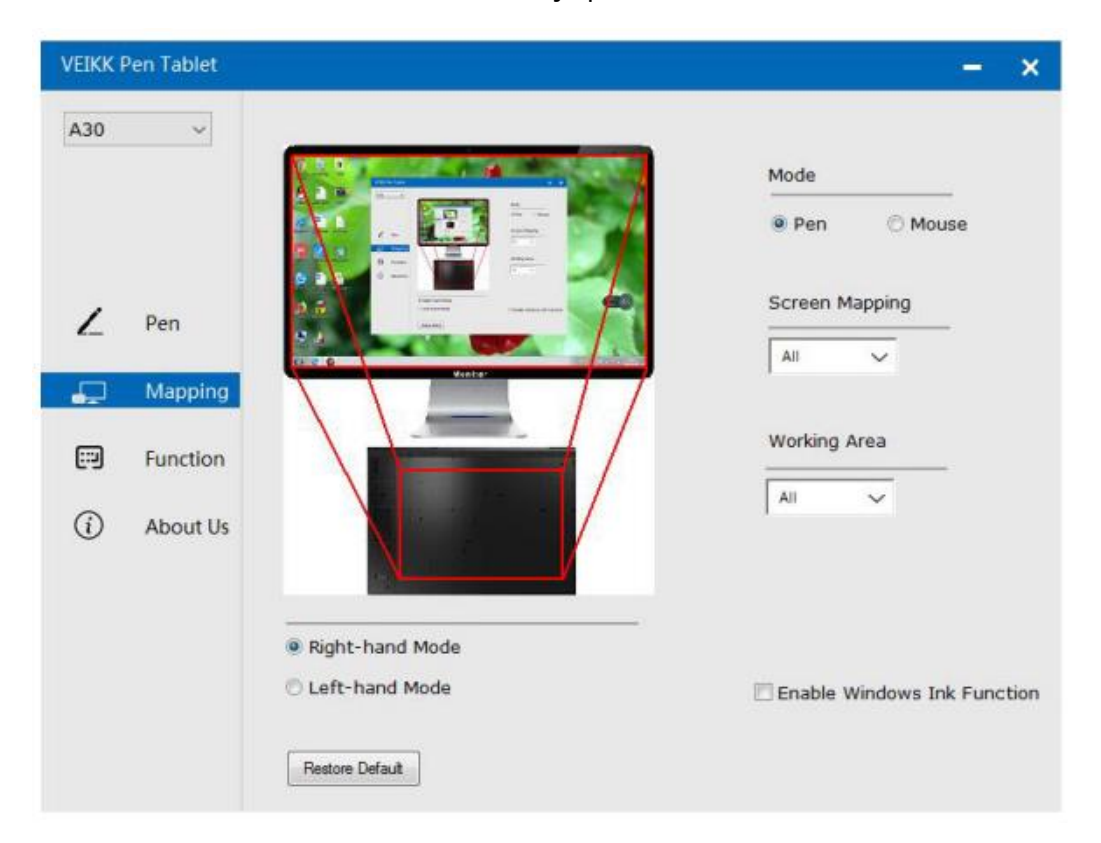

#### Časť Oblasť: Kliknite na časť

|         | Dep  Mourse    |
|---------|----------------|
|         | V Pen U Mouse  |
|         | Screen Mapping |
| d dente | All 🗸          |
|         | All Part       |
|         | Monitor        |
|         | All 🗸          |

Potom prejdite na ďalšiu stránku a vyberte jeden z nasledujúcich troch spôsobov definovania rozsahu obrazovky.

| VEIKK F  | Pen Tablet |                    |           |                                                                                                    |                | - ×               |
|----------|------------|--------------------|-----------|----------------------------------------------------------------------------------------------------|----------------|-------------------|
| A30      | ~          | Select one o<br>1, | of the fo | ollowing three ways to define                                                                                                    | the screen ran | nge               |
| ۷        | Pen        |                    |           | A series of the series of the |                | O Mouse           |
| <b>"</b> | Mapping    | 2,                 |           |                                                                                                    |                |                   |
|          | Function   |                    | C         | Click to define the screen range                                                                                                    |                | a                 |
| ~        |            | з,                 |           |                                                                                                    |                | 7                 |
| (i)      | About U:   | Top:               | 0         | Bottom:                                                                                                    | 768            |                   |
|          |            | Left:              | 0         | Right:                                                                                                    | 1366           |                   |
|          |            |                    |           |                                                                                                    |                | dows Ink Function |
|          |            |                    |           | Cancel                                                                                                    | Confirm        |                   |
|          |            |                    |           |                                                                                                    |                |                   |

Monitor1: Ak sa používa viac ako jeden monitor a ste v rozšírenom režime, musíte vybrať príslušný monitor na rozhraní ovládača, na ktorý sa chystáte mapovať. Ak sú vaše monitory v zrkadlovom režime (Všetky monitory zobrazujú rovnaký obsah), tabuľka sa mapuje na celý priestor na každom monitore a kurzor na obrazovke sa zobrazuje na každom monitore súčasne.

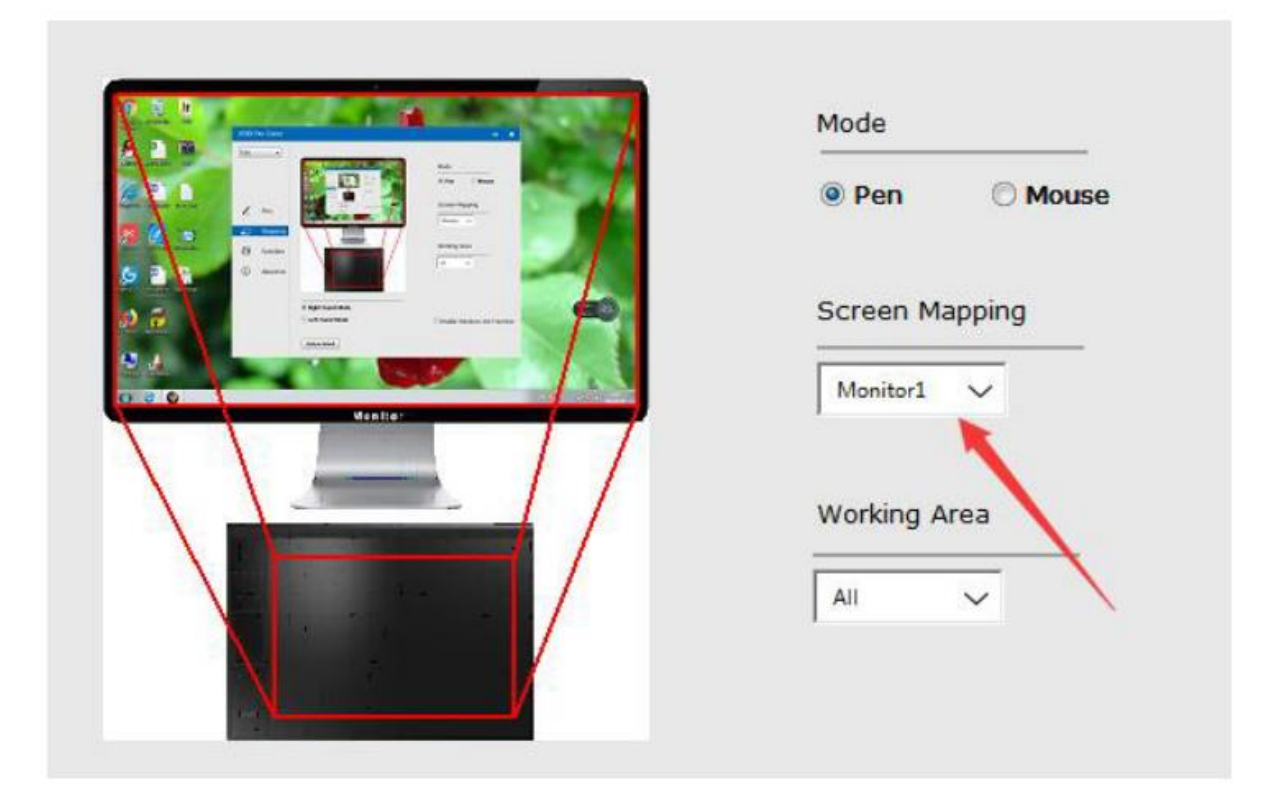

### Pracovná oblasť

Celá oblasť: celá aktívna oblasť tabuľky. Toto je predvolené nastavenie.

|        | Mode           |
|--------|----------------|
|        | Pen Mouse      |
|        | Screen Mapping |
| Nesker |                |
|        | Working Area   |
|        |                |
|        | Partu          |

Časť Oblasť: Kliknite na časť

|           | Mode           |
|-----------|----------------|
|           | Pen O Mouse    |
|           | Screen Mapping |
| Mention - | All V          |
|           | Working Area   |
|           | All 🗸          |
|           | All Part       |

Potom prejdite na ďalšiu stránku a vyberte jeden z nasledujúcich troch spôsobov definovania čiastočného pera tabletu.

| A30      | ~       | Select one of<br>1, | f the following thr | ree ways to define the pe   | n tablet partia | si              |
|----------|---------|---------------------|---------------------|-----------------------------|-----------------|-----------------|
| ۷        | Pen     |                     |                     |                             |                 | ן Mouse         |
| <b>"</b> | Mappi   | 2,                  |                     | 4.000                       |                 |                 |
|          | Functic | З,                  | Click to            | define the pen tablet range |                 |                 |
| (i)      | About   | Top:                | 0                   | Bottom:                     | 31750           |                 |
|          |         | Left:               | 0                   | Right:                      | 50800           |                 |
|          |         |                     |                     |                             |                 | ws Ink Function |
|          |         |                     |                     | Cancel                      | Confirm         |                 |

#### Povolenie funkcie atramentu systému Windows

Microsoft Widows poskytuje rozsiahlu podporu pre vstup perom. Funkcie pera sú podporované napríklad v aplikáciách Microsoft Office, Adobe Photoshop CC, Al atď.

| VEIKK I  | Pen Tablet |                                                                                                    | – ×                         |
|----------|------------|----------------------------------------------------------------------------------------------------|-----------------------------|
| A30      | ~          |                                                                                                    | Mode                        |
|          |            |                                                                                                    | Pen  Mouse                  |
| ۷        | Pen        | So and a set of the set of the se | Screen Mapping              |
| <b>.</b> | Mapping    | C = C Usaltar                                                                                                    |                             |
|          | Function   |                                                                                                    | Working Area                |
| (i)      | About Us   |                                                                                                    | All                         |
|          |            | Right-hand Mode                                                                                                    | -                           |
|          |            | C Left-hand Mode                                                                                                    | Enable Windows Ink Function |
|          |            | Restore Default                                                                                                    |                             |

#### Funkcie

Prispôsobenie dotykových tlačidiel a inteligentného dotykového gesta

Zoznam aplikácií: Softvér môžete pridať alebo odstrániť pomocou "+" alebo "-".

| VEIKK F | Pen Tablet |                            | – ×              |
|---------|------------|----------------------------|------------------|
| A30     | ~          | K S AllApp                 | » <mark>+</mark> |
|         |            | Hotkey Touch               |                  |
|         |            | K1: Keyboard_ 🗸            |                  |
| Z       | Pen        | (SPACE)                    |                  |
| Г       | Mapping    | K.2: Keyboard. V           | K1               |
|         | mapping    | K3: Keyboard. V            |                  |
|         | Function   | (F5)                       |                  |
| í       | About Us   | K4: Keyboard. V<br>{CTRL}z | K3<br>⊙⊙—K4      |
|         |            |                            | Restore Default  |

"+": Ak chcete pridať softvér, kliknite na "+", máte dva spôsoby výberu aplikácie.

- 1. Vyberte si z rozbaľovacieho zoznamu.
- 2. Vyberte si z prehliadača.

| VEIKK F | Pen Tablet     |                                                                                                    | _                            | × |
|---------|----------------|----------------------------------------------------------------------------------------------------|------------------------------|---|
| A30     | ~              | Choose one of the following two ways to select an application                                                              | »+                           |   |
| 2       | Pen<br>Mapping | 1,<br>taskhost.exe<br>Dwm.exe<br>Explorer.EXE<br>aliwssv.exe<br>conhost.exe<br>rundll32.exe<br>QQPCTray.exe<br>infortK.exe | K1                           |   |
|         | Function       |                                                                                                    |                              |   |
| í       | About Us       | 2,<br>Browser                                                                                                    | Г <mark>—</mark> КЗ<br>⊙⊙—К4 |   |
|         |                | Cancel Confirm                                                                                                    | wikic .                      |   |
|         |                |                                                                                                    | Restore Default              |   |

"-" Kliknutím na "-" odstránite softvér, ktorý ste predtým pridali.

#### Klávesové skratky

Redefinovať klávesovú skratku: Kliknite na názov tlačidla. Zobrazí sa rozbaľovacia ponuka so zoznamom možností nástroja. Vyberte tú, ktorú chcete použiť.

| VEIKK Pen Tablet |                                                                            | – ×              |
|------------------|----------------------------------------------------------------------------|------------------|
| A30 ~            | K S S S S S S S S S S S S S S S S S S S                                    | » <mark>+</mark> |
|                  | Hotkey Touch                                                               |                  |
| Z Pen            | K1: Keyboard V<br>(SPACE)<br>K2: Keyboard V<br>i<br>K3: Keyboard V<br>(F5) | К1<br>00—К2      |
| Function         | K4: Keyboard_ 🗸                                                            |                  |
| (i) About Us     | (CTRL)z                                                                    | K3<br>⊕⊙—K4      |
|                  |                                                                            | Restore Default  |

#### Dotyk

Kliknite na názov tlačidla. Zobrazí sa rozbaľovacia ponuka so zoznamom možností nástrojov. Vyberte ten, ktorý chcete použiť.

| VEIKK F  | <sup>p</sup> en Tablet |              |                        | -                   | × |
|----------|------------------------|--------------|------------------------|---------------------|---|
| A30      | ~                      | « Son AllApp | ,                      | » <sup>1</sup><br>+ |   |
|          |                        | Hotkey Touch |                        |                     |   |
|          |                        |              |                        | Gesture demo        |   |
| Z        | Pen                    |              |                        |                     |   |
| <b>.</b> | Mapping                | Touch Top    | Keyboard_ V<br>{CTRL}+ |                     |   |
|          | Function               | Touch Bottom | Keyboard               | · · ·               |   |
| i        | About Us               |              | {CTRL}-                | -1-                 |   |
|          |                        | Touch Left   | Keyboard 🗸             | + +                 |   |
|          |                        | Touch Right  | Keyboard_ 🗸            | WINX .              |   |
|          |                        |              |                        | Restore Default     |   |

#### O nás

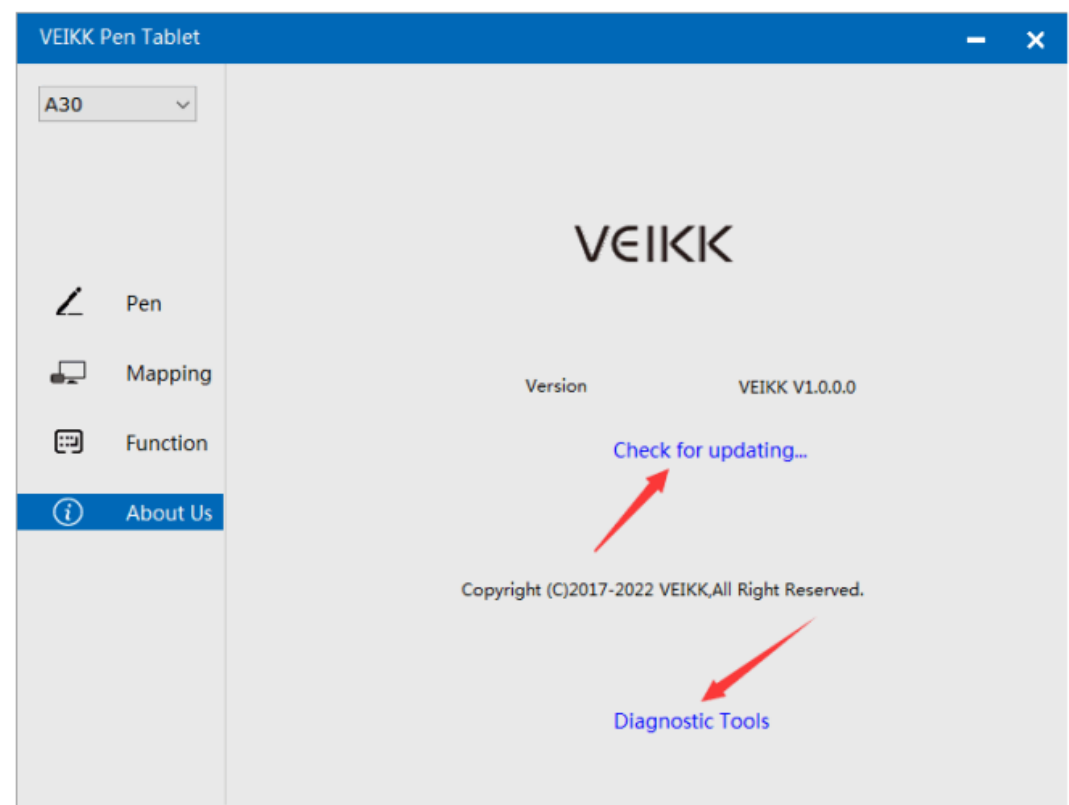

Kontrola aktualizácie: Ak chcete nainštalovať najnovší ovládač, kliknite na "Skontrolovať aktualizáciu", ak sa neobjaví žiadna odpoveď, znamená to, že ovládač, ktorý ste nainštalovali, je najnovší, ak nájdete najnovší ovládač v zozname, stačí ho aktualizovať.

| VEIKK Pen Tablet           |                                    | - | × |
|----------------------------|------------------------------------|---|---|
| A30 ~                      |                                    |   |   |
|                            |                                    |   |   |
|                            | Current Version is Lastest Version |   |   |
| Z Pen<br>Mappin<br>Functio | Version Info                       |   |   |
| (i) About l                | Cancel Update                      |   |   |
|                            | Diagnostic Tools                   |   |   |

Diagnostické nástroje: Kontrola chýbajúcich kľúčových súborov.

| VEIKK P | Pen Tablet |                                                                                             | - | × |
|---------|------------|---------------------------------------------------------------------------------------------|---|---|
| A30     | ~          |                                                                                             |   |   |
|         |            |                                                                                             |   |   |
|         |            | Diagnose Info                                                                               |   |   |
|         |            | The configuration file that the user sets exists.<br>The default configuration file exists. |   |   |
| 1       | Pen        | WinTab32.dll exists.                                                                        |   |   |
| 2_      |            |                                                                                             |   |   |
|         | Mappin     |                                                                                             |   |   |
|         |            |                                                                                             |   |   |
|         | Functio    |                                                                                             |   |   |
|         |            |                                                                                             |   |   |
| $\odot$ | About l    |                                                                                             |   |   |
|         |            |                                                                                             |   |   |
|         |            |                                                                                             |   |   |
|         |            | Repair Cancel                                                                               |   |   |
|         |            |                                                                                             |   |   |
|         |            | Diagnostic Tools                                                                            |   |   |
|         |            |                                                                                             |   |   |

### Mac

Poznámka: Nastavenia ovládača v systéme Mac sú rovnaké ako v systéme Windows. Používatelia, ktorí používajú systém Mac, sa môžu odvolať na systém Windows.

# Záručné podmienky

Na nový výrobok zakúpený v predajnej sieti Alza.cz sa vzťahuje záruka 2 roky. V prípade potreby opravy alebo iných služieb počas záručnej doby sa obráťte priamo na predajcu výrobku, je potrebné predložiť originálny doklad o kúpe s dátumom nákupu.

# Za rozpor so záručnými podmienkami, pre ktorý nemožno uznať uplatnenú reklamáciu, sa považujú nasledujúce skutočnosti:

- Používanie výrobku na iný účel, než na aký je výrobok určený alebo nedodržiavanie pokynov na údržbu, prevádzku a servis výrobku.
- Poškodenie výrobku živelnou pohromou, zásahom neoprávnenej osoby alebo mechanicky vinou kupujúceho (napr. pri preprave, čistení nevhodnými prostriedkami atď.).
- Prirodzené opotrebovanie a starnutie spotrebného materiálu alebo komponentov počas používania (napr. batérie atď.).
- Pôsobenie nepriaznivých vonkajších vplyvov, ako je slnečné žiarenie a iné žiarenie alebo elektromagnetické polia, vniknutie tekutín, vniknutie predmetov, prepätie v sieti, elektrostatické výbojové napätie (vrátane blesku), chybné napájacie alebo vstupné napätie a nevhodná polarita tohto napätia, chemické procesy, ako sú použité napájacie zdroje atď.
- Ak niekto vykonal úpravy, modifikácie, zmeny dizajnu alebo adaptácie s cieľom zmeniť alebo rozšíriť funkcie výrobku v porovnaní so zakúpeným dizajnom alebo použitím neoriginálnych komponentov.

# EÚ prehlásenie o zhode

Toto zariadenie je v súlade so základnými požiadavkami a ďalšími príslušnými ustanoveniami smernice 2014/30/EÚ a smernice 2011/65/EÚ v znení zmien (EÚ) 2015/863.

CE

### WEEE

Tento výrobok sa nesmie likvidovať ako bežný domový odpad v súlade so smernicou EÚ o odpade z elektrických a elektronických zariadení (OEEZ - 2012/19/EÚ). Namiesto toho sa musí vrátiť na miesto nákupu alebo odovzdať na verejnom zbernom mieste recyklovateľného odpadu. Zabezpečením správnej likvidácie tohto výrobku pomôžete predísť možným negatívnym dôsledkom pre životné prostredie a ľudské zdravie, ktoré by inak mohlo spôsobiť nevhodné nakladanie s odpadom z tohto výrobku. Ďalšie informácie získate na miestnom úrade alebo na najbližšom zbernom mieste. Nesprávna likvidácia tohto druhu odpadu môže mať za následok pokuty v súlade s vnútroštátnymi predpismi.

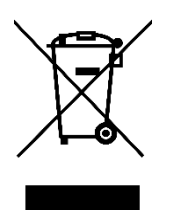

Kedves vásárló,

Köszönjük, hogy megvásárolta termékünket. Kérjük, az első használat előtt figyelmesen olvassa el az alábbi utasításokat, és őrizze meg ezt a használati útmutatót a későbbi használatra. Fordítson különös figyelmet a biztonsági utasításokra. Ha bármilyen kérdése vagy észrevétele van a készülékkel kapcsolatban, kérjük, forduljon az ügyfélvonalhoz.

www.alza.hu/kapcsolat

Importőr Alza.cz a.s., Jankovcova 1522/53, Holešovice, 170 00 Prága 7, www.alza.cz

### Biztonsági óvintézkedések

### Figyelmeztetés

- Ne használja ezt a terméket olyan vezérlőrendszerben, amely nagyfokú biztonságot és megbízhatóságot igényel.
- Egy ilyen rendszerben ez a termék negatívan befolyásolhatja más elektronikus eszközök működését, és ezek hatása miatt meghibásodhat.
- Kapcsolja ki a készüléket azokon a helyeken, ahol tilos az elektronikus eszközök használata.
- Repülőgép fedélzetén vagy más olyan helyen, ahol tilos az elektronikus eszközök használata, ez a termék, ha bekapcsolva marad, negatívan befolyásolhatja más elektronikus eszközök működését.
- Ne használja ezt a terméket olyan helyen, ahol kisgyermekek gyakran tartózkodnak.
- Ügyeljen arra, hogy a gyermek ne vegye a tollat vagy a toll hegyét a szájába.
- A tollhegy vagy az oldalsó kapcsolófedél leválhat és véletlenül lenyelheti.

### Vigyázat

- Ne helyezze ezt a terméket instabil felületre.
- Ha a terméket instabil vagy ferde felületre vagy olyan helyre helyezi, ahol túlzott rezgéseknek van kitéve, a termék leeshet, ami sérülést okozhat.
- Ne helyezzen nehéz tárgyakat a termék tetejére.
- Ne lépjen a termékre, és ne helyezzen rá nehéz tárgyakat, mert ez károsíthatja azt.

### Figyelmeztetés

Kerülje a magas vagy alacsony hőmérsékletű tárolási helyeket.

Ne tárolja ezt a terméket olyan helyen, ahol a hőmérséklet 5°C alá csökken vagy 40°C fölé emelkedik, illetve olyan helyen, ahol túlzott hőmérséklet-ingadozásnak van kitéve. Ezen figyelmeztetés figyelmen kívül hagyása a termék és alkatrészei károsodását eredményezheti.

Ne szerelje szét.

Ne szerelje szét vagy módosítsa ezt a terméket, mivel ez hőhatásnak, tűznek, áramütésnek és sérülésnek teheti ki Önt. A termék szétszerelése a garancia érvényét is veszti.

Ne használjon alkoholt a tisztításhoz.

Soha ne használjon alkoholt, hígítót, benzolt vagy más ásványi oldószert, mivel ezek elszínezhetik vagy károsíthatják a terméket.

Ne tegye ki víznek.

Ne helyezzen vízzel vagy más folyadékkal töltött poharakat vagy vázákat a termék közelébe. A víznek vagy folyadéknak való kitettség károsíthatja a terméket.

### Vigyázat

Működés közben ne helyezzen fémtárgyakat a termékre.

Ha működés közben fémtárgyakat helyez a termékre, az a termék meghibásodását vagy károsodását okozhatja.

Ne üsse a tollat kemény tárgyakhoz. A toll kemény tárgyhoz ütése károsíthatja a tollat.

Ne kezelje a tollat piszkos kézzel. Ez egy nagy pontosságú eszköz. Ha szennyezett kézzel kezeli, vagy pornak vagy erős szagoknak kitett helyen használja, idegen anyag kerülhet a tollba, ami meghibásodáshoz vezethet.

### Termék áttekintés

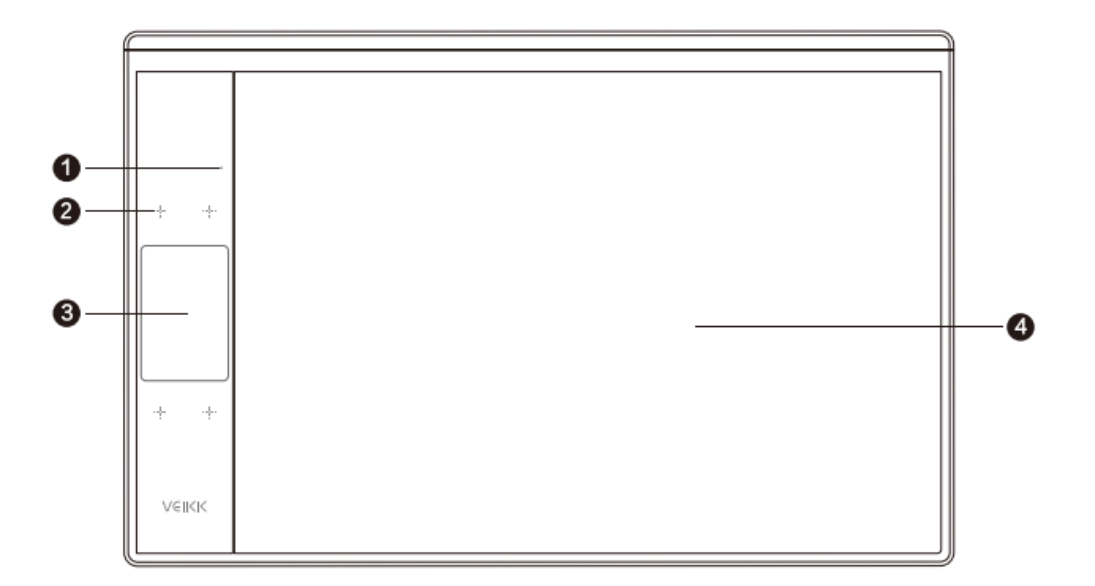

- 1. LED kijelző
- 2. Érintés gombok
- 3. Gesztus érintési terület
- 4. Aktív terület

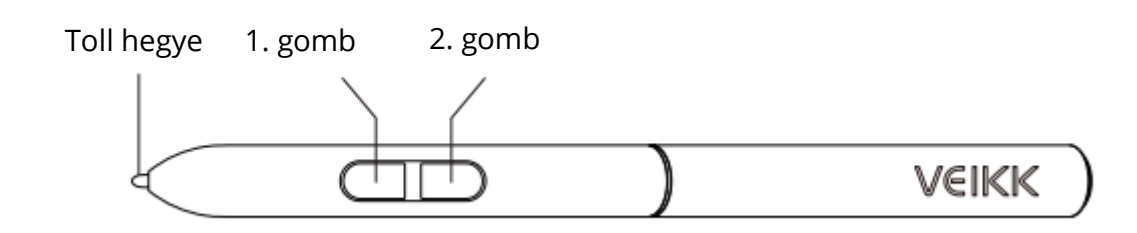

Megjegyzés: A passzív toll nem igényel sem akkumulátort, sem töltést.

### Csomagolási lista

Toll

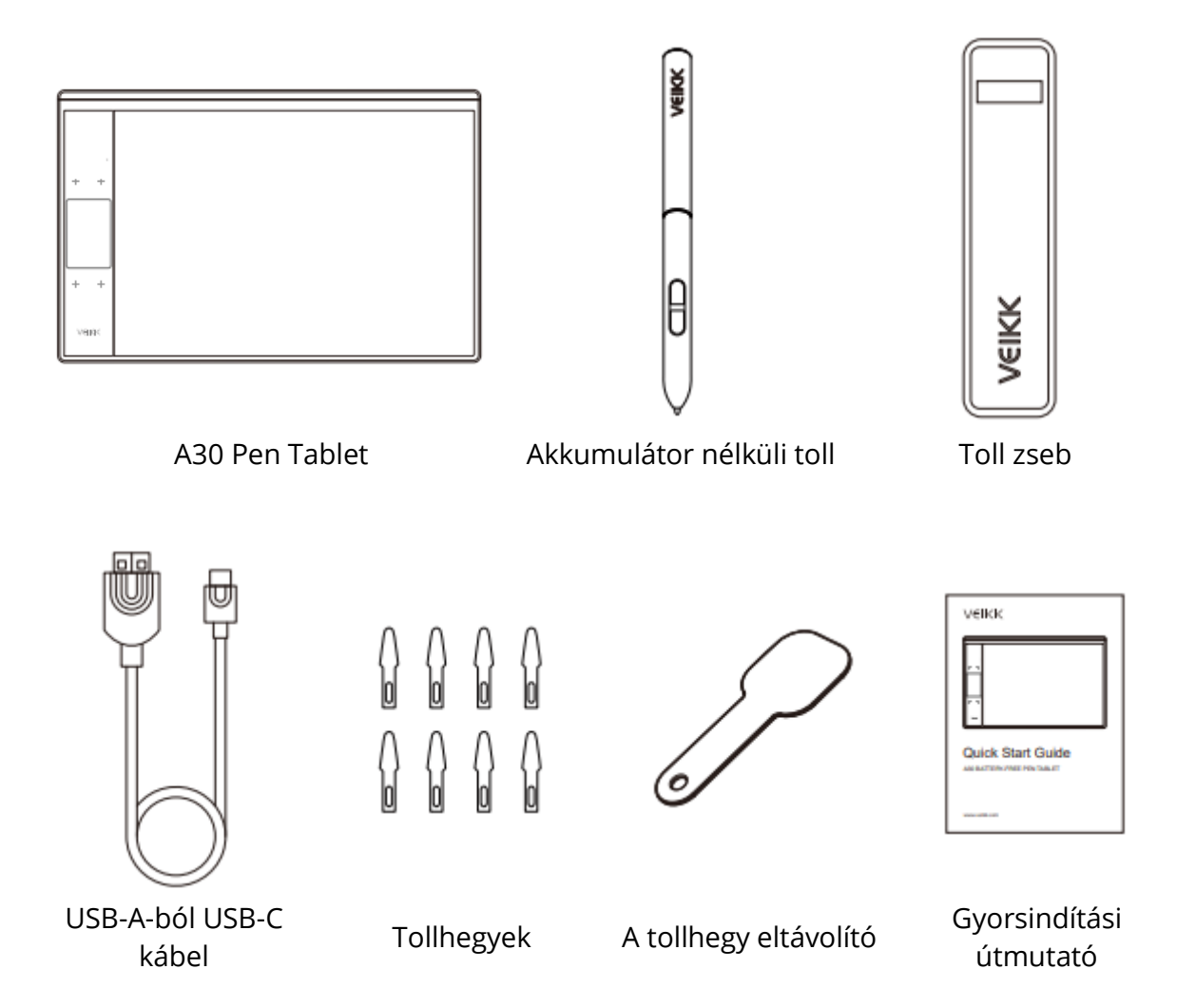

# Az illesztőprogram telepítése

### OS támogatás

Windows 11/10/8/7 (32/64 bit) / Mac OS 10.12 vagy újabb Linux OS / Chrome 88 vagy újabb.

Android 6.0 vagy újabb (Várhatóan Samsung Android készülék)

### Telepítés

Mac OS, Windows és Linux operációs rendszerű számítógépekhez:

- Az illesztőprogram telepítése előtt kérjük, távolítsa el az összes táblagépillesztőprogramot a számítógépéről, és tartsa zárva az összes vírusirtó programot és a rajzolószoftvert.
- 2. A telepítés előtt csatlakoztassa a táblagépet a számítógéphez (lásd a Tablet csatlakoztatása című részt).
- 3. Kérjük, töltse le az illesztőprogramot a www.veikk.com oldalról.
- 4. Kattintson a Setup.exe gombra, és kövesse a képernyőn megjelenő utasításokat.
- 5. Telepítés után indítsa újra a számítógépet.

Chrome OS számítógéphez és Android mobiltelefonhoz: Chrome OS számítógépre és Android mobiltelefonra nem kell telepíteni a VEIKK illesztőprogramot.

# Tablet kapcsolat

Mac OS, Windows és Linux operációs rendszerű számítógépekhez:

- 1. Csatlakoztassa a táblagépet a számítógéphez USB-kábellel.
- 2. Nyissa meg az illesztőprogram felületét. Ha a bal felső sarokban megjelenik a termékmodell, az azt jelzi, hogy a táblázat sikeresen csatlakoztatva lett. Elkezdheti használni a táblagépet.

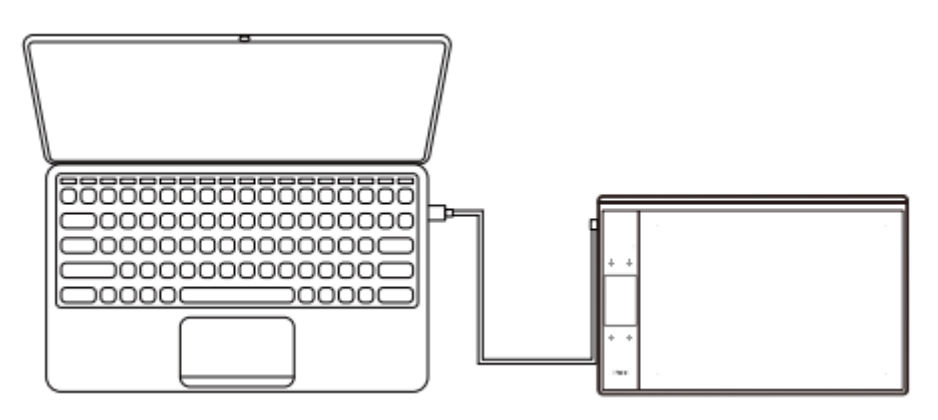

Chrome OS számítógéphez:

Csatlakoztassa a táblagépet a Chrome OS számítógépéhez az USB-kábellel, majd elkezdheti használni a táblagépet.

Megjegyzés: A toll és a táblagép gyorsbillentyűi nem működnek a Chrome OS számítógépen.

Android mobiltelefonhoz:

- 1. Kérjük, csatlakoztassa a táblagépet a mobiltelefonjához az OTG-adapterrel.
- 2. Válassza ki a legkényelmesebb módot, ahogyan a táblagépet használni szeretné.

Alapértelmezés szerint a tábla munkaterülete 10\*6 hüvelyk, de az 1. ábrán látható módon el kell forgatni a táblát.

Nyomja meg egyszerre a K1 és a K4 gombot, a tábla munkaterülete 3\*6 hüvelyk, de a táblát a 2. ábrán látható normál irányban is használhatja.

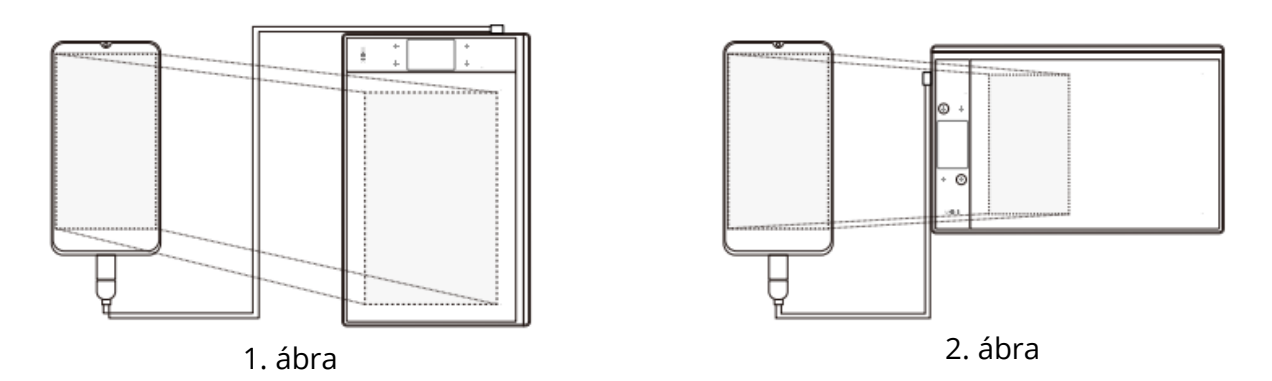

1. megjegyzés: Csak mobiltelefon függőleges képernyő módban működik.

2. megjegyzés: Egyes mobiltelefonok esetében az OTG funkciót manuálisan kell engedélyezni a telefon beállításaiban.

3. megjegyzés: A toll és a táblagép gyorsbillentyűi nem működnek Android mobiltelefonon.

# A tollhegyek cseréje

Ha a toll hegye erősen elhasználódott, kérjük, cserélje ki a tollhegyet a tollhegy eltávolításával.

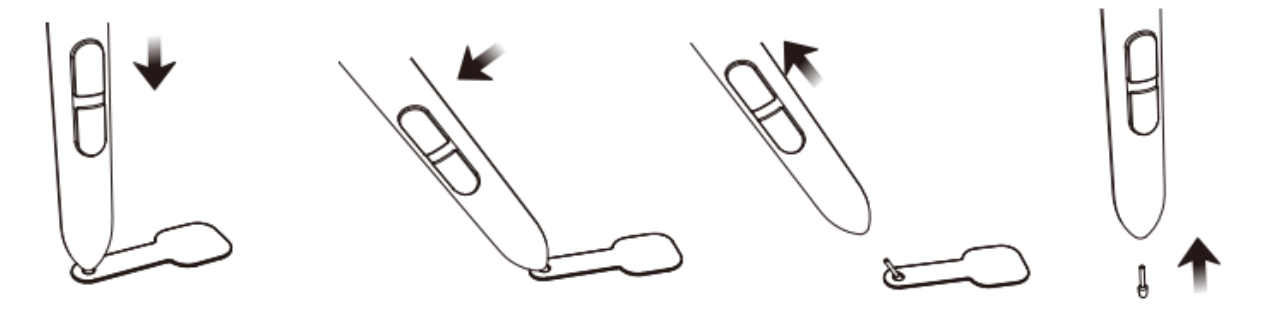

- 1. Helyezze a tollhegyet a tollhegy eltávolító lyukába.
- 2. Döntse meg a tollat úgy, hogy a tollhegy eltávolító teljesen befogja a tollhegyet.
- 3. Húzza ki a tollhegyet.
- 4. Helyezzen be egy új tollhegyet a tollba, és nyomja egyenesen a tollat, amíg meg nem áll.

### Műszaki adatok

| Modell            | A30                                   |
|-------------------|---------------------------------------|
| Dimenzió          | 332mm x 212mm x 9mm                   |
| Munkaterület      | 10 x 6 inch                           |
| Nyomásérzékenység | 8192 szintek                          |
| Jelentési arány   | 290 PPS                               |
| Felbontás         | 5080 LPI                              |
| Olvasási magasság | 10 mm                                 |
| Interfész         | USB-C                                 |
| Kulcsok           | 4 érintőgomb és gesztus érintőkijelző |

### Illesztőprogram-beállítások

### Windows

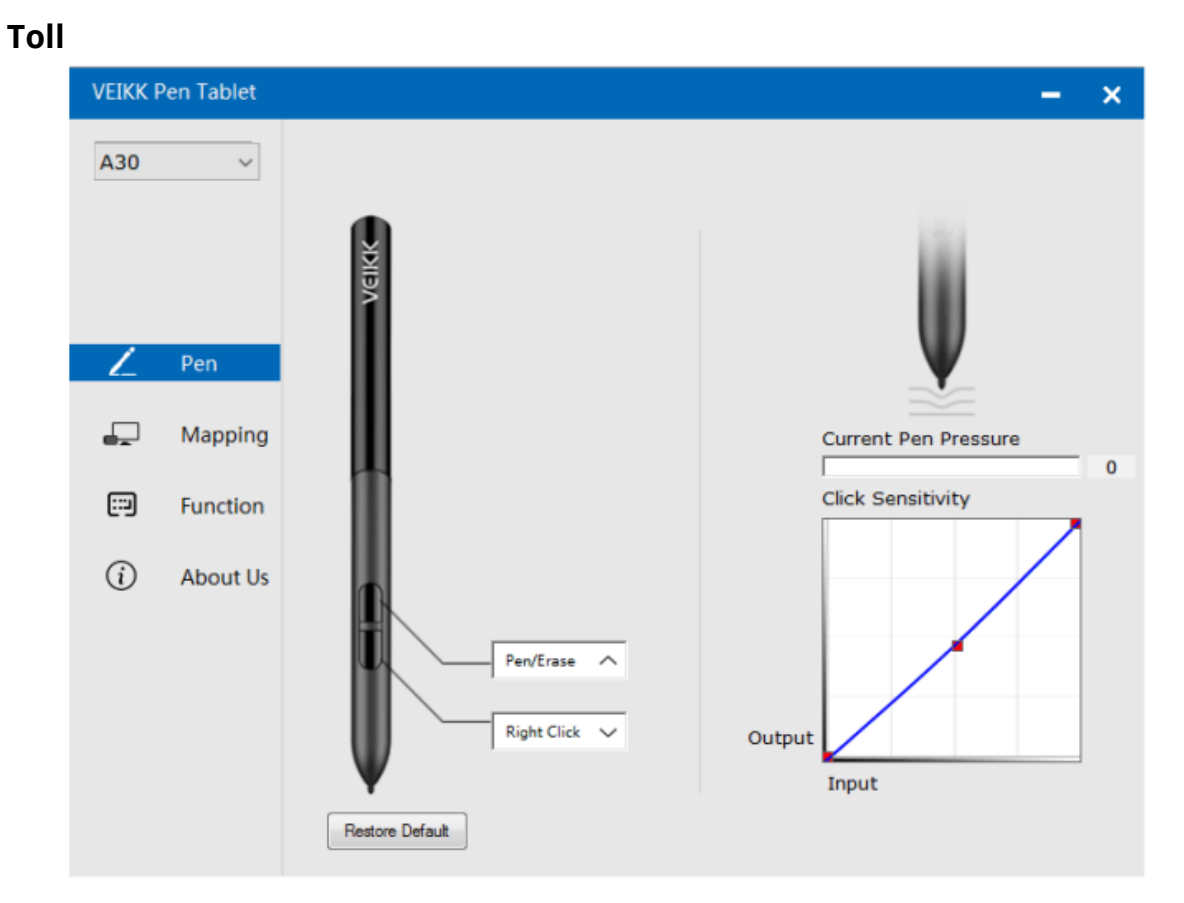

#### Tollfunkció-beállítások

Testreszabhatja a tollgombok funkcióit. A "Toll" opciót használhatja az egyéni billentyűleütések programozásához.

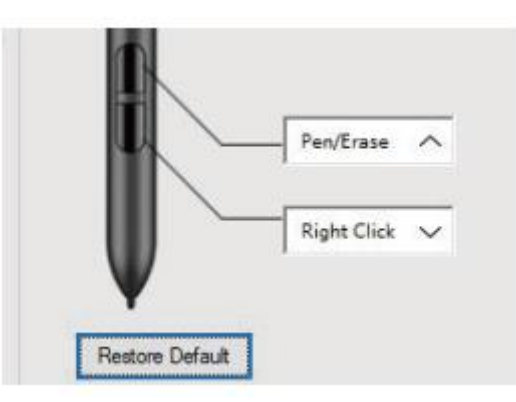

#### Jelenlegi tollnyomás

Az Aktuális tollnyomás mutatja az asztalra gyakorolt aktuális nyomásszintet, és használható a tollnyomás tesztelésére.

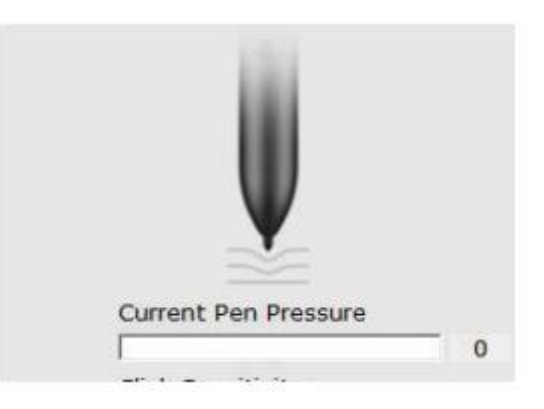

### Kattintás érzékenység

Itt állíthatja be a toll nyomását a "Kimenet" vagy a "Nyomás" érzékenységre.

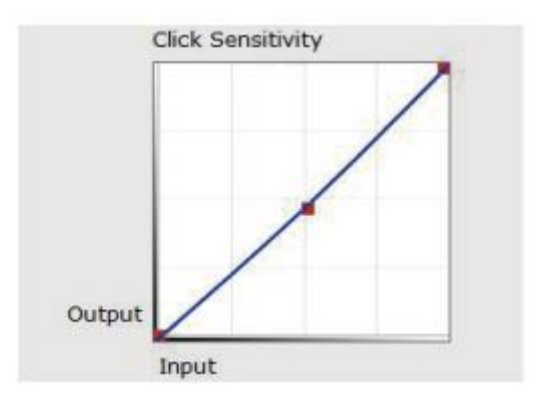

#### Letérképezés

Határozza meg a képernyőterületre leképezendő táblagépterületet.

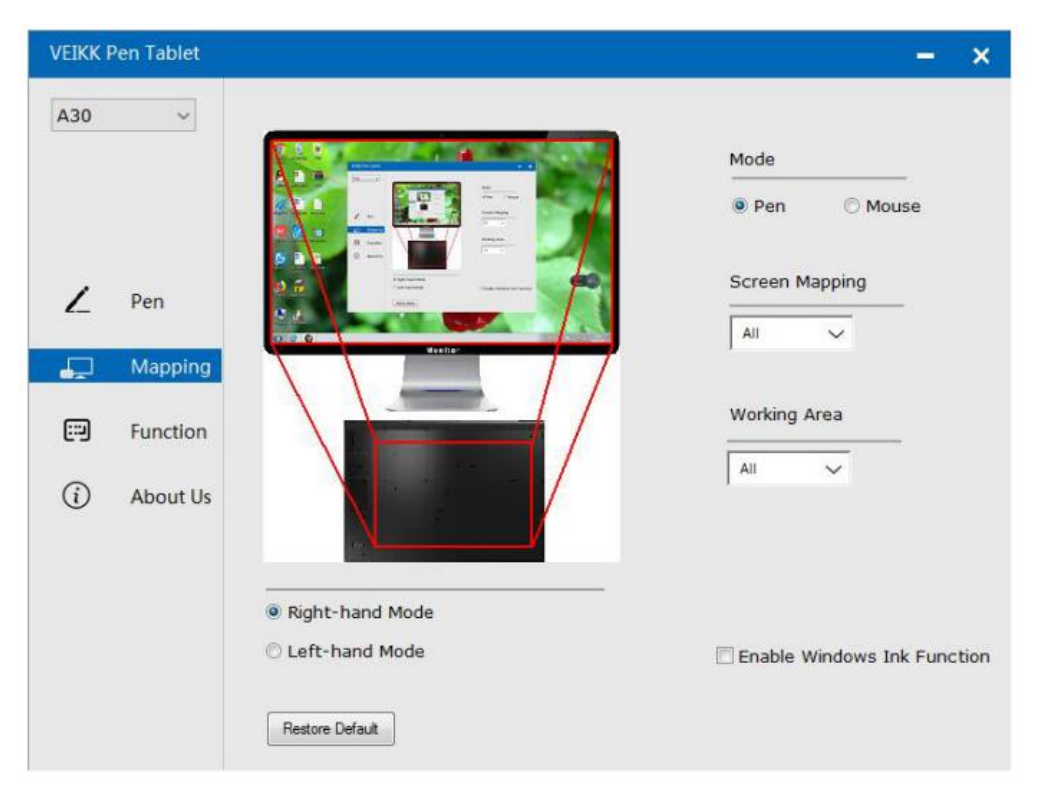

### Képernyő letérképezése

Minden terület: a táblagép teljes aktív területe. Ez az alapértelmezett beállítás.

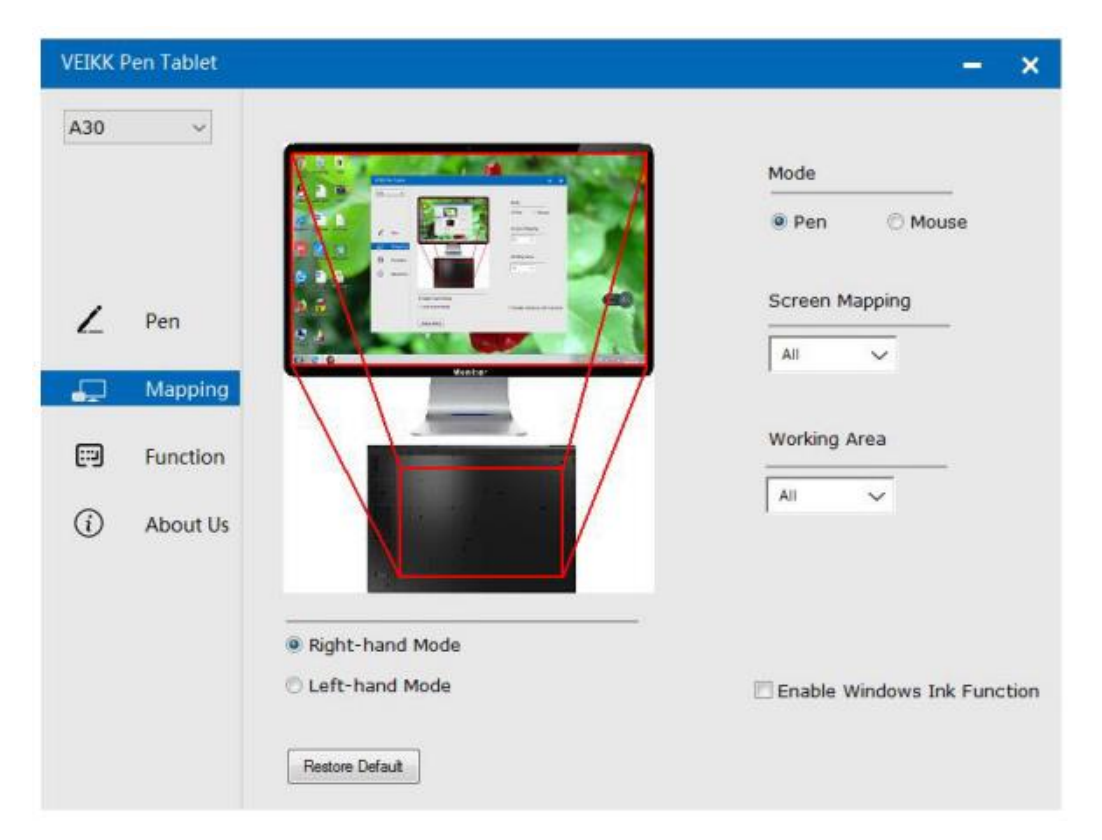

#### Részterület: Kattintson a részre

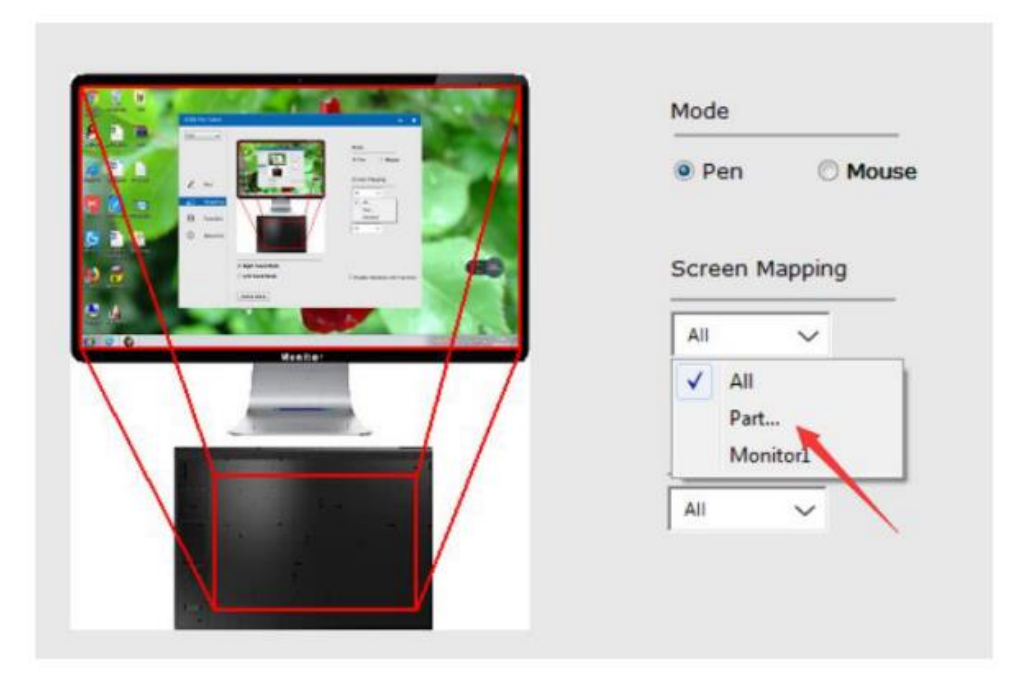

Ezután lépjen a következő oldalra, és válassza ki a képernyőtartomány meghatározásának alábbi három módja közül az egyiket.

| VEIKK F  | Pen Tablet |                    |             |                                                                                                    |                   | - ×               |
|----------|------------|--------------------|-------------|----------------------------------------------------------------------------------------------------|-------------------|-------------------|
| A30      | ~          | Select one o<br>1, | f the follo | owing three ways to define                                                                                                    | e the screen rang | e                 |
| Z        | Pen        |                    |             | Norm Norm   Image: Comparison of the second second |                   | Mouse             |
| <b>P</b> | Mapping    | 2,                 |             |                                                                                                    |                   | •                 |
|          | Function   | 3                  |             | Click to define the screen range                                                                                                    |                   | a<br>             |
| i        | About U:   | Тор:               | 0           | Bottom:                                                                                                    | 768               | <u>^</u>          |
|          |            | Left:              | 0           | Right:                                                                                                    | 1366              |                   |
|          |            |                    |             | Cancel                                                                                                    | Confirm           | dows Ink Function |

Monitor1: Ha egynél több monitor van használatban, és kibővített módban van, akkor az illesztőprogram felületén ki kell választania a kapcsolódó monitort, amelyet le fog képezni. Ha a monitorok tükör üzemmódban vannak (Minden monitor ugyanazt a tartalmat jeleníti meg), akkor a táblázat minden monitor teljes területét leképezi, és a képernyő kurzor egyszerre jelenik meg minden monitoron.

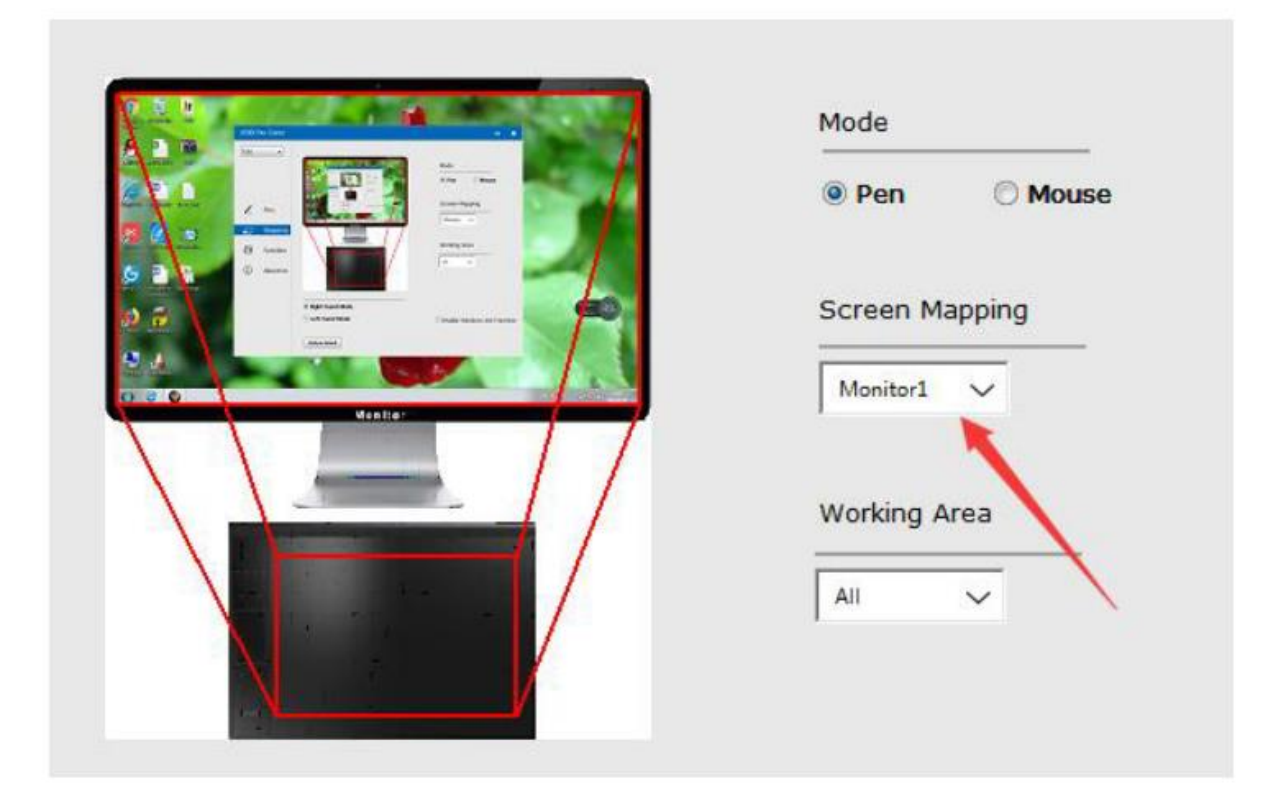

### Munkaterület

Összes terület: a táblázat teljes aktív területe. Ez az alapértelmezett beállítás.

|        | Mode           |
|--------|----------------|
|        | Pen Mouse      |
|        | Screen Mapping |
| denker | All ~          |
|        | Working Area   |
|        |                |
| N /    | All Rad        |

Részterület: Kattintson a részre

|                                                                                                    | Mode           |
|----------------------------------------------------------------------------------------------------|----------------|
|                                                                                                    | Pen O Mouse    |
|                                                                                                    | Screen Mapping |
| de la de la de la de la de la de la de la de la de la de la de la de la de la de la de la de la de la de la de | All V          |
|                                                                                                    | Working Area   |
|                                                                                                    | Ali            |
|                                                                                                    | All            |

Ezután lépjen a következő oldalra, és válassza ki az alábbi három módot a tolltábla részleges meghatározására.

| VEIKK F  | Pen Tablet | Select one of t | he following thr | ree ways to define the pe   | n tablet partial | - ×             |
|----------|------------|-----------------|------------------|-----------------------------|------------------|-----------------|
|          |            | .,              |                  |                             |                  | ) Mouse         |
| Z        | Pen        |                 |                  |                             |                  |                 |
| <b>.</b> | Mappi      | 2,              | Click to         | define the new tablet range |                  |                 |
| ::)      | Functic    | з,              | Cick to          |                             |                  |                 |
| (i)      | About      | Top:            | 0                | Bottom:                     | 31750            |                 |
|          |            | Left:           | 0                | Right:                      | 50800            |                 |
|          |            |                 |                  |                             |                  | ws Ink Function |
|          |            |                 |                  | Cancel                      | Confirm          |                 |

#### A Windows tinta funkció engedélyezése

A Microsoft Widows széles körű támogatást nyújt a tollal történő bevitelhez. A tollfunkciókat támogatják például a Microsoft Office, az Adobe Photoshop CC, az Al és így tovább.

| VEIKK F  | Pen Tablet |                  | - x                         |
|----------|------------|------------------|-----------------------------|
| A30      | ~          |                  | Mode                        |
|          |            |                  | Pen O Mouse                 |
| 2        | Pen        |                  | Screen Mapping              |
| <b>"</b> | Mapping    | Manite-          |                             |
|          | Function   |                  | Working Area                |
| í        | About Us   |                  | All V                       |
|          |            | Right-hand Mode  |                             |
|          |            | C Left-hand Mode | Enable Windows Ink Function |
|          |            | Restore Default  |                             |

### Funkció

Az érintőgombok és a Smart Gesture Touch testreszabása

Alkalmazási lista: "+" vagy "-" gombokkal hozzáadhat vagy eltávolíthat szoftvereket.

| VEIKK F | Pen Tablet |                            | – ×             |
|---------|------------|----------------------------|-----------------|
| A30     | ~          |                            | » +             |
|         |            | Hotkey Touch               |                 |
| 2       | Pen        | K1: Keyboard_ ~<br>{SPACE} |                 |
|         |            | K2: Keyboard_ V            | K1              |
| ÷       | Mapping    | K3: Keyboard_ V            | 0.0             |
|         | Function   | {F5}                       | .⊕⊕—K2          |
|         |            | K4: Keyboard_ 🗸            |                 |
|         | About Us   | (CTRL)z                    | Restore Default |
"+": A szoftver hozzáadásához kattintson a "+" gombra, kétféleképpen választhat alkalmazást.

- 1. Válasszon a legördülő listából.
- 2. Válasszon a böngészőből.

| VEIKK F | Pen Tablet     |                                                                                                    | -               | × |
|---------|----------------|----------------------------------------------------------------------------------------------------|-----------------|---|
| A30     | $\checkmark$   | Choose one of the following two ways to select an application                                               | » +             |   |
| 2       | Pen<br>Mapping | 1,<br>taskhost.exe<br>Dwm.exe<br>Explorer.EXE<br>aliwssv.exe<br>conhost.exe<br>rundll32.exe<br>QQPCTray.exe | K1              |   |
|         | Function       | igfxHK.exe •                                                                                                | .⊕⊕—K2          |   |
| (j)     | About Us       | 2,<br>Browser                                                                                               | K3<br>⊕⊙—K4     |   |
|         |                | Cancel Confirm                                                                                              | Perturn Defent  |   |
|         |                |                                                                                                    | sestore Deräuft |   |

"-" Kattintson a "-" gombra a korábban hozzáadott szoftver eltávolításához.

### Hotkey

Hotkey újradefiniálása: Kattintson a gomb címére. Megjelenik egy legördülő menü az eszközopciók listájával. Válassza ki a használni kívántat.

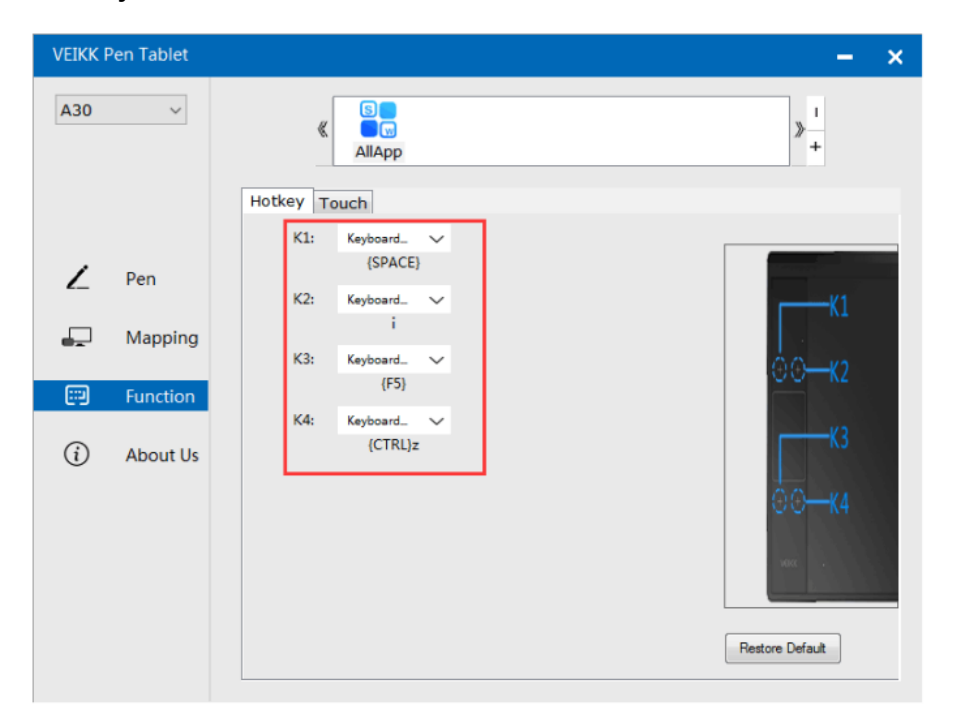

### Érintés

Kattintson a gomb címére. Megjelenik egy legördülő menü az eszközopciók listájával. Válassza ki a használni kívántat.

| VEIKK F | Pen Tablet |              |                       | – ×              |
|---------|------------|--------------|-----------------------|------------------|
| A30     | ~          |              |                       | » <mark>+</mark> |
|         |            | Hotkey Touch |                       |                  |
|         |            |              |                       | Gesture demo     |
| L       | Pen        |              |                       |                  |
| F       | Mapping    | Touch Top    | Keyboard_ V           |                  |
|         | Function   |              | (0.1.1.)              |                  |
| (i)     | About Us   | Touch Bottom | Keyboard V<br>{CTRL}- | <u>_</u>         |
|         |            | Touch Left   | Keyboard 🗸            |                  |
|         |            | Touch Right  | t<br>Keyboard_ ∨<br>] | vexx .           |
|         |            |              |                       | Restore Default  |

#### Rólunk

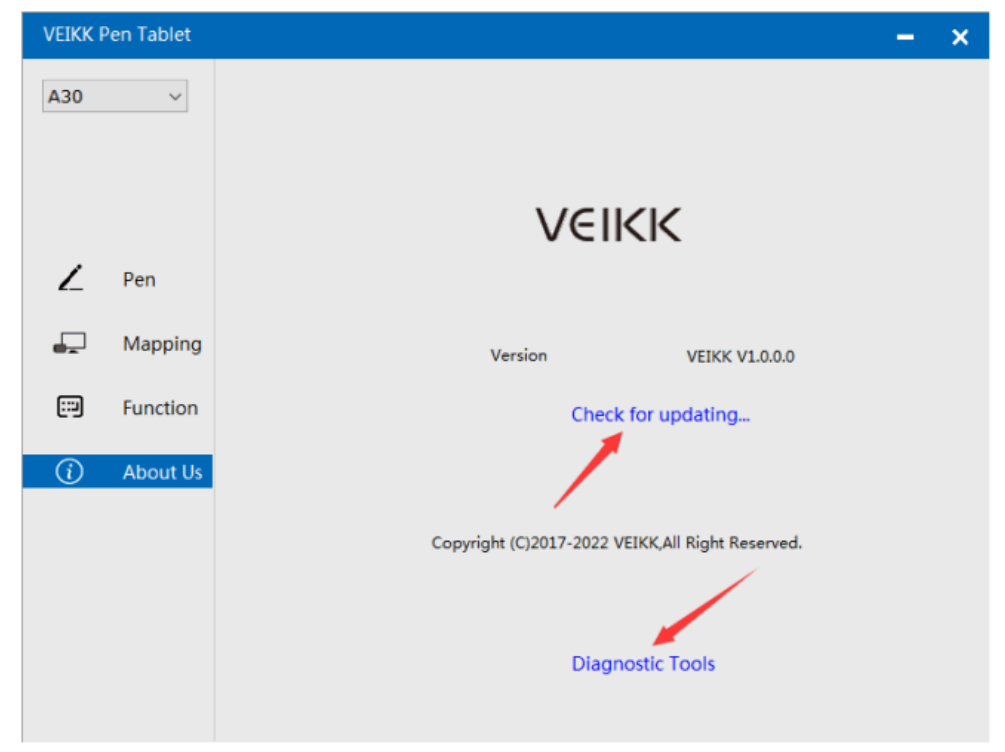

Ellenőrizze a frissítést: Ha a legújabb illesztőprogramot szeretné telepíteni, kattintson a "Frissítés ellenőrzése" gombra, ha nincs válasz, ez azt jelenti, hogy a telepített illesztőprogram a legújabb, ha megtalálja a legújabb illesztőprogramot a listában, akkor csak frissítenie kell.

| VEIKK F  | en Tablet |                                    | - | × |
|----------|-----------|------------------------------------|---|---|
| A30      | ~         |                                    |   |   |
|          |           |                                    |   |   |
|          |           | Current Version is Lastest Version |   |   |
| ,        | Pen       | Version Info                       |   |   |
| 2_       | Pen       |                                    |   |   |
| <b>F</b> | Mappin    |                                    |   |   |
|          | Functio   |                                    |   |   |
| í        | About l   |                                    |   |   |
|          |           |                                    |   |   |
|          |           | Cancel Update                      |   |   |
|          |           | Diagnostic Tools                   |   |   |

Diagnosztikai eszközök: A hiányzó kulcsfájlok ellenőrzése.

| VEIKK P | en Tablet |                                                                                                    | - | × |
|---------|-----------|----------------------------------------------------------------------------------------------------|---|---|
| A30     | ~         |                                                                                                    |   |   |
|         |           |                                                                                                    |   |   |
|         |           | Diagnose Info                                                                                                    |   |   |
| ,       |           | The configuration file that the user sets exists.<br>The default configuration file exists.<br>WinTab32.dll exists. |   |   |
| ~       | Pen       |                                                                                                    |   |   |
| -       | Mappin    |                                                                                                    |   |   |
|         | Functio   |                                                                                                    |   |   |
| í       | About l   |                                                                                                    |   |   |
|         |           |                                                                                                    |   |   |
|         |           |                                                                                                    |   |   |
|         |           | Repair Cancel                                                                                                    |   |   |
|         |           | Disgnactic Tools                                                                                                    |   |   |
|         |           | Diagnosuc rools                                                                                                    |   |   |
|         |           |                                                                                                    |   |   |

### Mac

Megjegyzés: Az illesztőprogram beállításai a Mac rendszerben ugyanazok, mint a Windows rendszerben. A Mac rendszert használó felhasználók hivatkozhatnak a Windows rendszerre.

# Jótállási feltételek

Az Alza.cz értékesítési hálózatában vásárolt új termékre 2 év garancia vonatkozik. Ha a garanciális időszak alatt javításra vagy egyéb szolgáltatásra van szüksége, forduljon közvetlenül a termék eladójához, a vásárlás dátumával ellátott eredeti vásárlási bizonylatot kell bemutatnia.

# Az alábbiak a jótállási feltételekkel való ellentétnek minősülnek, amelyek miatt az igényelt követelés nem ismerhető el:

- A terméknek a termék rendeltetésétől eltérő célra történő használata, vagy a termék karbantartására, üzemeltetésére és szervizelésére vonatkozó utasítások be nem tartása.
- A termék természeti katasztrófa, illetéktelen személy beavatkozása vagy a vevő hibájából bekövetkezett mechanikai sérülése (pl. szállítás, nem megfelelő eszközökkel történő tisztítás stb. során).
- A fogyóeszközök vagy alkatrészek természetes elhasználódása és öregedése a használat során (pl. akkumulátorok stb.).
- Káros külső hatásoknak való kitettség, például napfény és egyéb sugárzás vagy elektromágneses mezők, folyadék behatolása, tárgyak behatolása, hálózati túlfeszültség, elektrosztatikus kisülési feszültség (beleértve a villámlást), hibás tápvagy bemeneti feszültség és e feszültség nem megfelelő polaritása, kémiai folyamatok, például használt tápegységek stb.
- Ha valaki a termék funkcióinak megváltoztatása vagy bővítése érdekében a megvásárolt konstrukcióhoz képest módosításokat, átalakításokat, változtatásokat végzett a konstrukción vagy adaptációt végzett, vagy nem eredeti alkatrészeket használt.

# EU-megfelelőségi nyilatkozat

Ez a berendezés megfelel a 2014/30/EU irányelv alapvető követelményeinek és egyéb vonatkozó rendelkezéseinek, valamint a 2011/65/EU módosított (EU) 2015/863 irányelvnek.

CE

### WEEE

Ez a termék nem ártalmatlanítható normál háztartási hulladékként az elektromos és elektronikus berendezések hulladékairól szóló uniós irányelvvel (WEEE - 2012/19 / EU) összhangban. Ehelyett vissza kell juttatni a vásárlás helyére, vagy át kell adni az újrahasznosítható hulladékok nyilvános gyűjtőhelyén. Azzal, hogy gondoskodik a termék megfelelő ártalmatlanításáról, segít megelőzni a környezetre és az emberi egészségre gyakorolt esetleges negatív következményeket, amelyeket egyébként a termék nem megfelelő hulladékkezelése okozhatna. További részletekért forduljon a helyi hatósághoz vagy a legközelebbi gyűjtőhelyhez. Az ilyen típusú hulladék nem megfelelő ártalmatlanítása a nemzeti előírásoknak megfelelően pénzbírságot vonhat maga után.

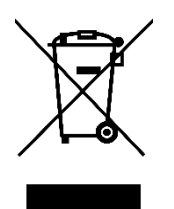

Sehr geehrter Kunde,

vielen Dank für den Kauf unseres Produkts. Bitte lesen Sie die folgenden Anweisungen vor dem ersten Gebrauch sorgfältig durch und bewahren Sie diese Bedienungsanleitung zum späteren Nachschlagen auf. Beachten Sie insbesondere die Sicherheitshinweise. Wenn Sie Fragen oder Kommentare zum Gerät haben, wenden Sie sich bitte an den Kundenservice.

|            | www.alza.de/kontakt                    |
|------------|----------------------------------------|
| $\oslash$  | 0800 181 45 44                         |
|            |                                        |
|            |                                        |
|            | www.alza.at/kontakt                    |
| $\bigcirc$ | www.alza.at/kontakt<br>+43 720 815 999 |

*Lieferant* Alza.cz a.s., Jankovcova 1522/53, Holešovice, 170 00 Prag 7, www.alza.cz

## Sicherheitsvorkehrungen

### Warnung

- Verwenden Sie dieses Produkt nicht in einem Steuerungssystem, das ein hohes Maß an Sicherheit und Zuverlässigkeit erfordert.
- In einem solchen System könnte sich dieses Produkt negativ auf andere elektronische Geräte auswirken und aufgrund der Auswirkungen dieser Geräte zu Fehlfunktionen führen.
- Schalten Sie den Strom in Bereichen aus, in denen die Verwendung von elektronischen Geräten verboten ist.
- An Bord eines Flugzeugs oder an einem anderen Ort, an dem die Verwendung elektronischer Geräte verboten ist, könnte dieses Produkt, wenn es eingeschaltet bleibt, andere elektronische Geräte beeinträchtigen.
- Verwenden Sie dieses Produkt nicht an Orten, an denen sich häufig kleine Kinder aufhalten.
- Achten Sie darauf, dass ein Kind den Stift oder die Stiftspitze nicht in den Mund nimmt.
- Die Stiftspitze oder die seitliche Schalterabdeckung könnte sich lösen und versehentlich verschluckt werden.

### Vorsicht

- Stellen Sie dieses Produkt nicht auf eine instabile Oberfläche.
- Wenn Sie dieses Produkt auf eine instabile oder geneigte Oberfläche stellen oder an einem Ort, der übermäßigen Vibrationen ausgesetzt ist, kann es herunterfallen und Verletzungen verursachen.
- Stellen Sie keine schweren Gegenstände auf das Gerät.
- Treten Sie nicht auf das Gerät und stellen Sie keine schweren Gegenstände darauf ab, da es dadurch beschädigt werden könnte.

### Warnung

Vermeiden Sie Lagerorte mit hohen oder niedrigen Temperaturen.

Bewahren Sie dieses Produkt nicht an Orten auf, an denen die Temperatur unter 5°C fällt oder über 40°C steigt, sowie an Orten, die starken Temperaturschwankungen ausgesetzt sind. Die Nichtbeachtung dieses Hinweises kann zu einer Beschädigung des Produkts und seiner Komponenten führen.

Nicht demontieren.

Zerlegen oder modifizieren Sie dieses Produkt nicht, da Sie sich sonst der Gefahr von Hitze, Feuer, Stromschlag und Verletzungen aussetzen könnten. Wenn Sie das Produkt zerlegen, erlischt außerdem Ihre Garantie. Verwenden Sie keinen Alkohol zur Reinigung.

Verwenden Sie niemals Alkohol, Verdünner, Benzol oder andere mineralische Lösungsmittel, da diese das Produkt verfärben oder beschädigen können.

Nicht mit Wasser in Berührung bringen.

Stellen Sie keine mit Wasser oder anderen Flüssigkeiten gefüllten Gläser oder Vasen in die Nähe dieses Produkts. Die Einwirkung von Wasser oder Flüssigkeiten könnte das Produkt beschädigen.

### Vorsicht

Stellen Sie während des Betriebs keine Metallgegenstände auf dieses Gerät. Wenn Sie während des Betriebs Metallgegenstände auf dem Gerät ablegen, kann dies zu Fehlfunktionen oder Beschädigungen des Geräts führen.

Schlagen Sie den Stift nicht gegen harte Gegenstände.

Wenn Sie den Stift gegen einen harten Gegenstand stoßen, kann er beschädigt werden.

Der Stift ist ein hochpräzises Instrument. Die Handhabung mit verschmutzten Händen oder die Verwendung an Orten, an denen er Staub oder starken Gerüchen ausgesetzt ist, kann zum Eindringen von Fremdkörpern führen, die einen Ausfall verursachen.

### Produktübersicht

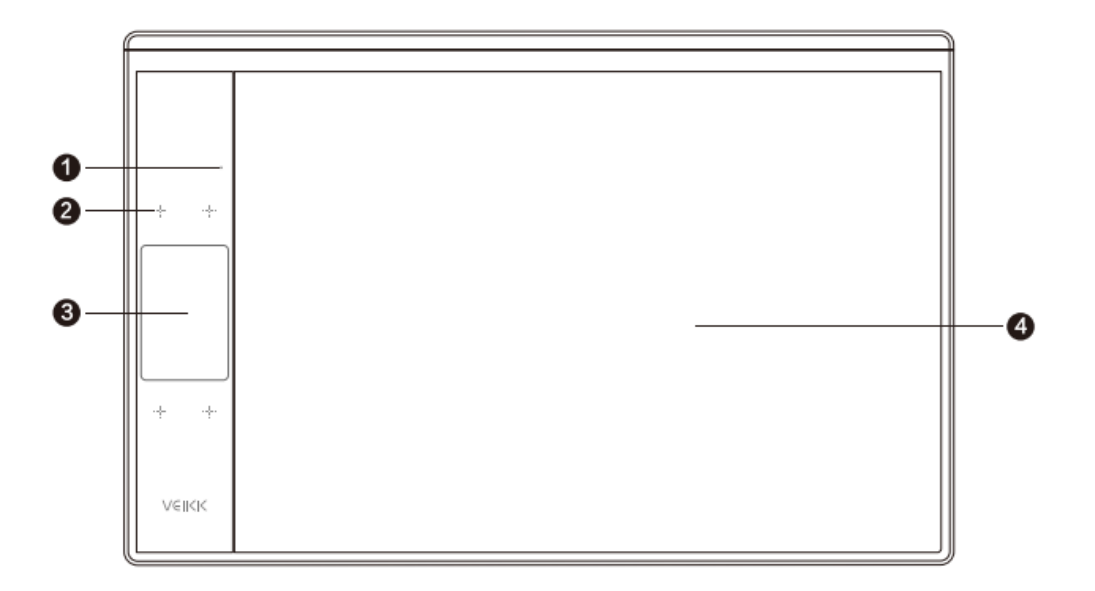

- 1. LED-Anzeige
- 2. Touch-Tasten
- 3. Touchscreen mit Gesten-Bereich
- 4. Aktiver Bereich

### Stift

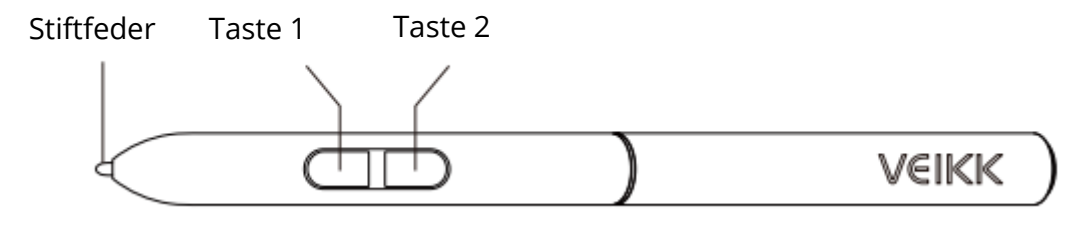

Hinweis: Der Stift benötigt weder eine Batterie noch eine Aufladung.

### Verpackungsliste

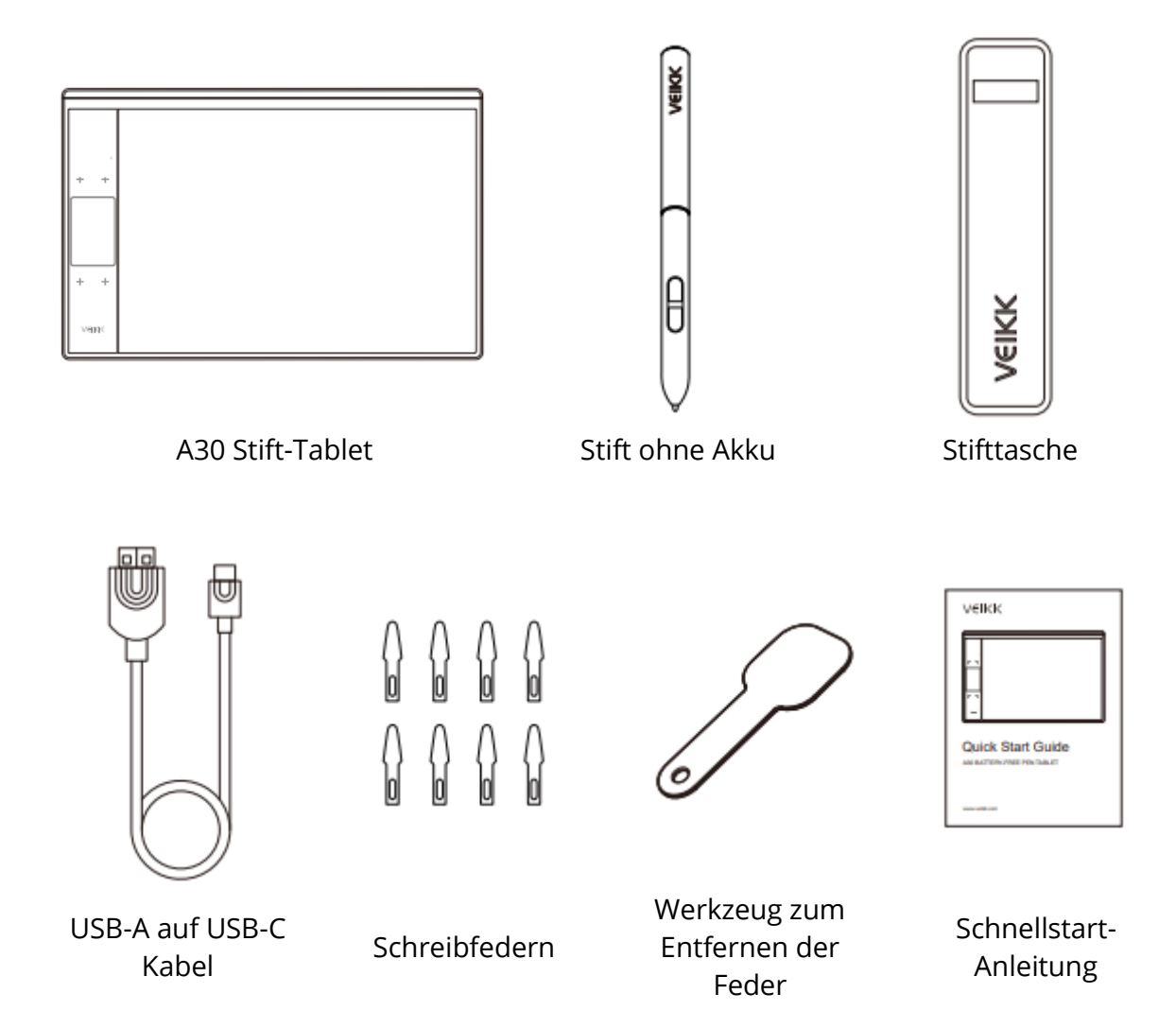

# Treiber installieren

### OS-Unterstützung

Windows 11/10/8/7 (32/64 bits) / Mac OS 10.12 oder höher Linux OS / Chrome 88 oder höher.

Android 6.0 oder höher (Samsung Android-Gerät vorausgesetzt)

### Einrichtung

Für Mac OS, Windows und Linux OS Computer:

- Bevor Sie den Treiber installieren, deinstallieren Sie bitte alle Tablet-Treiber von Ihrem Computer und lassen Sie alle Antivirenprogramme und die Zeichensoftware geschlossen.
- 2. Schließen Sie das Tablet vor der Installation an Ihren Computer an (siehe Tablet-Anschluss)
- 3. Bitte laden Sie den Treiber von www.veikk.com herunter.
- 4. Klicken Sie auf Einrichten.exe und folgen Sie den Anweisungen auf dem Bildschirm.
- 5. Starten Sie Ihren Computer nach der Installation neu.

Für Chrome OS-Computer und das Android-Handy: Der VEIKK-Treiber muss nicht auf dem Chrome OS-Computer und dem Android-Handy installiert werden.

# Tablet-Anschluss

Für Mac OS, Windows und Linux OS Computer:

- 1. Schließen Sie das Tablet über ein USB-Kabel an Ihren Computer an.
- 2. Öffnen Sie die Treiberschnittstelle. Wenn das Produktmodell in der oberen linken Ecke angezeigt wird, bedeutet dies, dass das Tablet erfolgreich angeschlossen wurde. Sie können Ihr Tablet nun verwenden.

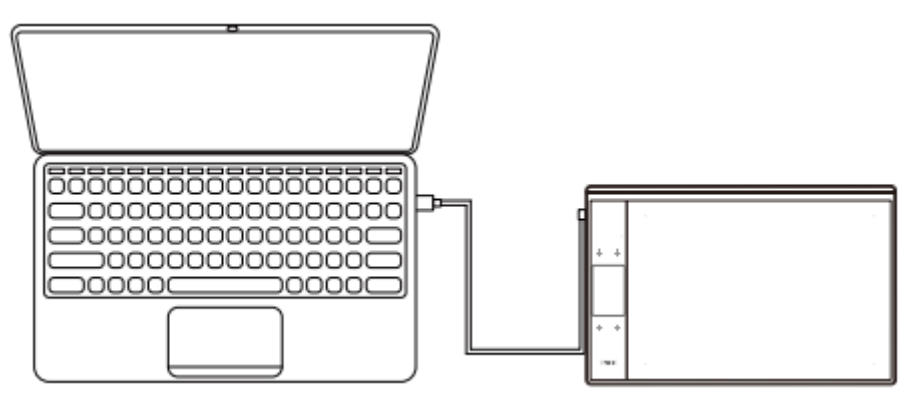

Für Chrome OS-Computer:

Schließen Sie das Tablet mit dem USB-Kabel an Ihren Chrome OS-Computer an, dann können Sie Ihr Tablet verwenden.

Hinweis: Die Tastenkombinationen des Stifts und des Tablets können auf dem Chrome OS-Computer nicht verwendet werden. Für Android-Mobiltelefon:

- 1. Bitte verbinden Sie das Tablet mit dem OTG-Adapter mit Ihrem Mobiltelefon.
- 2. Wählen Sie die für Sie beguemste Art, das Tablet zu benutzen.

Standardmäßig ist der Arbeitsbereich des Tablets 10\*6 Zoll groß, aber Sie müssen das Tablet wie in Abbildung 1 gezeigt drehen.

Drücken Sie K1 und K4 gleichzeitig. Der Arbeitsbereich des Tablets beträgt 3\*6 Zoll, aber Sie können das Tablet in der normalen Richtung verwenden, wie in Abbildung 2 gezeigt.

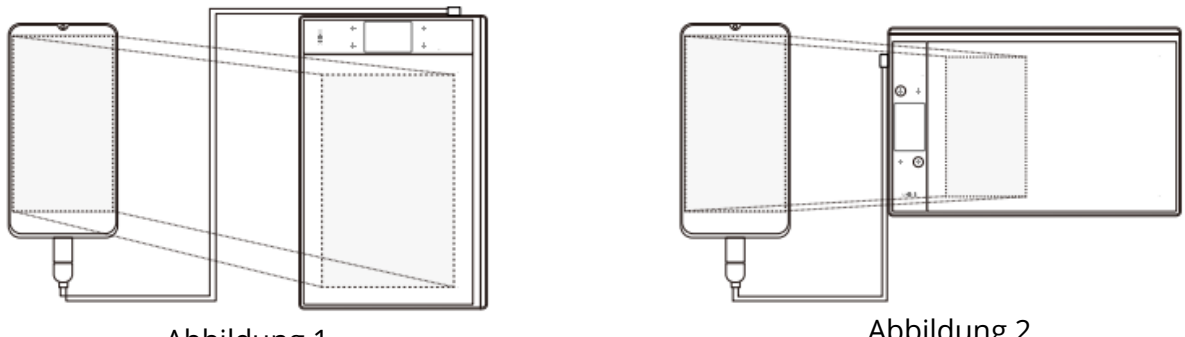

Abbildung 1

Abbildung 2

Hinweis 1: Funktioniert nur im vertikalen Bildschirmmodus des Mobiltelefons. Hinweis 2: Bei einigen Mobiltelefonen müssen Sie die OTG-Funktion manuell in den Einstellungen des Telefons aktivieren.

Hinweis 3: Die Tastenkombinationen des Stifts und des Tablets können auf Android-Handys nicht verwendet werden.

### Auswechseln der Schreibfedern

Wenn die Feder des Stiftes stark abgenutzt ist, ersetzen Sie die Feder bitte mit der Federentnahme.

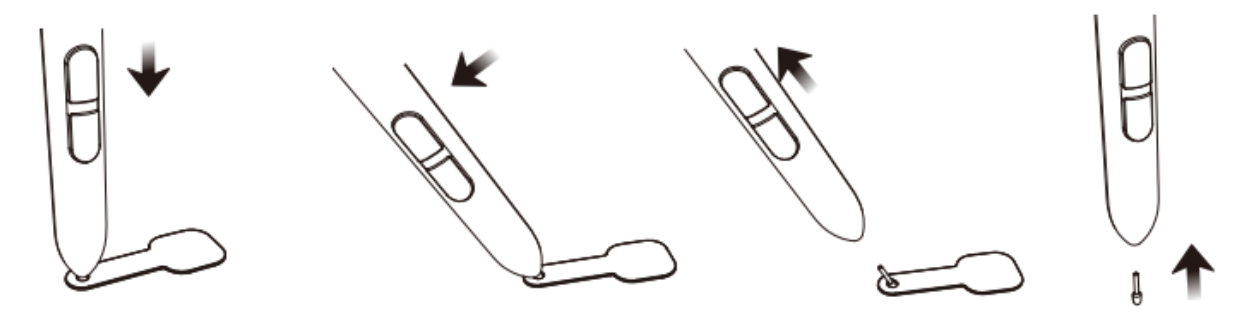

- 1. Führen Sie die Stiftspitze in das Loch im Stifthalter ein.
- 2. Kippen Sie den Stift so, dass der Stifthalter die Feder vollständig aufnehmen kann.
- 3. Ziehen Sie die Feder heraus.
- 4. Setzen Sie eine neue Feder in den Stift ein und drücken Sie sie gerade bis zum Anschlag.

# Spezifikationen

| Modell                | A30                            |
|-----------------------|--------------------------------|
| Abmessungen           | 332mm x 212mm x 9mm            |
| Arbeitsbereich        | 10 x 6 Zoll                    |
| Druck-Empfindlichkeit | 8192 Stufen                    |
| Rate                  | 290 KKS                        |
| Auflösung             | 5080 LPI                       |
| Lesehöhe              | 10 mm                          |
| Schnittstelle         | USB-C                          |
| Tasten                | 4 Berührungstasten und Gesten- |
|                       | Touchpad                       |

# Treiber-Einstellungen

### Windows

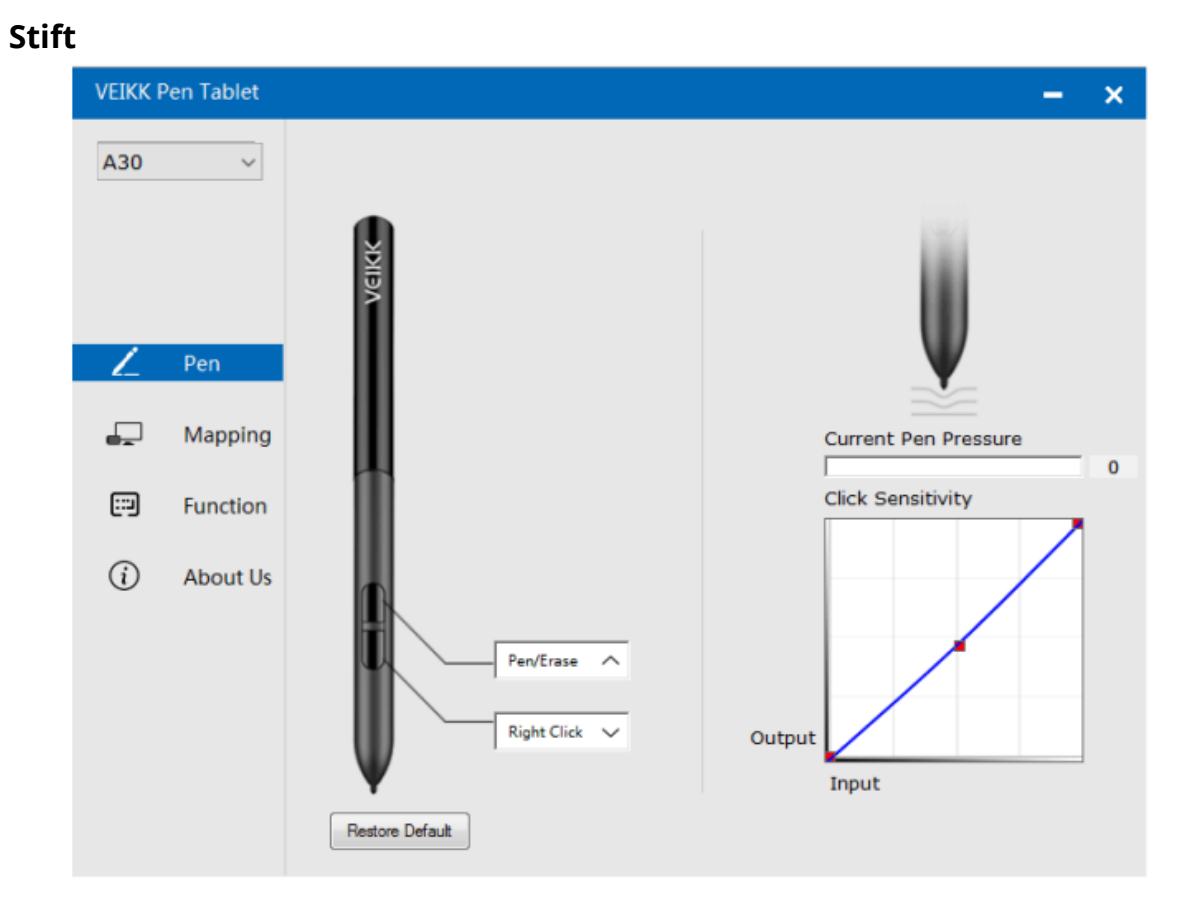

#### Stiftfunktionseinstellungen

Sie können die Funktionen der Stifttasten anpassen. Verwenden Sie die Option "Stift", um eigene Tastenanschläge zu programmieren.

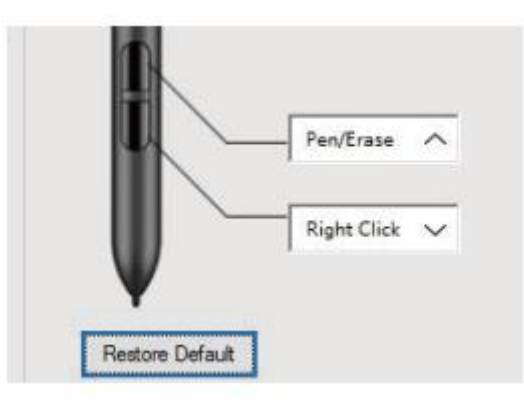

### **Aktueller Stiftdruck**

Aktueller Stiftdruck zeigt den aktuellen Druck an, der auf Ihren Tisch ausgeübt wird, und kann zum Testen des Stiftdrucks verwendet werden.

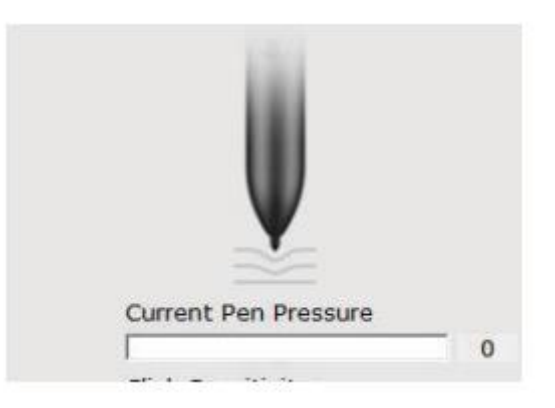

### **Klick-Empfindlichkeit**

Hier können Sie den Stiftdruck auf die Empfindlichkeit "Ausgeben" oder "Drücken" einstellen.

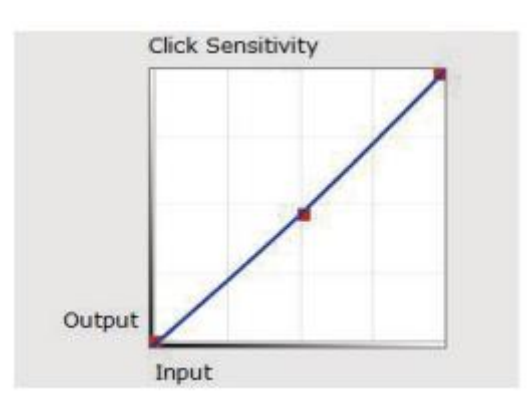

### Kartierung

Legen Sie den Tabletbereich fest, der auf den Bildschirmbereich abgebildet wird.

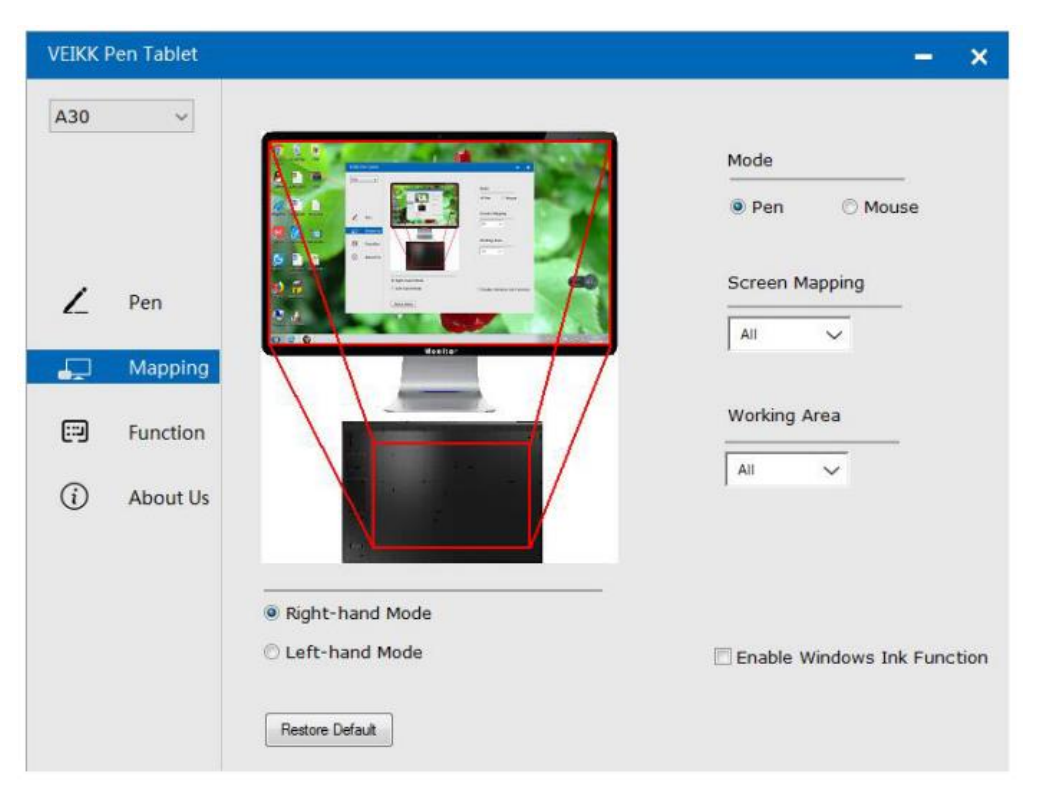

### **Bildschirm-Mapping**

Alle Bereiche: der gesamte aktive Bereich des Tablets. Dies ist die Standardeinstellung.

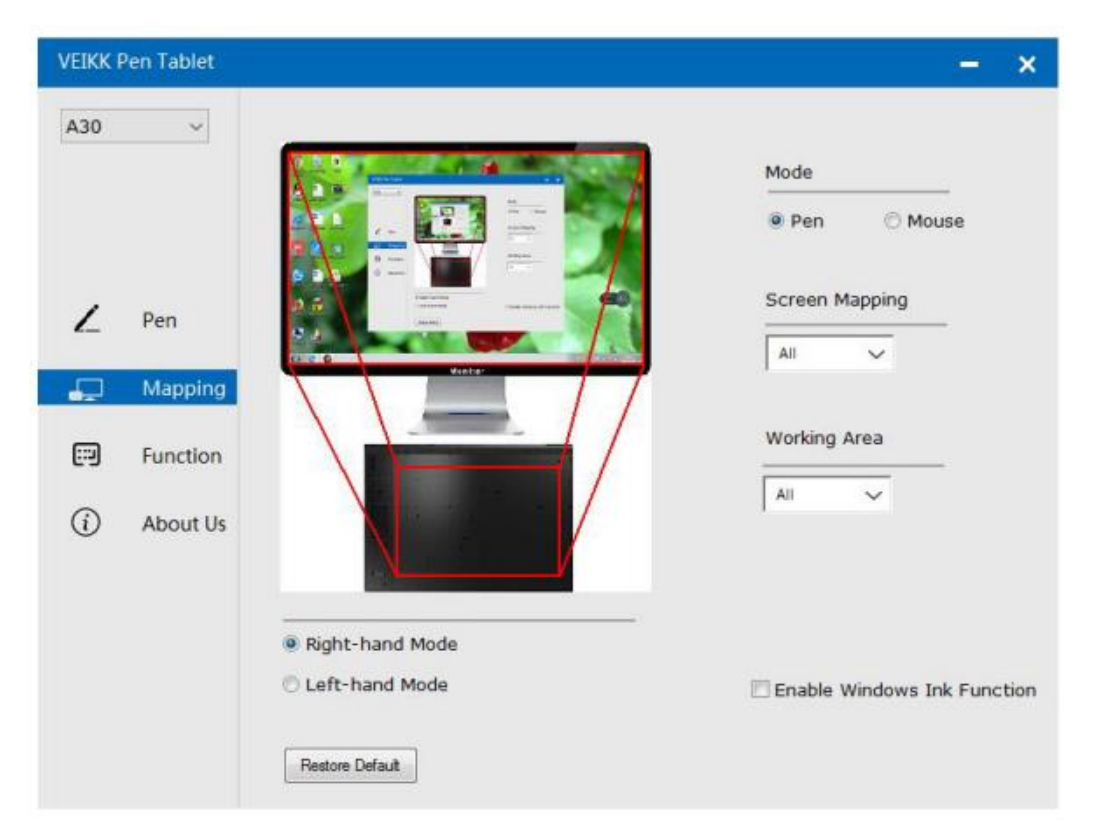

Teilbereich: Teil anklicken

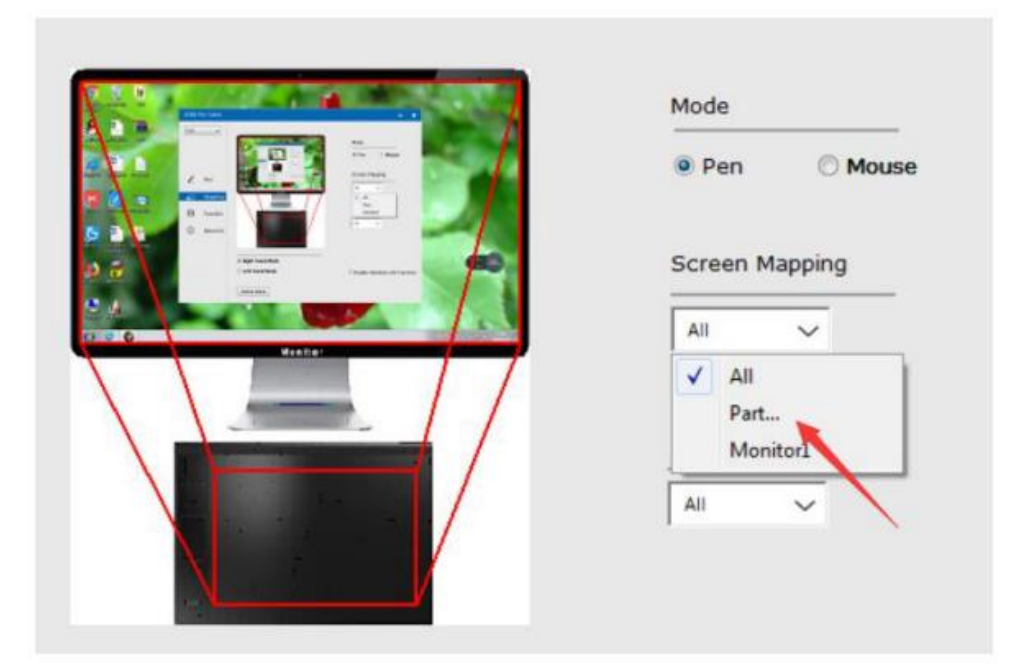

Gehen Sie dann zur nächsten Seite und wählen Sie eine der folgenden drei Möglichkeiten, um den Bildschirmbereich zu definieren.

| VEIKK F | Pen Tablet |                    |           |                                                                                                    |                  | - ×               |
|---------|------------|--------------------|-----------|----------------------------------------------------------------------------------------------------|------------------|-------------------|
| A30     | ~          | Select one o<br>1, | of the fo | ollowing three ways to defi                                                                                                    | ne the screen ra | ange              |
| ۷       | Pen        |                    |           | A set of the set of the set of th | 8                | O Mouse           |
| -       | Mapping    | 2,                 |           |                                                                                                    |                  |                   |
|         | Function   | 3.                 | C         | Click to define the screen range                                                                                                    | ]                | a                 |
| (i)     | About U:   | Тор:               | 0         | Bottom                                                                                                    | : 768            | ~                 |
|         |            | Left:              | 0         | Right                                                                                                    | : 1366           |                   |
|         |            |                    |           |                                                                                                    |                  | dows Ink Function |
|         |            |                    |           | Cancel                                                                                                    | Confirm          |                   |

Monitor1: Wenn mehr als ein Monitor verwendet wird und Sie sich im erweiterten Modus befinden, müssen Sie auf der Treiberschnittstelle den entsprechenden Monitor auswählen, dem Sie die Tabelle zuordnen möchten. Wenn sich Ihre Monitore im Spiegelungsmodus befinden (alle Monitore zeigen denselben Inhalt an), wird die Tabelle dem gesamten Platz auf jedem Monitor zugeordnet und der Bildschirmcursor wird auf jedem Monitor gleichzeitig angezeigt.

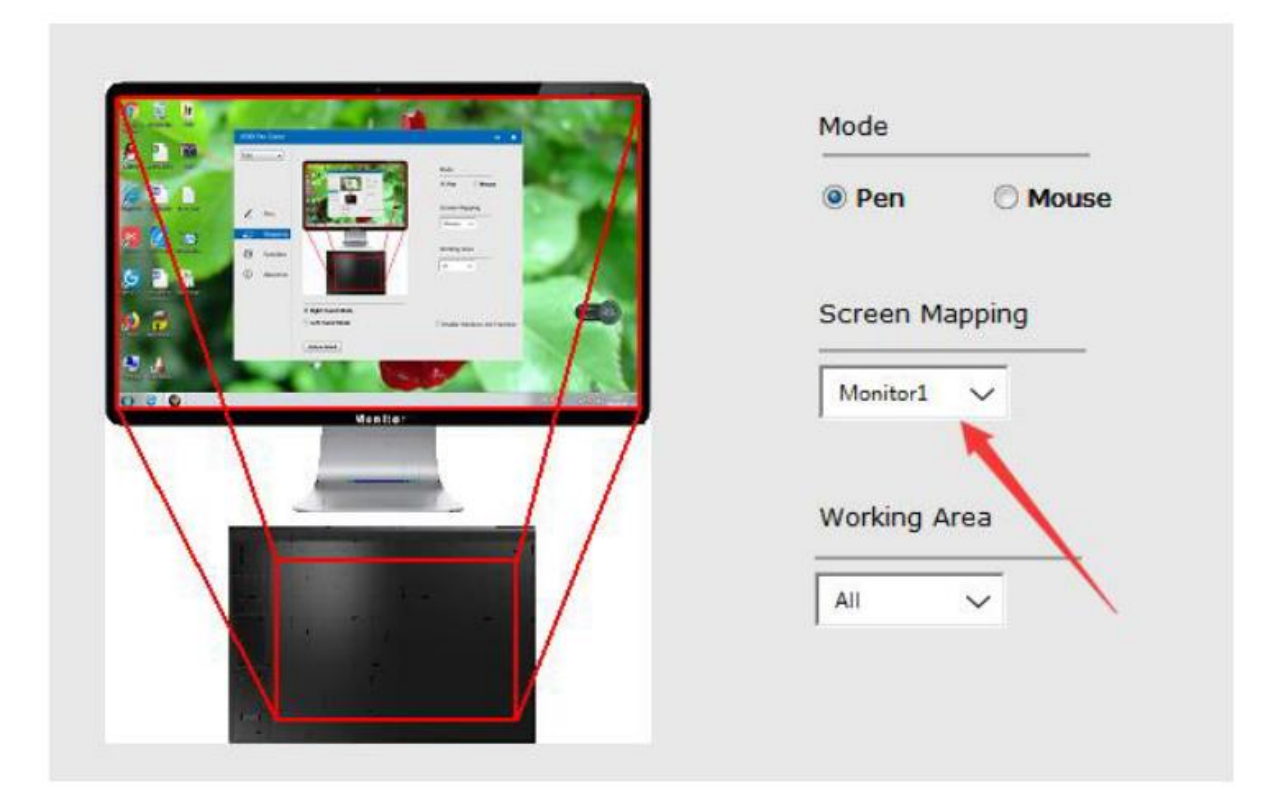

### Arbeitsbereich

Alle Bereiche: der gesamte aktive Bereich der Tabelle. Dies ist die Standardeinstellung.

|                  | Mode           |
|------------------|----------------|
|                  | Pen  Mouse     |
|                  | Screen Mapping |
| ManDar<br>ManDar | All            |
|                  | Working Area   |
|                  |                |
|                  |                |

Teilbereich: Teil anklicken

|        | Mode           |
|--------|----------------|
|        | Pen O Mouse    |
|        | Screen Mapping |
| Uester | All V          |
|        | Working Area   |
|        | All 🗸          |
|        |                |

Gehen Sie dann auf die nächste Seite und wählen Sie eine der folgenden drei Möglichkeiten aus, um das Stifttablet teilweise zu definieren.

| A30      | ~       | 1,    |            |                            |         |                                                                                                    |
|----------|---------|-------|------------|----------------------------|---------|----------------------------------------------------------------------------------------------------|
| ۷        | Pen     |       |            |                            |         | ישנגע<br>יישנא איישנא איישנא איישנא איישנא איישנא איישנא איישנא איישנא איישנא איישנא איישנא איישנא איישנא איישנא איישנא<br>יישנא איישנא איישנא איישנא איישנא איישנא איישנא איישנא איישנא איישנא איישנא איישנא איישנא איישנא איישנא איישנא א |
| <b>"</b> | Mappi   | 2,    |            |                            |         |                                                                                                    |
|          | Functic | з,    | Click to d | efine the pen tablet range |         |                                                                                                    |
| (i)      | About   | Top:  | 0          | Bottom:                    | 31750   |                                                                                                    |
|          |         | Left: | 0          | Right:                     | 50800   |                                                                                                    |
|          |         |       |            |                            |         | ws Ink Function                                                                                                    |
|          |         |       |            | Cancel                     | Confirm |                                                                                                    |

### Aktivieren der Windows-Tintenfunktion

Microsoft Widows bietet umfassende Unterstützung für die Stifteingabe. Stiftfunktionen werden in Microsoft Office, Adobe Photoshop CC, Al und so weiter unterstützt.

| VEIKK F  | Pen Tablet |                                                                                                    | - ×                         |
|----------|------------|----------------------------------------------------------------------------------------------------|-----------------------------|
| A30      | ~          |                                                                                                    |                             |
|          |            | A DECEMBER OF A DECEMBER OF A | Mode                        |
|          |            |                                                                                                    | Pen  Mouse                  |
| 1        | Den        | Parate                                                                                                    | Screen Mapping              |
| ~        | Pen        |                                                                                                    | All                         |
| <b>.</b> | Mapping    | Wante-                                                                                                    |                             |
| _        |            |                                                                                                    | Working Area                |
| 63       | Function   |                                                                                                    |                             |
| í        | About Us   |                                                                                                    | All                         |
|          |            |                                                                                                    |                             |
|          |            |                                                                                                    |                             |
|          |            | C Left-hand Mode                                                                                                    | Enable Windows Ink Function |
|          |            | Restore Default                                                                                                    |                             |

#### Funktion

Anpassen der Touch-Tasten und Smart Gesture Touch

Anwendungsliste: Sie können Software mit "+" oder "-" hinzufügen oder entfernen.

| VEIKK P | Pen Tablet |          |                        |   | -                     | × |
|---------|------------|----------|------------------------|---|-----------------------|---|
| A30     | ~          | «        | S<br>V<br>AllApp       |   | » <mark>⊥</mark><br>+ |   |
|         |            | Hotkey T | ouch                   | N |                       |   |
|         |            | К1:      | Keyboard 🗸             |   |                       |   |
| Z       | Pen        | K2:      | (SPACE)                |   | -1/1                  |   |
|         | Mapping    |          | i                      |   | KI I                  |   |
|         | mapping    | K3:      | Keyboard 🗸             |   | 0.0-K2                |   |
|         | Function   |          | {F5}                   |   | 00 KZ                 |   |
| (       | About Us   | К4:      | Keyboard_ V<br>{CTRL}z |   | ₩                     |   |
|         |            |          |                        |   | Restore Default       |   |

"+": Klicken Sie auf "+", um Software hinzuzufügen. Sie haben zwei Möglichkeiten, eine Anwendung auszuwählen.

- 1. Wählen Sie aus der Dropdown-Liste.
- 2. Wählen Sie aus dem Browser.

| VEIKK F | Pen Tablet     |                                                                                                    | – ×             |
|---------|----------------|----------------------------------------------------------------------------------------------------|-----------------|
| A30     | ~              | Choose one of the following two ways to select an application                                                            | » +             |
| 2       | Pen<br>Mapping | 1,<br>taskhost.exe<br>Dwm.exe<br>Explorer.EXE<br>aliwssv.exe<br>conhost.exe<br>rundl32.exe<br>QQPCTray.exe<br>igfxHK.exe | K1              |
|         | Function       |                                                                                                    | 00 K2           |
| í       | About Us       | 2,<br>Browser                                                                                                    | К3<br>©©—К4     |
|         |                | Cancel Confirm                                                                                                    | vexc .          |
|         |                |                                                                                                    | Restore Default |

"-" Klicken Sie auf "-", um die zuvor hinzugefügte Software zu entfernen.

### Tastaturkürzel

Hotkey umdefinieren: Klicken Sie auf den Titel der Schaltfläche. Es erscheint ein Dropdown-Menü mit einer Liste von Werkzeugoptionen. Wählen Sie die gewünschte Option aus.

| VEIKK F | Pen Tablet |                            | – ×                   |
|---------|------------|----------------------------|-----------------------|
| A30     | ~          | « AllApp                   | » <mark>1</mark><br>+ |
|         |            | Hotkey Touch               |                       |
| ,       | Pen        | K1: Keyboard. V<br>(SPACE) |                       |
| -       | Manning    | K2: Keyboard V<br>i        | К1                    |
|         | mapping    | K3: Keyboard. V            |                       |
|         | Function   | (FS)<br>K4: Keyboard - X   |                       |
| i       | About Us   | (CTRL)z                    | K3                    |
|         |            |                            | ©⊙ <del>—</del> K4    |
|         |            |                            | vex .                 |
|         |            |                            | Restore Default       |

#### Touchscreen

Klicken Sie auf den Titel der Schaltfläche. Es erscheint ein Dropdown-Menü mit einer Liste von Werkzeugoptionen. Wählen Sie die gewünschte Option aus.

| VEIKK F  | Pen Tablet |   |                |                        |   | – ×                   |
|----------|------------|---|----------------|------------------------|---|-----------------------|
| A30      | ~          |   | ≪ S∎<br>AllApp |                        |   | » <mark>1</mark><br>+ |
|          |            | н | otkey Touch    |                        |   |                       |
|          |            |   |                |                        |   | Gesture demo          |
| 7        | Pen        |   |                |                        | 1 |                       |
| <b>.</b> | Mapping    |   | Touch Top      | Keyboard V<br>{CTRL}+  |   |                       |
|          | Function   |   | Touch Bottom   | Keyboard 🗸 🗸           |   |                       |
| i        | About Us   |   | Touch Left     | {CTRL}-<br>Keyboard_ V |   |                       |
|          |            |   | Touch Right    | Keyboard 🗸             |   | -                     |
|          |            |   | L              |                        |   | Restore Default       |

### Über uns

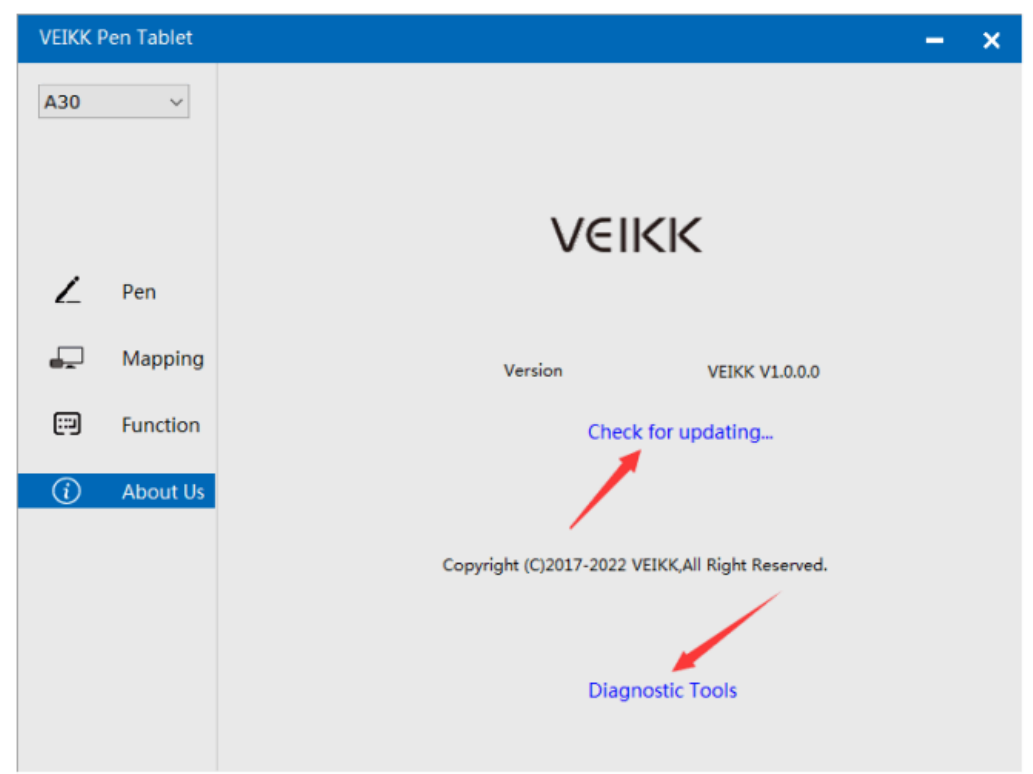

Auf Aktualisierung prüfen: Wenn Sie den neuesten Treiber installieren möchten, klicken Sie auf "Auf Aktualisierung prüfen". Wenn es keine Antwort gibt, bedeutet dies, dass der von Ihnen installierte Treiber der neueste ist; wenn Sie den neuesten Treiber in der Liste finden, müssen Sie ihn nur aktualisieren.

| VEIKK P  | Pen Tablet |                                    | - | × |
|----------|------------|------------------------------------|---|---|
| A30      | ~          |                                    |   |   |
|          |            |                                    |   |   |
|          |            | Current Version is Lastest Version |   |   |
| Z        | Pen        | Version Info                       |   |   |
| <b>-</b> | Mappin     |                                    |   |   |
|          | Functio    |                                    |   |   |
| (        | About l    | Cancel Update                      |   |   |
|          |            | Diagnostic Tools                   |   |   |

Diagnostische Werkzeuge: Suche nach fehlenden Schlüsseldateien.

| VEIKK P  | -       | ×                                                                                                    |  |  |
|----------|---------|----------------------------------------------------------------------------------------------------|--|--|
| A30      | ~       |                                                                                                    |  |  |
|          |         |                                                                                                    |  |  |
|          |         | Diagnose Info                                                                                                    |  |  |
| ۷        | Pen     | The configuration file that the user sets exists.<br>The default configuration file exists.<br>WinTab32.dll exists. |  |  |
| <b>.</b> | Mappin  |                                                                                                    |  |  |
|          | Functio |                                                                                                    |  |  |
| í        | About l |                                                                                                    |  |  |
|          |         |                                                                                                    |  |  |
|          |         | Repair Cancel                                                                                                    |  |  |
|          |         | Diagnostic Tools                                                                                                    |  |  |

### Mac

Hinweis: Die Treibereinstellungen im Mac-System sind die gleichen wie im Windows-System. Benutzer, die ein Mac-System verwenden, können auf das Windows-System zurückgreifen.

### Garantiebedingungen

Auf ein neues Produkt, das im Vertriebsnetz von Alza gekauft wurde, wird eine Garantie von 2 Jahren gewährt. Wenn Sie während der Garantiezeit eine Reparatur oder andere Dienstleistungen benötigen, wenden Sie sich direkt an den Produktverkäufer. Sie müssen den Originalkaufbeleg mit dem Kaufdatum vorlegen.

### Als Widerspruch zu den Garantiebedingungen, für die der geltend gemachte Anspruch nicht anerkannt werden kann, gelten:

- Verwendung des Produkts für einen anderen Zweck als den, für den das Produkt bestimmt ist, oder Nichtbeachtung der Anweisungen für Wartung, Betrieb und Service des Produkts.
- Beschädigung des Produkts durch Naturkatastrophe, Eingriff einer unbefugten Person oder mechanisch durch Verschulden des Käufers (z. B. beim Transport, Reinigung mit unsachgemäßen Mitteln usw.).
- Natürlicher Verschleiß und Alterung von Verbrauchsmaterialien oder Komponenten während des Gebrauchs (wie Batterien usw.).
- Exposition gegenüber nachteiligen äußeren Einflüssen wie Sonnenlicht und anderen Strahlungen oder elektromagnetischen Feldern, Eindringen von Flüssigkeiten, Eindringen von Gegenständen, Netzüberspannung, elektrostatische Entladungsspannung (einschließlich Blitzschlag), fehlerhafte Versorgungs- oder Eingangsspannung und falsche Polarität dieser Spannung, chemische Prozesse wie verwendet Netzteile usw.
- Wenn jemand Änderungen, Modifikationen, Konstruktionsänderungen oder Anpassungen vorgenommen hat, um die Funktionen des Produkts gegenüber der gekauften Konstruktion zu ändern oder zu erweitern oder nicht originale Komponenten zu verwenden.

### EU-Konformitätserklärung

Dieses Gerät entspricht den grundlegenden Anforderungen und anderen einschlägigen Bestimmungen der Richtlinie 2014/30/EU und der Richtlinie 2011/65/EU, geändert (EU) 2015/863.

CE

### WEEE

Dieses Produkt darf gemäß der EU-Richtlinie über Elektro- und Elektronik-Altgeräte (WEEE - 2012/19 / EU) nicht über den normalen Hausmüll entsorgt werden. Stattdessen muss es an den Ort des Kaufs zurückgebracht oder bei einer öffentlichen Sammelstelle für wiederverwertbare Abfälle abgegeben werden. Indem Sie sicherstellen, dass dieses Produkt ordnungsgemäß entsorgt wird, tragen Sie dazu bei, mögliche negative Folgen für die Umwelt und die menschliche Gesundheit zu vermeiden, die andernfalls durch eine unsachgemäße Abfallbehandlung dieses Produkts verursacht werden könnten. Wenden Sie sich an Ihre örtliche Behörde oder an die nächstgelegene Sammelstelle, um weitere Informationen zu erhalten. Die unsachgemäße Entsorgung dieser Art von Abfall kann gemäß den nationalen Vorschriften zu Geldstrafen führen.

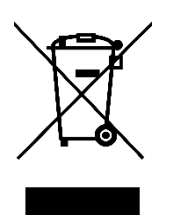